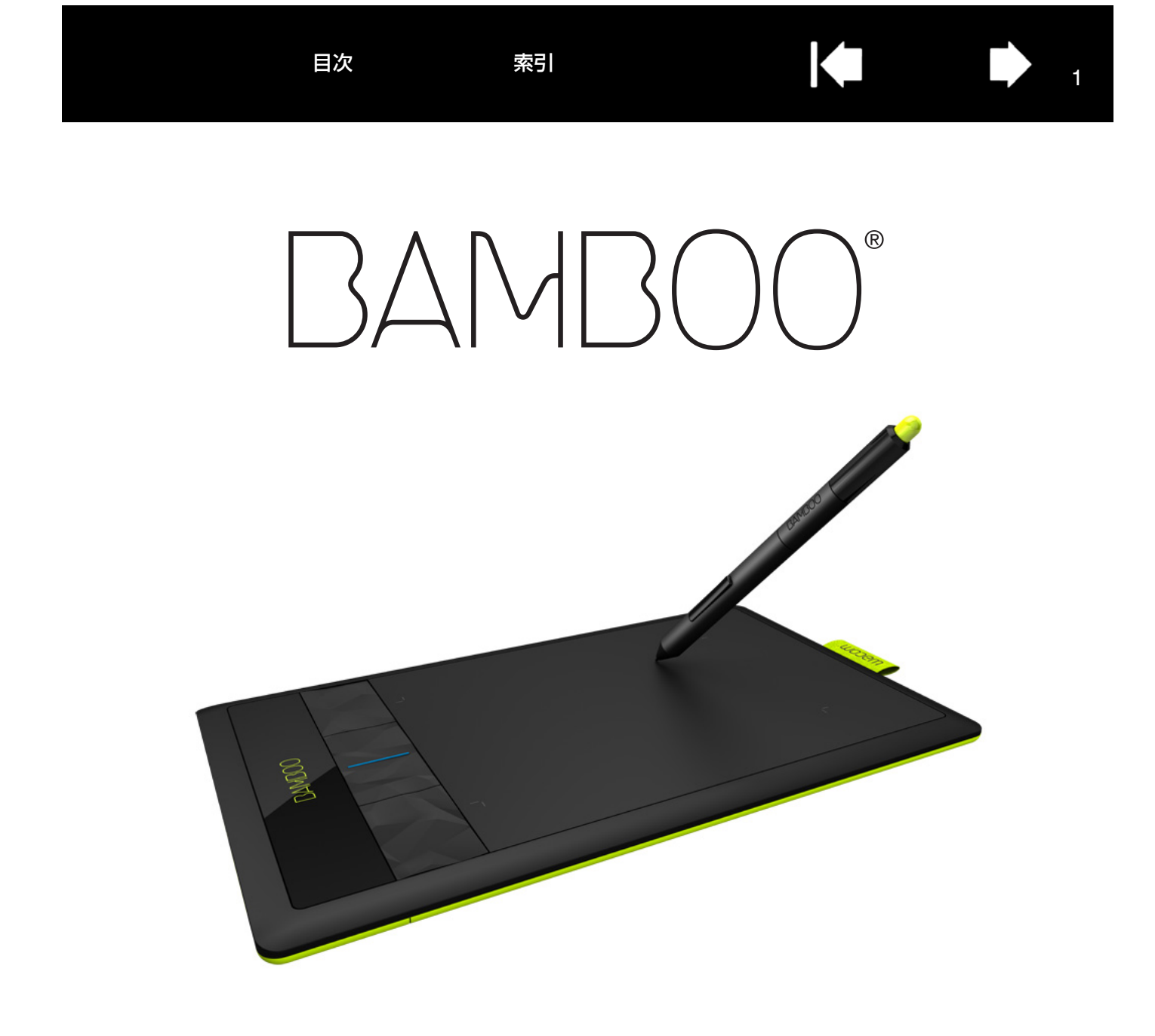

ユーザーズガイド

Bamboo (CTH-470, CTH-670) Bamboo Pen (CTL-470) 作業環境を整える タッチ操作 タッチ入力のカスタマイズ ファンクションキー ペンを使う ペンをカスタマイズする ワイヤレス通信 トラブルシューティング

#### 

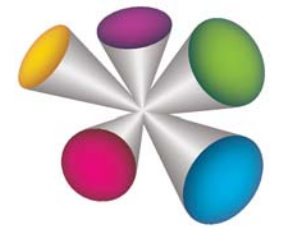

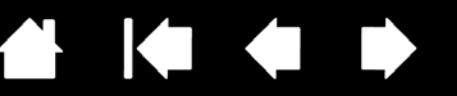

2

製品の保証についてのお願い

保証規定をよくお読みになり、お買い上げから1年間は保証書を保管してください。保証書に販売店による記入がな い場合は、直ちに販売店にお申し出になるか、ご購入時の領収書(またはその写し)を保証書に添付して保管してく ださい。保証書に、販売店による記入も領収書の添付もない場合は、保証書が無効になります。

電波障害自主規制等について

この装置は、情報処理装置等電波障害自主規制協議会(VCCI)の基準に基づくクラス B 情報技術装置です。この装置は、家庭環境で使用することを目的としていますが、この装置がラジオやテレビジョン受像器に近接して使用されると、受信障害を引き起こすことがあります。取扱説明書に従って正しい取り扱いをしてください。

商標について

Wacom、Bambooは、株式会社ワコムの登録商標です。 その他の会社名、および製品名は、一般に各社の商標、または登録商標です。なお、本文中では「TM」「®」マーク を表記しておりません。

著作権について

付属のタブレットドライバの著作権は、株式会社ワコムにあります。 タブレットドライバ、および本書の内容の一部または全部を、無断で複製、転載することは禁止されています。 タブレットドライバを含む本製品の仕様、および本書の内容は、将来予告なしに変更することがあります。

Bamboo ユーザーズガイド Version 1.0, Rev G1511 ©2011 Wacom Co., Ltd. All rights reserved.

上記の年は、このマニュアルが作成された年を示しています。 しかしながら、マニュアルがユーザに公開される日は、該当するワコム製品が市場に導入される時と同時です。

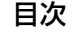

索引

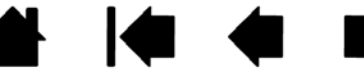

# 目次

| 本書について                                   | 5  | サイドスイ      |
|------------------------------------------|----|------------|
| Bamboo シリーズについて                          | 6  | タブレット      |
| 機種の特徴                                    | 6  | 表示エリ       |
| Bamboo タブレット                             | 7  | タブレッ       |
| Bamboo Pen タブレット                         | 8  | ポインタ       |
| ペン                                       | 9  | タブレット      |
| ペンホルダー                                   | 9  | カスタマイ      |
| 姿勢と作業厝谙を整える                              | 10 | ホッノアッノン    |
| ている教                                     | 10 | マッヒノク画面    |
| タブレットの向きを設定する                            | 12 | ハタノ筬能      |
| タブレットの操作エリアについて                          | 13 | ワイヤレスでE    |
| マルチディスプレイへのマッピング                         | 15 | ワイヤレスキッ    |
| コントロールパネルの使い方                            | 15 | ワイヤレスキッ    |
|                                          | 16 | ワイヤレス      |
| Bambooシリーズを使う<br>Bambooシリーズのタッチ継能を使ってみよう | 16 | ワイヤレス      |
| クッチによる操作                                 | 17 | 電池および電波    |
| タッチのカスタマイズ                               | 25 | 電池の允電      |
| Bamboo シリーズでのペンスカ                        | 26 | 電池および      |
| ペンの持ち方                                   | 26 | る電力機能      |
| ペンを使う                                    | 27 | 電池寿命につい    |
| ポインタの移動                                  | 27 | 電池を父授りる    |
| クリック                                     | 29 | ワイヤレスモン    |
| ドラッグ                                     | 29 | リイヤレスレン    |
| サイドスイッチを使う                               | 30 | トラブルシュー    |
| 筆圧を使って書く / 線を引く                          | 31 | タブレットのラ    |
| 消しゴム                                     | 32 | ペンのテスト     |
| 画面を見ながらペンを使う                             | 33 | トラブルシュー    |
| ペン入力のカスタマイズ                              | 33 | 一般の問題      |
| ファンクションキー                                | 34 | タッチ入力      |
| ファンクションキーの基本                             | 34 | ペン人力時      |
| ファンクションキーのカスタマイズ                         | 35 | ワイヤレス      |
| Bamboo シリーズをカスタマイズする                     | 36 | Windows (  |
| コントロールパネルを開く                             | 36 |            |
| コントロールパネル概要                              | 37 | テクニカルリル    |
| タッチ入力をカスタマイズする                           | 38 | ドノイバのタウ    |
| タッチオプションを設定する                            | 38 | 付録         |
| タッチ機能を設定する                               | 39 | Bamboo シリ  |
| タッチ入力を無効にする                              | 40 | 心を父換する     |
| ペン入力をカスタマイズする                            | 41 | Bamboo Doc |
| <u>ペン先と</u> 消しゴムの感触、ダブルクリックを             |    |            |
| 調整する                                     | 42 |            |

| サイドスイッチのカスタマイズ                                                                  | 43                         |
|---------------------------------------------------------------------------------|----------------------------|
| タブレットの座標検出                                                                      | 44                         |
| 表示エリア                                                                           | 46                         |
| タブレット操作エリア                                                                      | 46                         |
| ポインタの速度の設定(マウスモード)                                                              | 47                         |
| ップレットとファクラッコンキーの機能を<br>カスタマイズする<br>ポップアップメニューのカスタマイズ<br>マッピング画面切り替えを使う<br>ボタン機能 | 48<br>49<br>50<br>51       |
| <b>ワイヤレスで Bamboo シリーズを使う</b>                                                    | <b>56</b>                  |
| ワイヤレスキットの構成                                                                     | 56                         |
| ワイヤレスキットの取り付け                                                                   | 57                         |
| ワイヤレス通信の確立                                                                      | 58                         |
| 電池および電源管理<br>電池の充電<br>電池およびワイヤレス通信の状態<br>省電力機能                                  | 60<br>61<br>61<br>62<br>63 |
| 電池寿命について                                                                        | 64                         |
| 電池を交換する                                                                         | 65                         |
| ワイヤレスモジュールを取り外す                                                                 | 66                         |
| ワイヤレスレシーバーの保管                                                                   | 67                         |
| トラブルシューティング                                                                     | 68                         |
| タブレットのテスト                                                                       | 69                         |
| ペンのテスト                                                                          | 71                         |
| トラブルシューティング情報                                                                   | 72                         |
| 一般の問題<br>タッチ入力時の問題<br>ペン入力時の問題<br>ワイヤレス通信の問題<br>Windowsの問題                      | 73<br>74<br>76<br>78       |
| Mac の問題                                                                         | 79                         |
| テクニカルサポート                                                                       | 81                         |
| ドライバのダウンロード                                                                     | 82                         |
| 付録                                                                              | 83                         |
| Bamboo シリーズのお手入れ                                                                | 83                         |
| 芯を交換する                                                                          | 84                         |
| Bamboo Dock                                                                     | 85                         |

K

### BAMBOO 目次

タブレットドライバのアンインストール 85 設定ファイルの管理 86 Windows でのペンおよびデジタルインク入力機能 87 製品情報 88 利用可能なオプション品 89 用語 90 索引 93 お問い合わせ/修理依頼票 95

索引

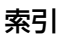

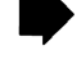

## 本書について

本書は、Bamboo シリーズの使い方や機能について説明しています。本書に記載される情報は、Windows と Mac コンピュータに共通するもので、特に記載のない限り、Windows の画面を使用しています。

・ 目次または索引で項目をクリックすると、その項目に移動することができます。

表紙へ移動します。
 目次 目次のはじめへ移動します。
 索引 索引のはじめへ移動します。
 1つ前に表示したページに戻ります。

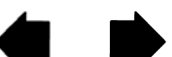

ページ番号順に戻ったり、進んだりします。

トピックへ移動します。

トピック

トピックの続きへ移動します。

- ご使用のディスプレイ上でユーザーズガイドのサイズは、PDFビューアのズームインツールを使用して拡大することができます。ユーザーズガイドの使用や印刷に関して、ほとんどの PDF ビューアの機能で行うことができます。詳しくはビューアソフトウェアのヘルプをご覧ください。
- 「」で囲まれた文字は、キーボードのキー、ダイアログボックス、コントロールパネルのオプションの 名前を特定するのに使用しています。
- タブレットドライバ CD-ROM には、「製品に関する重要なお知らせ」が収録されていますので、必ず お読みください。「製品に関する重要なお知らせ」には、製品安全上のご注意、仕様、およびお客様の ライセンス契約書が含まれています。
- お客さまのコンピュータのハードウェアないしオペレーティングシステムに関する情報、またはソフトウェアに関する情報は、本製品には含まれておりません。これらの情報については、ハードウェア、オペレーティングシステム、ソフトウェアに付属するマニュアルおよび CD-ROM または DVD-ROM を参照してください。
- Microsoft Windows 7 および Windows Vista のインク機能に加え、多くのグラフィックソフトでは 筆圧機能および消しゴム機能にも対応しています。 これらの機能に対応するソフトウェアについては、ワコムホームページに記載されております。(製品 情報をご覧ください)
- 特定のソフトウェアで Bamboo シリーズの機能を最大限に活用する方法については、そのソフトウェアに付属のマニュアルをお読みください。
- 補足:本書では、タブレットドライバのインストール方法は説明しておりません。製品に付属する「クイックスタートガイド」を参照し、自動ソフトウェアインストーラ(Bamboo タブレットドライバ CD-ROM に収録)をお使いください。

タブレットドライバ、本製品の仕様、および本書の内容は、将来予告なしに変更することがあります。

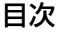

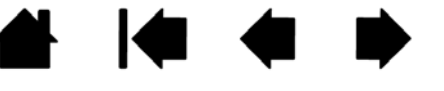

# Bamboo シリーズについて

この章では、Bamboo シリーズの概略を説明します。

- Bamboo シリーズでは、互換性のあるワコム製品のペンまたは入力デバイスのみお使いいただくことができます。旧バージョンのタブレットあるいはペンとの互換性は保証できません。
- 旧バージョンの Bamboo タブレットに付属のペンまたは入力デバイスをお使いいただけるかどうかに ついては、ワコムのホームページ(<u>http://wacom.ip/ip/customercare/</u>)でご確認ください。また Bamboo シリーズに付属のペンで、他のワコム製品のタブレットや旧 Bamboo をお使いいただくこ とはできません。

<u>機種の特徴</u> <u>Bamboo タブレット</u> <u>Bamboo Pen タブレット</u> <u>ペン</u> ペンホルダー

## 機種の特徴

Bamboo シリーズの各機種には、それぞれ以下のような特徴があります。

|                                    | タッチ入力 | ペン入力       | ファンクションキー |
|------------------------------------|-------|------------|-----------|
| <u>Bamboo</u><br>(CTH-470、CTH-670) | 0     | 0          | 0         |
| <u>Bamboo Pen</u><br>(CTL-470)     |       | $\bigcirc$ |           |

本書では一部のトピック見出しの近くに以下のアイコンが表示されます。そのトピックはタッチ入力また はペン入力についての情報であることを示しています。

タッチ入力の情報:

ペン入力の情報:

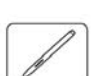

各機種で共通のトピックにはアイコンは表示されません。 必要に応じて機種固有の補足を記載します。

Bamboo タブレット

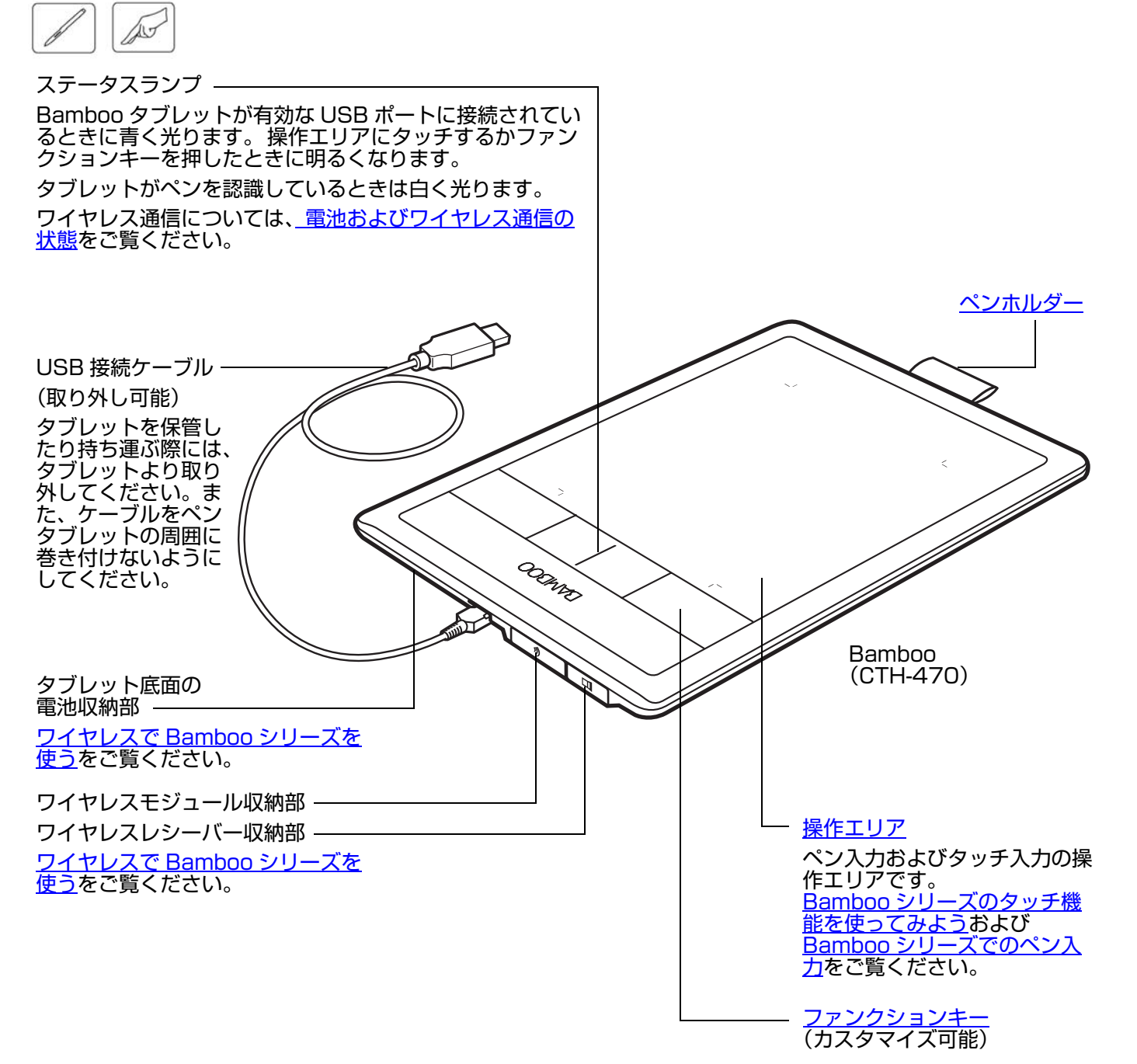

8

# Bamboo Pen タブレット

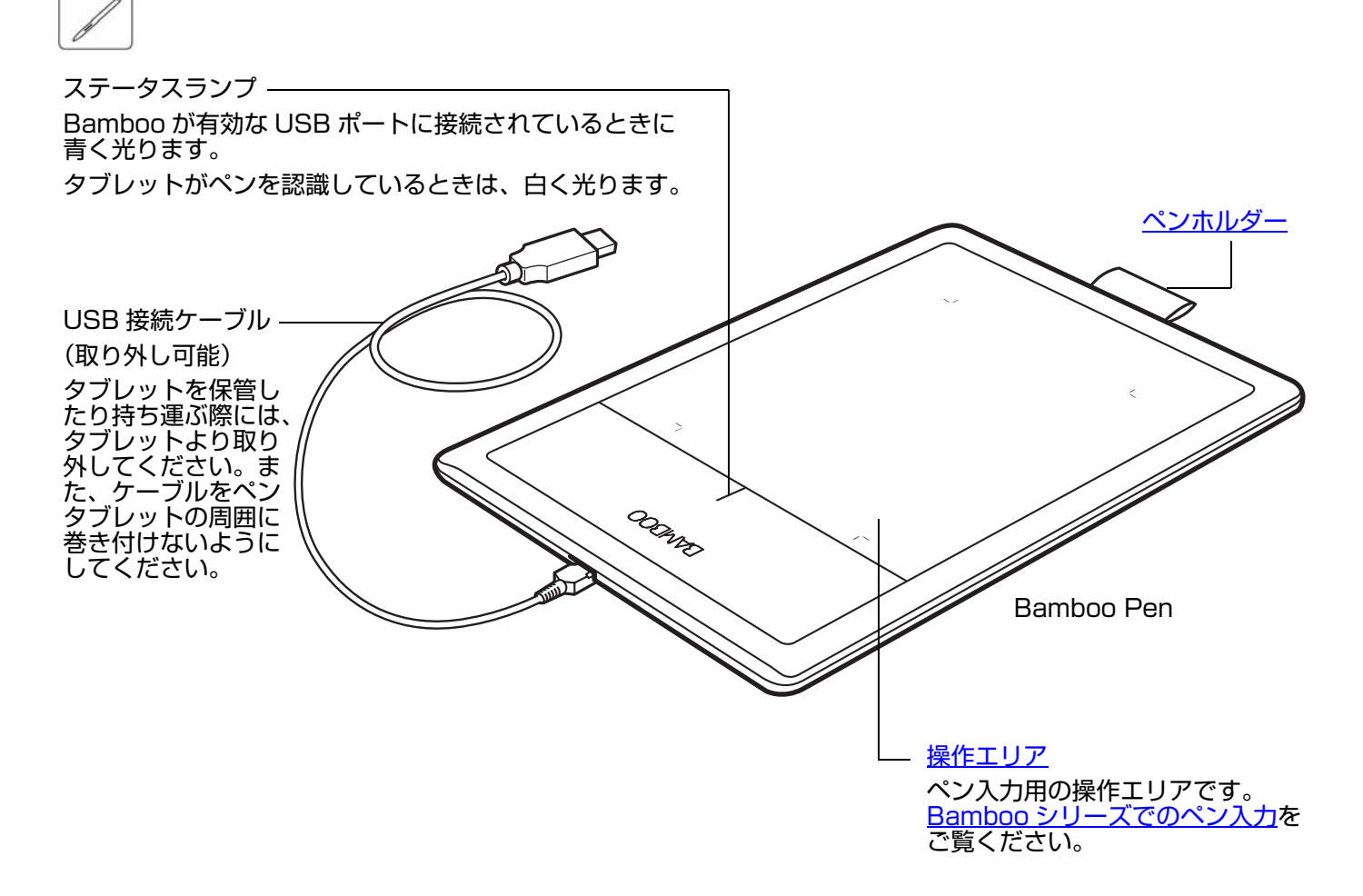

#### ペン

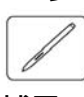

補足: • Bamboo Pen 筆圧ペン (LP-170) にはテールスイッチ(消しゴム)は搭載されていませんので ご注意ください。

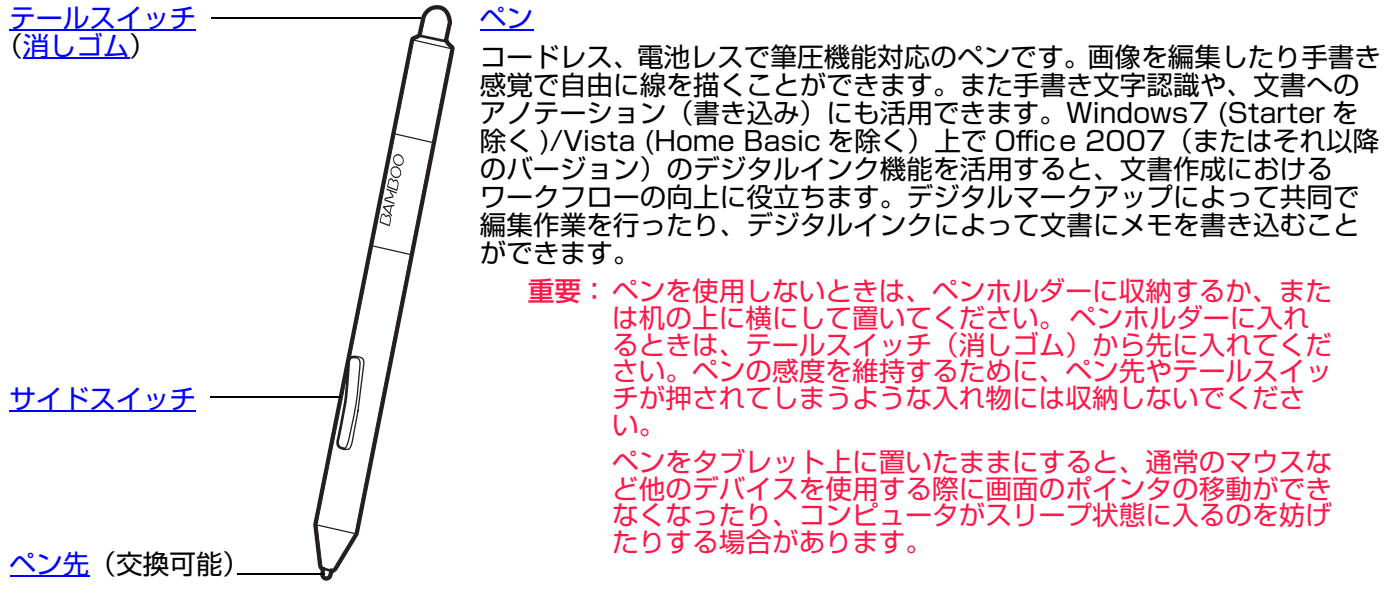

### ペンホルダー

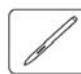

ペンを使用しないときは、ペンホルダーに収納してください。

- テールスイッチ(消しゴム)側からペンホルダーに差し込んでください。
- ペンを収納するとき、サイドスイッチがペンホルダー内に入った状態で収納しないでください。サイドスイッチが常に押された状態になり、故障する可能性があります。

重要:ペンは、机の上に横にして置いておくこともできます。 ペンをタブレット上に置いたままにすると、通常のマウ スなど他のデバイスを使用する際に画面のポインタの移 動ができなくなったり、コンピュータがスリープ状態に 入るのを妨げたりする場合があります。

Bamboo シリーズのペンホルダー以外を使わないでく ださい。通常のペンスタンドにペンを立てておくと、ペ ンが倒れて傷む場合があります。また、ペン先やテール スイッチが押されてしまうような入れ物に収納しないで ください。ペンが故障する原因となります。

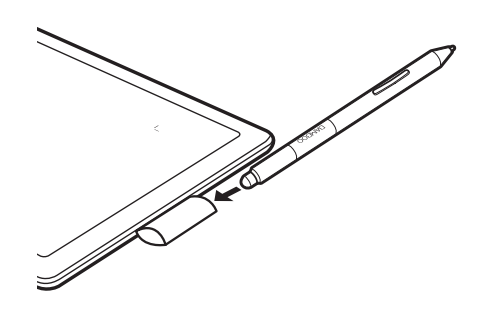

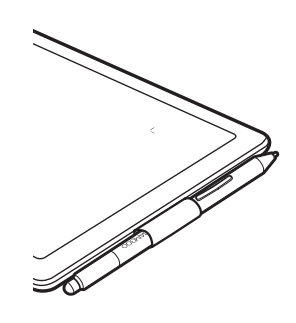

# 姿勢と作業環境を整える

疲労が軽減するように、作業環境を整えて楽に作業できるようにしてください。タブレット、ペン、キー ボードを手の届きやすい場所に配置してください。目を疲れさせずに、楽に見ることができるようにディ スプレイを調整してください。画面のポインタがタブレット上の手の動きと同じ方向へ移動するようにタ ブレットを置いてください。

<u>正しい姿勢</u> <u>タブレットの向きを設定する</u> <u>タブレットの操作エリアについて</u> マルチディスプレイへのマッピング <u>コントロールパネルの使い方</u>

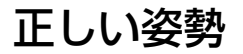

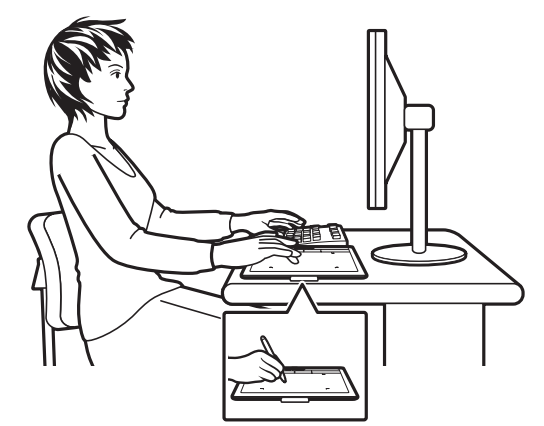

以下の項目にご注意ください。

- 常に良い姿勢を保ってください。
- ペンを持つときはなるべく力を抜いてください。
- 目の健康のため、一定の時間ごとにディスプレイから目を離して、 室内の他のものを眺めるようにしてください。

- 作業の合間に休憩をとり、筋肉を伸ばしたり、リラックスさせて ください。
- 1日のうちで性質の異なる作業を入れ替えて行ってください。作業 姿勢に不快感を感じたら、姿勢を変えてください。
- 不快感を伴う不自然な姿勢や、反復動作を控えてください。
- 右手で使う場合は、操作エリアがファンクションキーの右側に来るようにタブレットを置いてください。タブレットを通常のマウスの代わりに使う場合は、キーボードの右に置くことをおすすめします。
- 左手で使う場合は、操作エリアがファンクションキーの左側に来るようにタブレットを置いてください。タブレットの向きを設定するをご覧ください。タブレットを通常のマウスの代わりに使う場合は、キーボードの左に置くことをおすすめします。
- タブレットで絵を描いたり、写真を加工したりする場合は、タブ レットをキーボードの手前、ディスプレイに対して中央に置くこ とをおすすめします。

補足:Bamboo シリーズが原因と思われる反復性ストレスの徴候、障害、あるいは症状についての治療や予防の説明、約束、保証はいたしかねます。必ず医師の診断を受け、適切な処置をとるようにしてください。

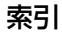

Bamboo シリーズは、日常の様々なシーンで便利にお使いいただけます。以下の活用例をご覧ください。

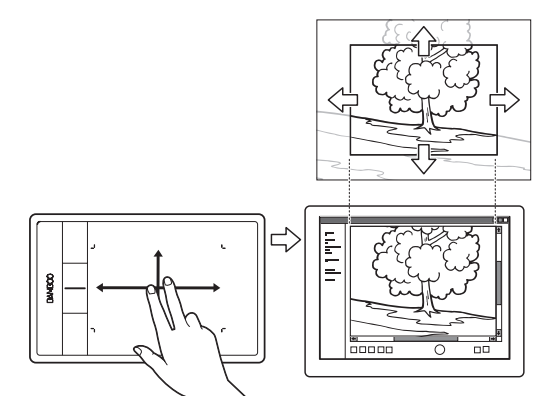

#### 画像閲覧

タブレット上で2本の指を使って、ソフト ウェア内の画像をスクロールしたり、移動 したりします。

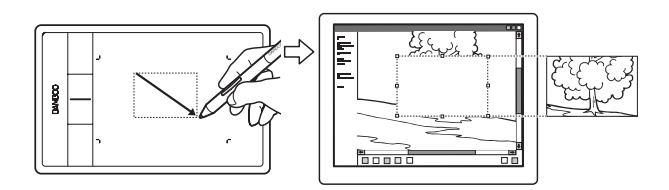

#### 画像編集

ペンを使って、画像編集ソフトウェアの中で絵 や写真を編集します。

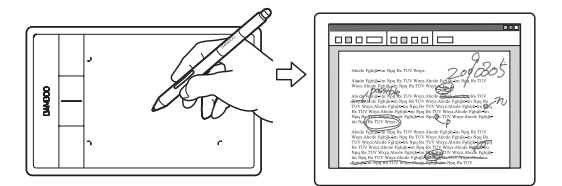

アノテーション(書き込み) ペンを使って文書にマーキングや注釈をつ けることで、文書レビューが簡単になりま す。

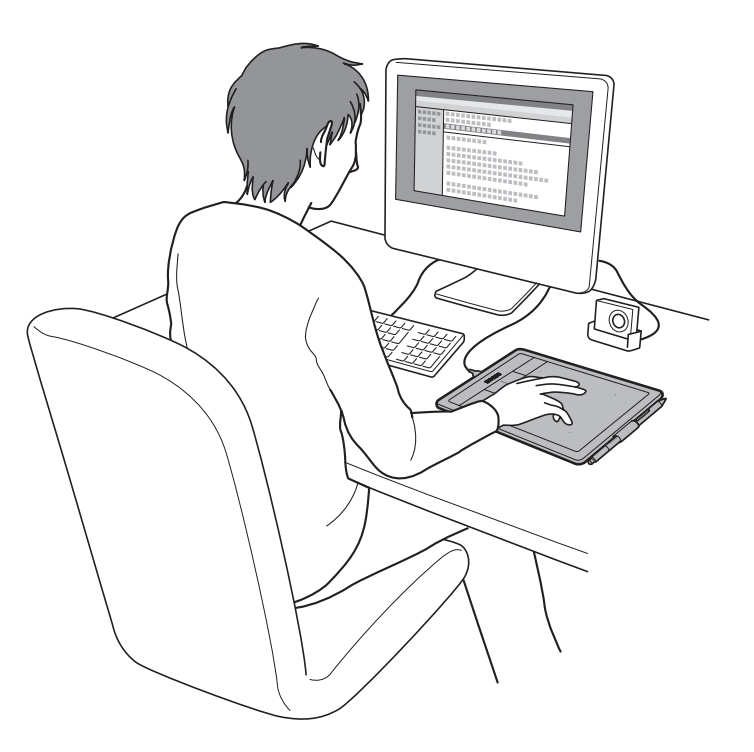

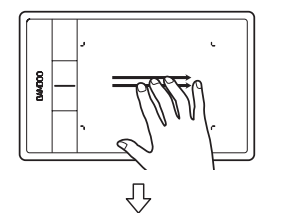

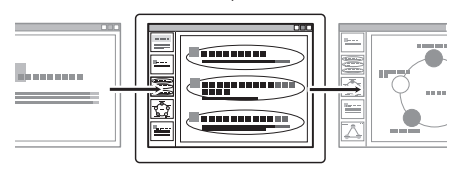

プレゼンテーション

タブレットの操作エリアを3本の指でスワイプす ることで、プレゼンテーションのスライドを素早 くめくることができます。

これらを含めたタブレットの使い方に関する詳細については、<u>Bamboo シリーズのタッチ機能を使って</u> みようまたは<u>Bamboo シリーズでのペン入力</u>をご覧ください。

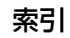

12

## タブレットの向きを設定する

タブレットドライバのインストール中に、タブレットの向きを選択するよう求められます。 ここで選択した向きが、タブレットの標準設定となります。

しかし、左利きまたは右利きのユーザに合わせて、いつでもタブレットの設定を変更することができま す。利き手の設定を変更すると、自動的にファンクションキーの設定が変更されます。

#### 右利き用

- <u>コントロールパネルを開いて</u>、「タブレット」タ ブを選択します。「右手用」を選択します。右利 き用に自動的にタブレットの設定が調整されま す。
- 次に、タブレットの向きを変えて、ファンクションキーが左側に配置されるようにします。

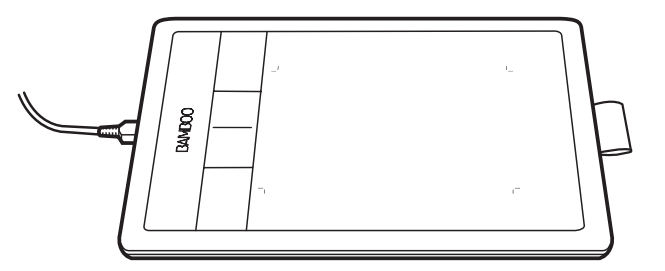

#### 左利き用

- <u>コントロールパネルを開いて</u>、「タブレット」タ ブを選択します。「左手用」を選択します。左利 き用に自動的にタブレットの設定が調整されま す。
- 次に、タブレットの向きを変えて、ファンクションキーが右側に配置されるようにします。

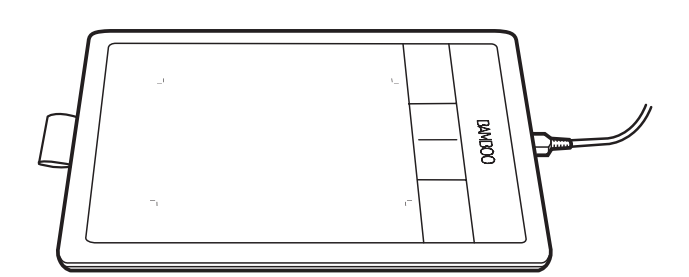

補足:この操作により標準設定が変更されることはありません。このためログオンおよびユーザの切り替え画面では、タブレットドライバのインストール時に選択した向きでのご使用になります。標準設定としてのタブレットの向きを変えたい場合は、タブレットドライバを再インストールしてください。

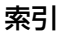

13

## タブレットの操作エリアについて

Bamboo シリーズは、機種によってペン入力、またはタッチ入力とペン入力を行うことができます。 タッチ入力とペン入力は同時に行うことはできません。

<u>タッチ入力</u>

タッチ入力に対応したタブレットでは、タブレットの操作エリア上で指 をスライドさせてディスプレイ画面のポインタを動かすことができま す。

ほとんどの Web ブラウザや文書 / 写真ビューワでは、ページの移動を 行います。

ソフトウェア間の移動、およびその他のデスクトップ機能を行います。

「Bamboo シリーズのタッチ機能を使ってみよう」をご覧ください。

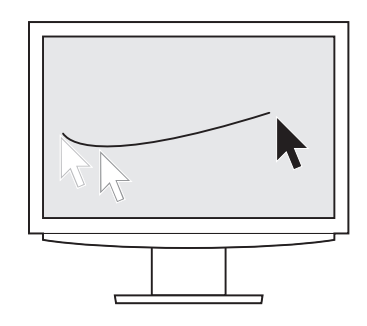

タブレット操作エリア タッチ入力またはペン入力を検出するタブレットの操作面の領域を指し ます。 ペン入力とタッチ入力の両方に対応するタブレットでは、ペン先または テールスイッチ(消しゴム)がタブレットの検出範囲内にある場合、 タッチは無効になります。タブレットの操作エリアからペンを離すと、 タッチ入力ができるようになります。

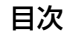

14

#### <u>ペン入力</u>

タブレットにペンを置くと、ポインタは画面の対応する場所にジャ ンプします。画面のポインタはペンの位置を示し、タブレット操作 面のペンの動作に従います。

「Bamboo シリーズでのペン入力」をご覧ください。

補足:操作エリアはコンピュータ画面の表示域に割り当てられます。 標準設定では、画面全体、またはディスプレイが複数ある場 合はすべてのディスプレイに割り当てられています。タブ レット操作エリアとディスプレイのマッピングを設定するに は、「<u>タブレットの座標検出</u>」をご覧ください。

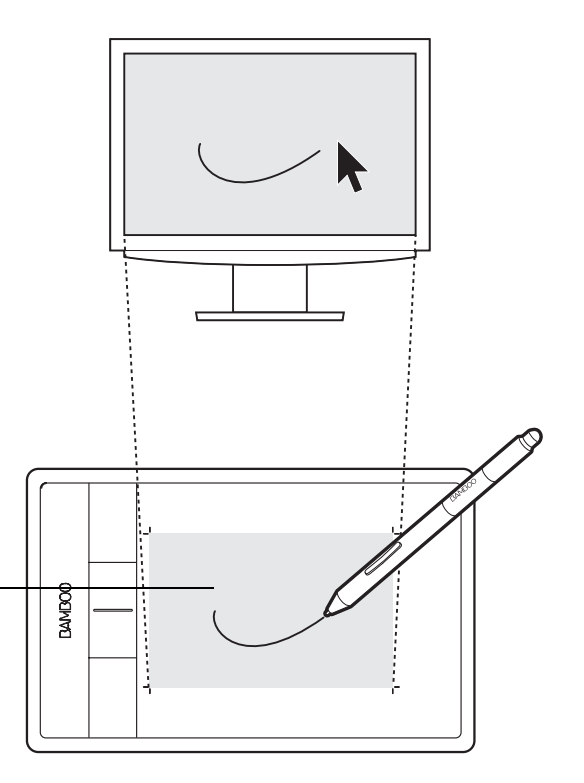

タブレット操作エリア -

タッチ入力またはペン入力を検出するタブレットの操作面の領域を 指します。

ペン入力とタッチ入力の両方に対応するタブレットでは、ペン先ま たはテールスイッチ(消しゴム)がタブレットの<u>検出範囲</u>内にある 場合、タッチが無効になります。タブレットの操作エリアからペン を離すと、タッチ入力ができるようになります。

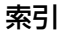

## マルチディスプレイへのマッピング

お使いのコンピュータに複数のディスプレイが接続されている場合、「画面のプロパティ」ダイアログで 設定されている内容に基づいて、Bamboo シリーズはディスプレイとマッピングされます。

 複数のディスプレイが設定されている環境で拡張ディスプレイモードをお使いの場合、タブレットは 複数のディスプレイを1つの大きなディスプレイとしてディスプレイ全体にマッピングします。

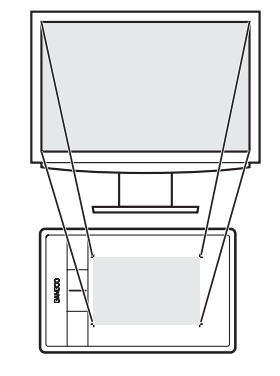

この例では、タブレットと ディスプレイが1対1で マッピングされています。

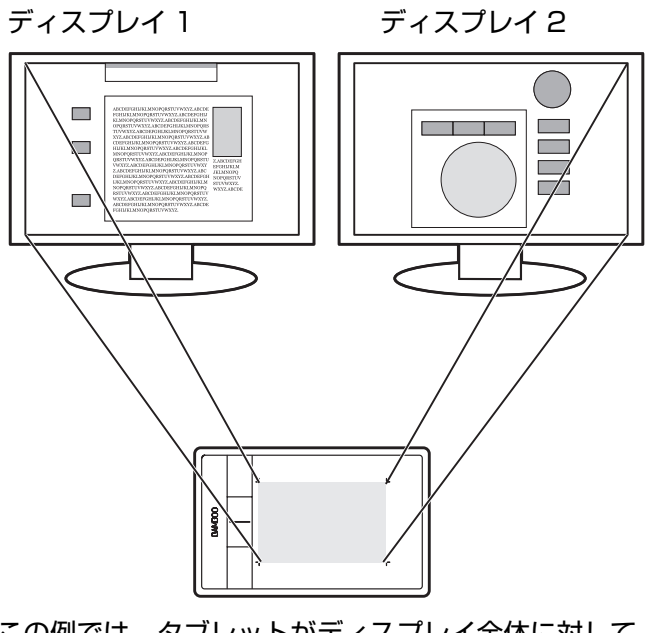

15

15

この例では、タブレットがディスプレイ全体に対して マッピングされている状態をあらわしています。画面 は2つのディスプレイに表示されています。

 ミラーモードをお使いの場合、タブレットは各ディスプレイのスペース全体に割り当てられ、ポイン タも各ディスプレイに同時に表示されます。

複数ディスプレイでのご利用について、コンピュータとオペレーティングシステムの設定に関する詳細に ついては、コンピュータ本体とオペレーティングシステムの取扱説明書をご覧ください。

**ヒント**:1つのディスプレイや、ディスプレイ領域の一部分に割り当てるように、タブレットをカスタマ イズすることもできます。<u>タブレットの座標検出</u>をご覧ください。

システムが複数のディスプレイで構成されている場合、「マッピング画面切り替え」機能をファ ンクションキーに割り当てます。これにより、メインのディスプレイと他のディスプレイ間で、 タブレットのマッピングを切り替えることができます。<u>マッピング画面切り替えを使う</u>をご覧く ださい。

## コントロールパネルの使い方

タブレットの基本的な使い方を習得したら、Bamboo シリーズでのタッチ入力やペン入力の操作方法を カスタマイズしたいと思われるでしょう。コントロールパネルでは、そのような Bamboo シリーズの設 定のカスタマイズを行います。

<u>コントロールパネルを開く</u> コントロールパネル概要

目次

16

# Bamboo シリーズを使う

<u>Bamboo シリーズのタッチ機能を使ってみよう</u> Bamboo シリーズでのペン入力

## Bamboo シリーズのタッチ機能を使ってみよう

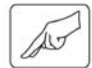

Bamboo シリーズは、作業をより効率よく行えるように設計されています。タッチ入力は、タブレット 上で指を動かすだけで、コンピュータを操作できます。

初めに基本操作を学び、ポインタの操作や通常のマウス操作を行うことができるようにします。次に、 ジェスチャー操作を習得して、スクロール、ズーム、回転のような操作が行えるようにします。

タブレットの操作エリアを指で触れると、タッチ入力が可能になります。

- 複数の指を使って入力する場合、指を操作しやすい間隔に開いてください。
   このときすべての指は必ず操作エリア内に置いてください。指同士をぴったりとくっつけてタブレットに置くと、1本の指を使った操作と判断されたり、操作やジェスチャーがどの指で操作されたのかを識別しにくくなることもあります。
- いろいろな操作方法を習得したら、もっとも操作しやすい方法でタッチ入力を行ってみてください。
   入力時には、不用意なタッチを避けるように注意してください。例えば、タッチ入力中に小指や手のひらが操作エリアに触れた場合、入力が中断したり、不要な右クリックが実行されたりすることがあります。
- 補足:ペン入力とタッチ入力の両方が操作可能なタブレットについて、ペン先またはテールスイッチ(消 しゴム)がタブレットの<u>検出範囲</u>内にある場合、タッチ入力を行うことはできません。タブレット の操作エリアからペンを離すと、タッチ入力ができるようになります。

<u>タッチによる操作</u> <u>タッチのカスタマイズ</u> <u>ファンクションキーの基本</u> <u>ファンクションキーのカスタマイズ</u> ポップアップメニューのカスタマイズ <u>マッピング画面切り替えを使う</u>

目次

17

17

#### タッチによる操作

AU

Bamboo シリーズのタッチ入力機能により、タブレットの操作エリア上で指を動かすだけでコンピュータを操作することができます。「<u>タブレットの操作エリアについて</u>」をご覧ください。

タッチ入力でコンピュータを操作する方法を学ぶ前に、タッチ入力の説明で使われる用語を説明します。

|        | 説明                                                              |
|--------|-----------------------------------------------------------------|
| トラック   | 1本の指を操作面に置き、そのまま指を移動させます。                                       |
| タップ    | 1本の指を操作面に置き、指を少し持ち上げてから操作面を一回軽く<br>たたきます。2本の指で軽くたたいて各種機能を実行します。 |
| パン     | 軽く広げた 2 本の指を操作面に置き、そのまま指をそろえてスーッと<br>滑らせます。                     |
| スワイプ   | やや閉じ気味の 3 本または 4 本の指を操作面に置き、左右または上下<br>にスーッと滑らせます。              |
| ピンチ    | やや閉じ気味の2本の指をほぼ同時に操作面に置き、広げておいた2<br>本の指を「つまむ」ように近づけます。           |
| エクスパンド | やや閉じ気味の2本の指をほぼ同時に操作面に置き、指の距離を広げ<br>ます。                          |
| ツイスト   | 軽く広げた2本の指を操作面に置き、両指をスムースに左回りあるい<br>は右回りに移動させます。                 |
|        | 片方の指を軸にし、他方の指を操作面にあてたまま回転方向に移動さ<br>せます。                         |

<u>タッチ入力をカスタマイズする</u>ことができます。<u>ファンクションキー</u>でタッチの機能を実行することもで きます。

- 補足:チュートリアルでは「Bambooのタッチ機能を使ってみよう」で以下の操作を説明しています。 トラック・・・ポインタの動かし方 タップ・・・オブジェクトを選択する方法
  - タッノ・・・オフジェクトを選択する方法 パン・・・移動やスクロールする方法 スワイプ・・・[進む][戻る]を操作する方法 ピンチ/エクスパンド・・・ズームする方法 ツイスト・・・回転する方法

18

タッチ入力オプションは、コントロールパネルでオン/オフを切り替えることができます。 タッチの動作とジェスチャーは、タッチ機能タブで各項目にチェックを入れた場合に入力が可能になりま す。

- 基本的な動作で、ポインタの移動や一般的なマウスの機能を実行することができます。
- ジェスチャーを使ってスクロール、ズーム、回転などの機能を実行できます。ジェスチャーによっては、タブレットにジェスチャーが認識されたことを知らせる視覚表示が、表示画面に表れます。

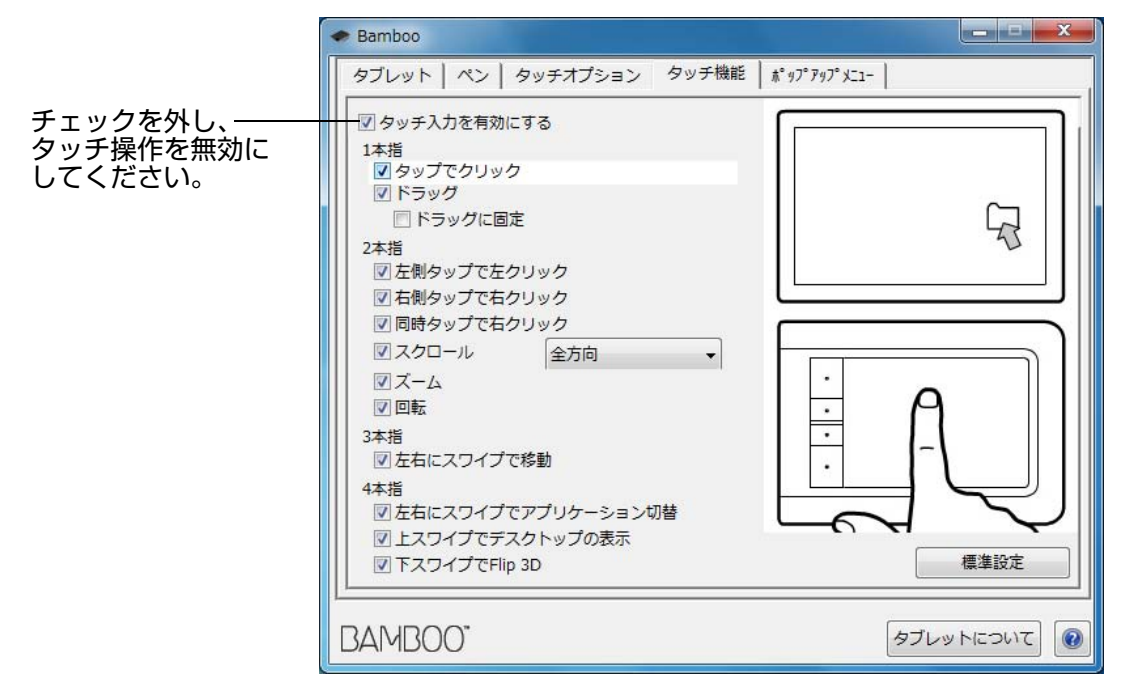

1本指での操作

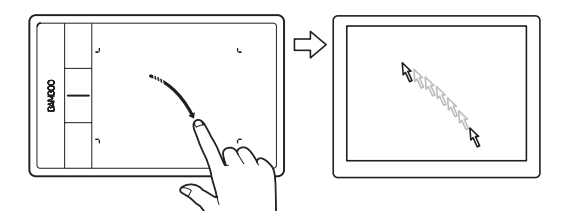

タップでクリック

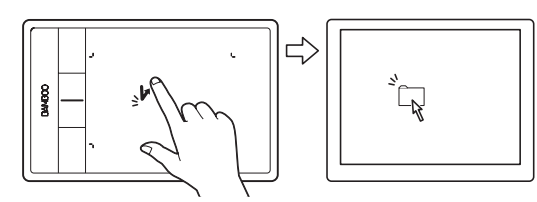

クリック(1本指でタップ) 1本の指で画面上の項目までトラックします。ここ で指を持ち上げた後タップし、選択します。 あるいは、指を項目までトラックし、次に「クリッ ク」に設定したファンクションキーを押します。

1本の指で画面上のポインタを操作します。

指をタブレットの操作面に置いて、スライドさせま

ダブルクリック

トラック

す。

1本の指で画面上の項目までトラックします。一度 離してもう一度タップします。

ドラッグ

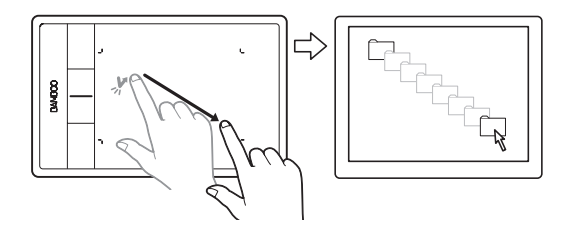

選択とドラッグ(「ドラッグに固定」がオフの場合)

1本の指で画面上の項目をタップして選択します。 再び指を素早くタブレットの操作面上に置き、ト ラック(スライド)してドラッグします。指を持ち 上げて、項目から離します。

他の方法で、項目をドラッグすることもできます。 「クリック」に設定されたファンクションキーを押 し、次にタブレットの操作面で指を移動させます。 項目を離すには、ファンクションキーを離します。

- **ヒント**:デスクトップ上では複数の項目を選択し、 ドラッグできます。
- Windows の場合:複数の項目を選択する場合、 タップしながら「Ctrl」または「Shift」キーを 押します。
- Mac の場合:複数の項目を選択する場合、タッ プしながら「Shift」あるいは「command」 キーを押します。

2本の指で「<u>選択とドラッグ</u>」を行うこともできま す。

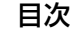

#### 

索引

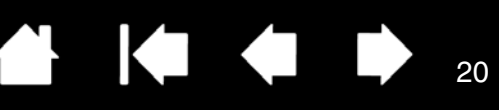

ドラッグに固定

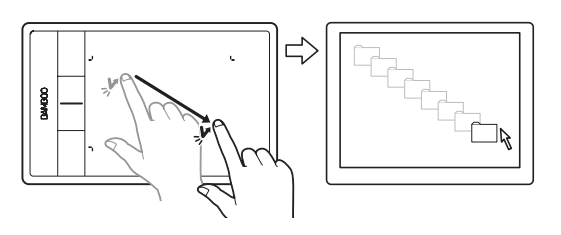

#### ドラッグロック(「ドラッグに固定」がオンの場合) 1本の指で画面上の項目をタップして選択します。 ドラッグするには、タブレット上で指をトラック (スライド)します。再度、タップして項目を離し ます。

## 2本指での操作、およびジェスチャー

2本目の指のタップでクリック

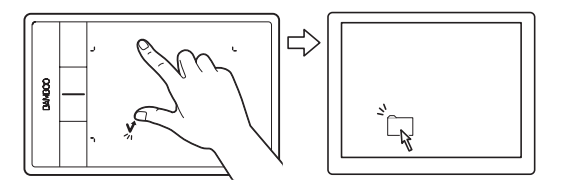

#### 選択とドラッグ

右クリック

1本の指で画面上の項目までトラックします。親指 または2本目の指をその左側に置き、選択します。 続けて項目をドラッグしたりテキストブロックを選 択したりする場合は、親指以外の2本の指で操作す ることをおすすめします。

- 選択した項目を移動するには、2本の指をその ままタブレット上で動かします。
- テキストブロックをハイライトさせるには、2 本の指をそのままタブレット上で動かしてテキ ストを選択します。
- ドラッグの途中で操作エリアの端に行き着いた場合、選択を解除せずにドラッグを延長することもできます。そのためには、1本目の指を持ち上げてから、ドラッグを続けやすい位置に2本目の指を動かします。1本目の指を再びタブレットに置き、両方の指で続けてドラッグします。

選択を解除するには、親指または 2 本目の指を持ち 上げます。

補足:タブレットを左利き用に設定している場合、 1本目の指の右側に2本目の指を置きます。

2本目の指のタップで右クリック

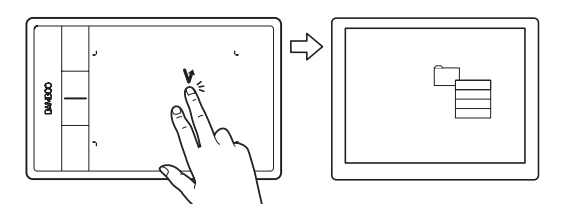

1本の指を使って画面上の項目までトラックしま す。次に2本目の指をその右側に置き、離します。 指を離すと右クリックが実行され、ポインタの位置 にコンテキストメニューが表示されます。

メニューのオプションまで指をトラックし、タップ して項目を選択します。

補足:タブレットを左利き用に設定している場合、 1本目の指の左側に指を置きます。

タップで右クリック

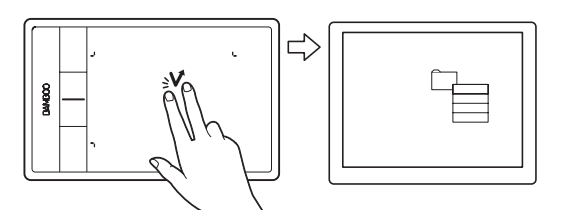

#### スクロール

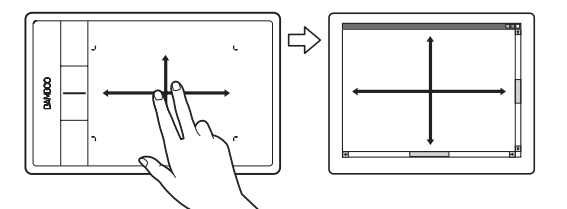

右クリック(2 本指でタップ)

右クリックして、画面上のポインタの位置にコンテ キストメニューを表示させるには、2本の指を少し だけ離してタブレットの操作面をタップします。両 方の指でタップの動作を、素早く、指をそろえて同 時に行います。

次に、メニューのオプションまで指をトラックし、 タップして項目を選択します。

あるいは、指を項目までトラックして、次に「右ボ タンクリック」に設定したファンクションキーを押 して、コンテキストメニューを開きます。

#### スクロール

2本の指をタブレットの操作面に置きます。指を同時にゆっくりと平行移動させます。

- 上方向へ指をスライドさせると、画面の上方向 ヘファイルがスクロールします。
- 下方向へ指をスライドさせると、画面の下方向 ヘファイルがスクロールします。
- 左方向へ指をスライドさせると、画面の左方向 ヘファイルがスクロールします。
- 右方向へ指をスライドさせると、画面の右方向 ヘファイルがスクロールします。
- ヒント:最後に指をフリックさせると、指がタブ レットを離れた後、ほんの短いスクロール が続きます。

縦と横にスクロールする Windows では、 指をどの方向にスライドさせてもドキュメ ントの表示はそれに従います。

上方向へのスクロールだけにしたい場合 は、コントロールパネルの「タッチ機能」 タブを選択して「スクロール」ドロップダ ウンメニューから「縦」を選択します。

ファストスクロール

2本の指を同時に素早く動かし(あるいはフリック し)、動作の終りに指を上へ持ち上げます。

- 上方向へ指をフリックして、スピードをつけて
   スクロールします。
- 下方向へ指をフリックして、スピードをつけて スクロールします。
- 補足:ファストスクロールは、垂直スクロールに対してのみ有効です。

21

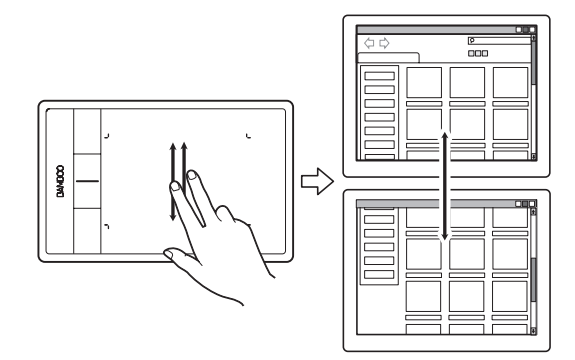

目次

### 

索引

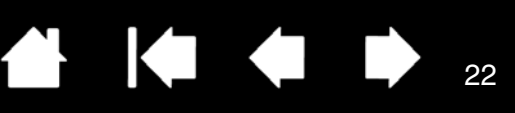

22

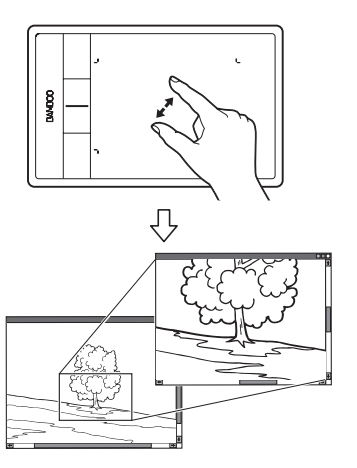

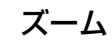

初めに、タブレット操作面に2本の指を置きます。

- 1つの指ともう1つの指の間が徐々に広がるよう
   に、拡大操作を行います。
- 1つの指ともう1つの指でつまむようなかたちを つくって、指同士が徐々に近づくように縮小操 作を行います。
- 補足:ズーム機能が Adobe Photoshop で正しく 動作しない場合、「編集」メニュー→「環境 設定」→「一般」を選択し、ウィンドウから 「スクロールホイールでズーム」のチェック がはずれていることを確認します。

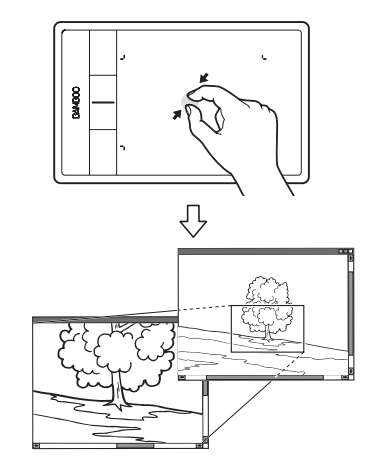

# BAMBOO ex

索引

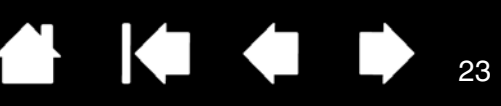

回転

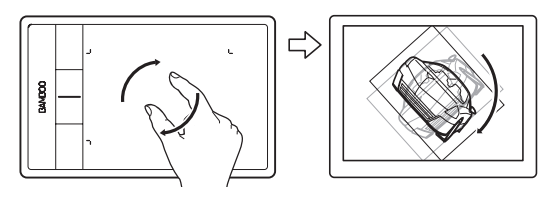

#### 回転(2本指での回転)

タブレット操作面に2本の指を斜めに離して置き、 時計回りあるいは反時計回り方向に回転させます。

このジェスチャーをタブレットに正しく認識させる ために、2本の指を斜めに約25 mm 以上離して からタブレット操作面に置き、回転中もその間隔を 維持してください。

補足:回転によるジェスチャーは、使用中のソフト ウェアによって動作が異なります。たとえ ば、90度ずつ回転する場合があります。あ るいは、全く回転しない場合もあります。

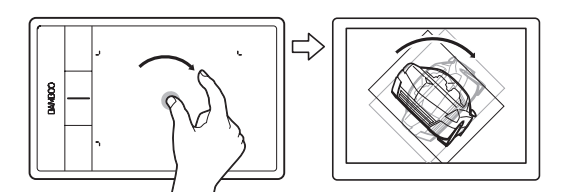

回転(指を軸にして回転)

タブレット操作面に2本の指を斜めに離して置きま す。

1本の指を固定して、もう1本の指をそのまわりで 回転させます。

このジェスチャーをタブレットに正しく認識させる ために、2本の指を斜めに25 mm 以上離してか らタブレット操作面に置き、回転中もその間隔を維 持してください。

補足:回転によるジェスチャーは、使用中のソフト ウェアによって動作が異なります。たとえ ば、90度ずつ回転する場合があります。あ るいは、全く回転しない場合もあります。

#### 3本指でのジェスチャー

#### 左右スワイプによるページ移動

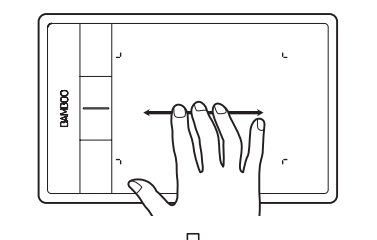

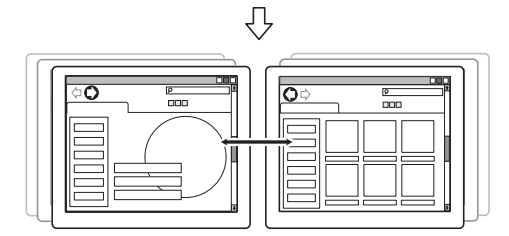

「進む」または「戻る」(右あるいは左へのスワイプ) 3本の指を少し離した状態でスワイプします。動作 の終わりに指を持ち上げます。

- 右方向にスワイプすると、多くのブラウザと画 像ビューアで「進む」が実行されます。
- 左方向にスワイプすると、多くのブラウザと画 像ビューアで「戻る」が実行されます。
- ヒント:スワイプは、ドキュメントビューアでの右 矢印キーおよび左矢印キーを使用するのと 同じ働きをします。

ジェスチャーによるスワイプを使用すると、ほとん どの Web ブラウザでページを進めたり前に戻した りできます。

24

### 4本指でのジェスチャー

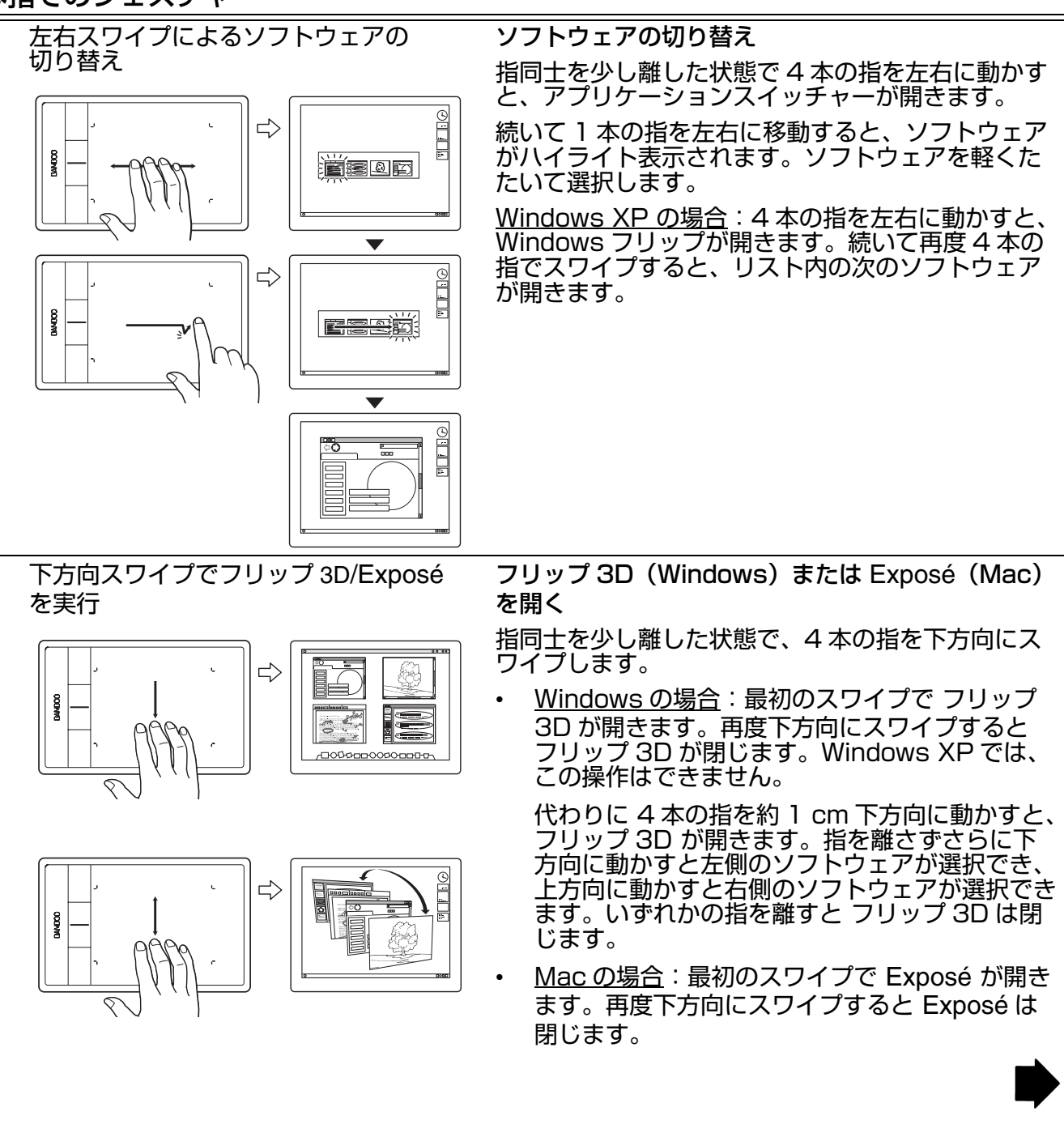

上方向スワイプでデスクトップ画面を 表示

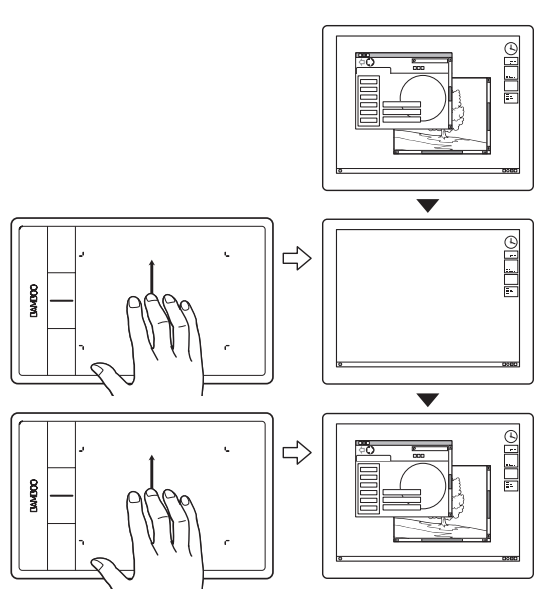

デスクトップ画面を表示

指同士を少し離した状態で4本の指を上方向にスワ イプすると、表示中のウィンドウが隠れデスクトッ プが表示されます。再度上方向にスワイプすると、 隠れたウィンドウが再びデスクトップ上に戻されま す。

## タッチのカスタマイズ

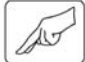

タッチは簡単にカスタマイズできます。

タッチを使ってコントロールパネルを開きます。「タッチオプション」タブ、または「タッチ機能」タブ を選択し、続いて利用できるオプションを選択します。

<u>コントロールパネルを開く</u> <u>コントロールパネル概要</u> <u>タッチ入力をカスタマイズする</u>

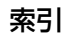

## Bamboo シリーズでのペン入力

Bamboo シリーズは、効率的な作業ができるように設計されています。ペン入力に対応した機種では、 タブレットの操作エリアでペンを使ってコンピュータを操作できます。

補足:ペン入力とタッチ入力の両方に対応する機種では、ペンのペン先かテールスイッチ(消しゴム)が タブレットの検出範囲にあると、タッチ入力ができなくなります。ペンをタブレットの操作エリア から離すと、再びタッチ入力ができるようになります。ペンの操作中に手の接触によって意図しな いタッチ入力が生じる場合は、「タッチ機能 ON/OFF 切り替え」に設定されたファンクションキー を押して、タッチ入力を無効にすることができます。ペンによる作業を終えたら、再度そのファン クションキーを押すと、タッチ入力を再開することができます。<u>タブレットとファンクションキーの機能をカスタマイズする</u>をご覧ください。

<u>ペンの持ち方</u> ペンを使う ペン入力のカスタマイズ ファンクションキーの基本 ファンクションキーのカスタマイズ ポップアップメニューのカスタマイズ マッピング画面切り替えを使う

ペンの持ち方

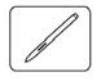

鉛筆やボールペンと同じようにお持ちください。サイドスイッチが、親指または人差し指で押せるような 位置でお使いください。ペンで線を引いたり位置を決めたりするときに誤ってサイドスイッチを押さない ようにしてください。最も描きやすいようにペンを傾けてご使用ください。

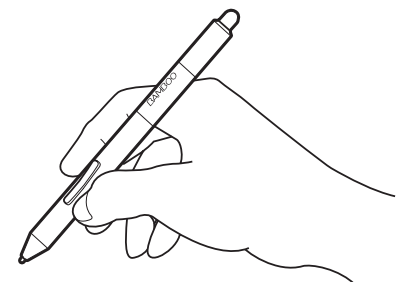

ペンの使い方

| A     |  |
|-------|--|
|       |  |
| Ha    |  |
| A Cor |  |

消しゴムの使い方

補足: Bamboo Pen 筆圧ペン (LP-170) にはテールスイッチ(消しゴム) は搭載されていませんのでご注意 ください。

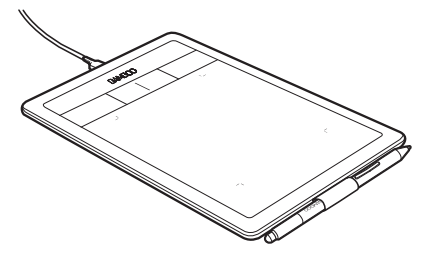

ペンを使わないときは、<u>ペンホ</u> ルダーに収納してください。 テールスイッチ(消しゴム)側 から差し込んでください。

重要:ペンを使用しないときは、ペンホルダーに入れるか、または机の上に横にして置いてください。ペンの感度を維持するために、ペン先やテールスイッチ(消しゴム)が押されてしまうような入れ物には収納しないでください。故障の原因となります。また、ペンをタブレット上に置いたままにすると、通常のマウスなどを使用する際に画面のポインタの移動ができなくなったり、コンピュータがスリープ状態に入るのを妨げたりする場合があります。

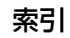

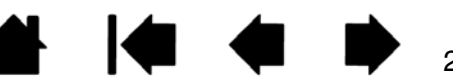

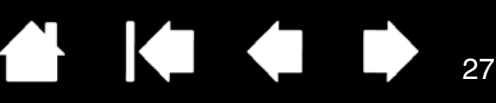

#### ペンを使う

ペンの基本操作は、ポインタの移動、クリック、ダブルクリック、ドラッグです。 ペンの操作に慣れない場合は、このページ以降の練習を行ってください。

<u>ポインタの移動</u> クリック ドラッグ サイドスイッチを使う 筆圧を使って書く / 線を引く 消しゴム 画面を見ながらペンを使う

ポインタの移動

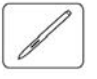

画面上でポインタ(またはカーソル)の位置を決めるためにペンを使います。

ペンを持ち上げてペン先をタブレットの<mark>操作エリア</mark> に置きます。ポインタが新しい場所へジャンプしま す。

タブレット上でペンを動かして、画面のポインタを 移動させます。タブレットの表面に<u>触れずに</u>ペン 先をタブレットの<u>読み取り高さ</u>に保ちながら行って みてください。

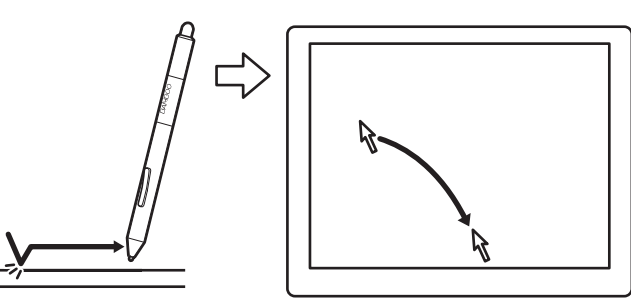

アイコンやフォルダを選択するには、ペンで画面の ポインタをそのオブジェクトまで移動させ、ペンを 押して選択します。

ヒント:ペンの操作に少し違和感がある場合は、 <u>画面を見ながらペンを使う</u>を参照してくだ さい。 画面のポインタが、タブレット上の手の動 きと同じ方向へ移動するように、ディスプ レイの向きに合わせてタブレットを置く と、ポインタを簡単に操作できるようにな ります。

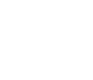

索引

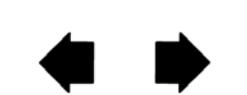

さい)。

索引

画面上のポインタの動きかたには、以下の 2 つの設定があります(<u>タブレットの座標検出</u>を参照してくだ

28

28

ペンモードでは、タブレット面にペン先を置くと、画面のポインタが対応する位置に移動します。ポインタはペン先の位置を示し、ペン先の動きに合わせて移動します。

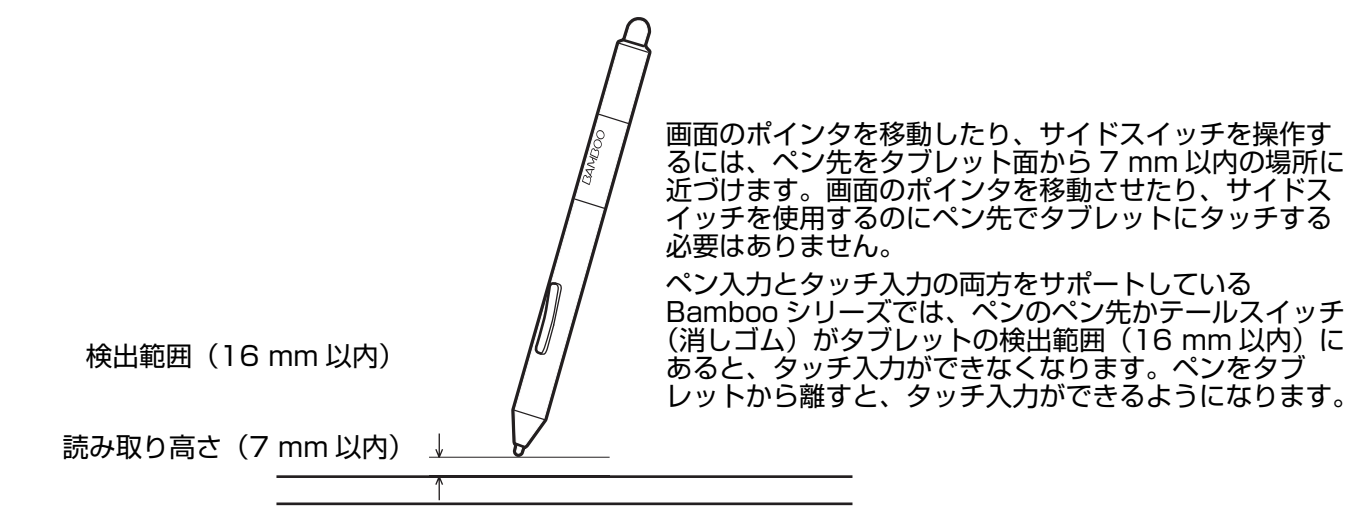

マウスモードでは、通常のマウスのように、動いた方向と距離に応じてポインタが移動します。

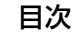

#### クリック

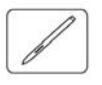

画面上のアイコンを指定したりする場合、クリックします。開くにはダブルクリックします。

クリック クリックするには、タブレットをペン先 で一度軽くたたくか、タブレットにペン先を強めに 押しつけます。コントロールパネルで「クリック 音」が選択され、コンピュータのスピーカがオンの 場合、ペン先を強く押してクリックすると、「カ チッ」と音がします。フォルダアイコン上に画面の ポインタを移動させ、ペン先を押してアイコンをク リックしてみてください。フォルダアイコンを押す と、ハイライトされます。必要に応じてスピーカの ボリュームを調節してください。

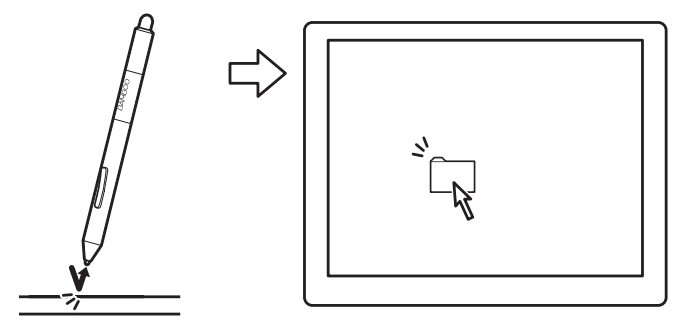

- ヒント:ペンをアイコンに近づけるだけで選択でき、シングルクリックで起動するように Windows を設定します。この機能を使用可能にするには、フォルダを開いて、以下の設定を行ってください。
  - Windows 7 または Windows Vista の場合:「整理」プルダウンメニューから、「フォルダと検索の オプション…」を選択します。「全般」タブで、「ポイントして選択し、シングルクリックで開く」を 選択します。
  - それ以外の Windows の場合:任意のフォルダを開いて「ツール」メニューを選択し、プルダウンメニューから「フォルダオプション…」を選択します。「全般」タブで、「ポイントして選択し、シングルクリックで開く」を選択します。

ダブルクリック ペン先で同じ場所を短く2回たたきます。マウスボタンで2回クリックするのと同じです。フォルダアイコンをダブルクリックして開いてみてください。

ヒント:サイドスイッチの1つをダブルクリック に設定しておくと、ペン先で2回タブ レットをたたくよりも簡単にダブルクリッ クすることができます。

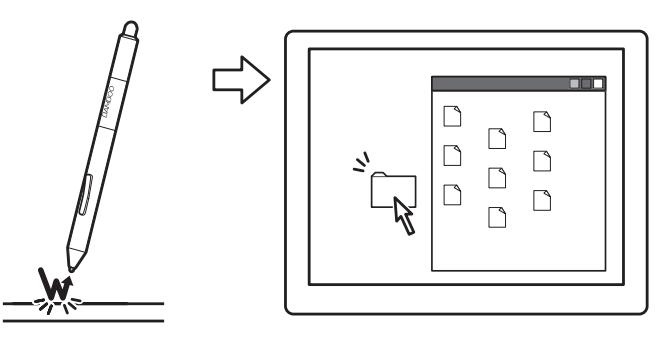

#### ドラッグ

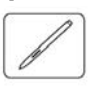

ドラッグして、画面上のオブジェクトを選択したり、移動したりできます。

ペンで画面上のアイコンをドラッグするには、ま ずアイコンを選択します。次にペン先をタブレッ トに押し当てたままタブレット面の上を滑るよう に移動させます。選択したアイコンは、画面上を 移動します。

文書内のテキストを選択するには、画面のポイン タを行の開始位置に移動させます。次にタブレッ ト上でペンをドラッグし、テキストをハイライト の状態にします。

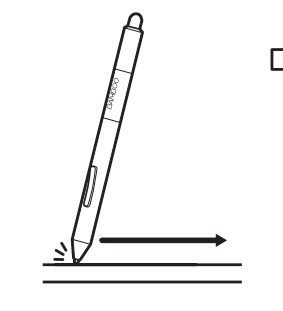

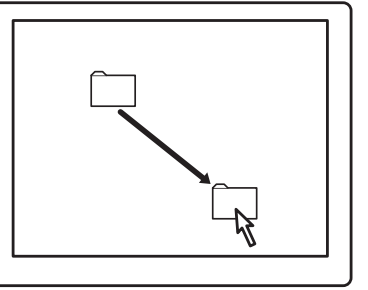

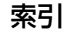

#### サイドスイッチを使う

ペンには、サイドスイッチが2つ装備されています。このスイッチは、お好みの設定(機能)にカスタマ イズ可能です。ペン先がタブレットの操作エリアから高さ7mm以内にある場合に、サイドスイッチを 使用することができます。ペン先がタブレットにタッチしていなくても、サイドスイッチは使用できま す。

サイドスイッチの標準設定

<u>上: 「右クリック」</u> 下: 「スクロール / 移動」

ヒント:サイドスイッチのどちらかを「ダブルクリック」に設定しておくと、ペン先で2回タブレットをたたくよりも簡単です。

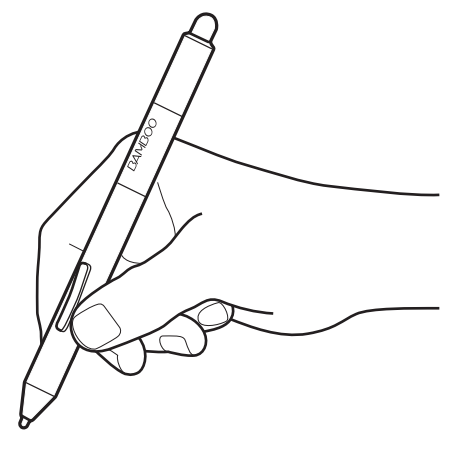

ソフトウェアやアイコンのポップアップメ ニューを表示させるには、「右クリック」を使い ます。

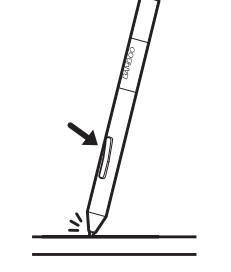

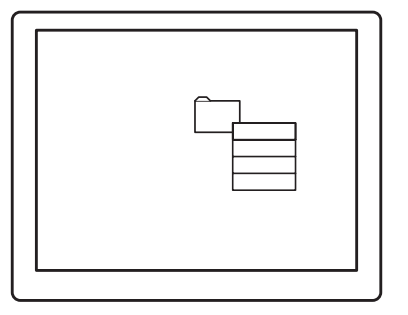

4

「スクロール / 移動」は、ペンのサイドスイッ チを押しながら、ペン先をタブレットに押し 当てて、ペンを移動させます。ウィンドウ内 の書類または画像が任意の方向に移動します。 タブレット上でのペンの動きに合わせて、 ウィンドウ内の書類あるいは画像が移動しま す。ペンのサイドスイッチを放すか、または タブレットからペン先を離すと、「スクロール / 移動」は終了します。

ソフトウェアによっては、ペン先の動きに対 応する画面上のポインタと同じ方向に書類や 画像が移動するだけの場合もあります。

は、ペン先の動きに対 \_\_\_\_\_\_ タと同じ方向に書類や 易合もあります。

新しいスイッチ機能を割り当てるには、<u>サイドスイッチのカスタマイズ</u>をご覧ください。

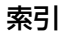

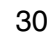

#### 筆圧を使って書く / 線を引く

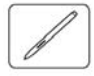

ペンは微妙な手の動きや変化を感知し、筆圧に対応したソフトウェアでは自然な感じの手書き文字やイン クのラインを表現できます。多くのグラフィックソフトの描画機能と同様に、Office 2007 またはそれ 以降のバージョン、Windows 7 および Vista での<u>デジタルインク</u>機能もまた筆圧に対応します。たとえ ば、ソフトウェアによりますが、スライダは太さ・色・透明度などの線の特徴を変えるのに使用します。 このような特徴はペンの筆圧機能でさらに調整できます。ペンに加える力で、線の太さ、色の混ぜ合わ せ、透明度を変えられます。

筆圧を使用して、文字を書いたり、塗ったり、線を 引いたりするには、ペン先に加える力を変えなが ら、ペン先でタブレット面をなぞるようにしてペン を移動させます。

- 線を太く、または色を濃くするには、強く押します。
- 線を細く、または色を薄くするには、軽く押します。

なお、ソフトウェアによっては最初にツールパレットから筆圧ツールを選択する必要があります。 ペン先の感触を調整するには、<u>ペン先と消しゴムの</u> <u>感触、ダブルクリックを調整する</u>をご覧ください。 筆圧に対応するグラフィックソフトについては、ワ コムのホームページ、および<u>製品情報</u>をご覧ください。

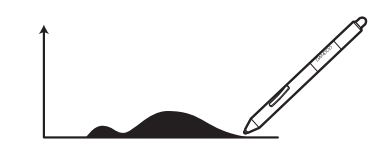

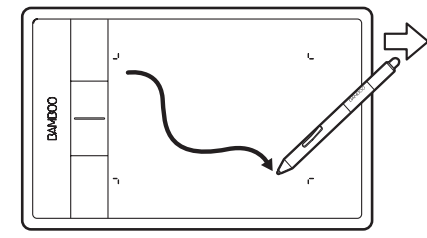

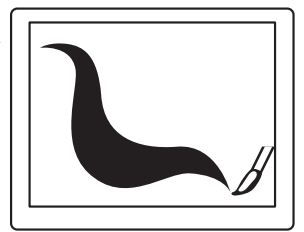

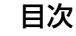

32

#### 消しゴム

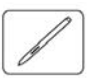

ペンのテールスイッチ(消しゴム)は、鉛筆の消しゴムのように働きます。

**補足**:Bamboo Pen 筆圧ペン (LP-170) にはテールスイッチ(消しゴム)は搭載されていませんのでご 注意ください。

消しゴム機能に対応するグラフィックソフトで、ペンのテールスイッチ(消しゴム)をタブレットの操作エリアに近づけると自動的に消しゴムツールに切り替わり、直感的で自然な使いかたができます。 筆圧機能に対応しているソフトウェアでは、ツールパレットの筆圧ツールを選ぶと、筆圧と消しゴムの幅や濃淡を調整できます。

<u>ペン先と消しゴムの感触、ダブルクリックを調整す</u> <u>る</u>をご覧ください。

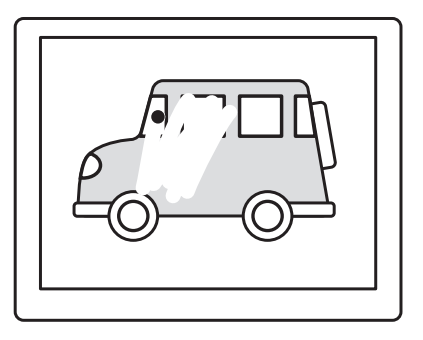

Office 2007 またはそれ以降のバージョン、 Windows 7 および Vista での消しゴム機能は、 <u>デジタルインク</u>で書かれたメモやスケッチを消す ことができます。また、ソフトウェア内のテキス トや表計算のセルの中のテキストを選択して消去 することもできます。

テキストに対応したソフトウェア内で、テールス イッチでテキストを選択し続いてテールスイッチ を持ち上げると、選択中のテキストは削除されま す。

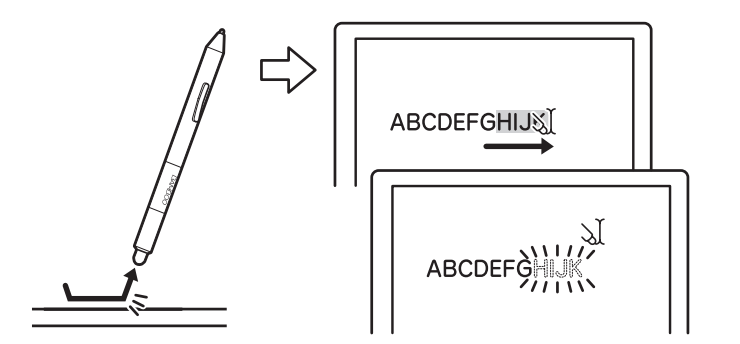

消しゴム機能に対応するソフトウェアについては、ワコムのホームページ、および本書の<mark>製品情報</mark>をご覧 ください。ソフトウェアが消しゴム機能に対応していない場合でも、ポインタの移動や、線引き、アノ テーション(書き込み)には、消しゴムを使うことができます。

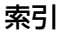

#### 画面を見ながらペンを使う

ペンを使用する際の目と手の連動に慣れるために、下記の練習をすることをおすすめします。

- グラフィックソフトを開きます。線ツールを使って 20 ~ 25 mm の間隔で格子を描きます。通常の マウスを使ってもよいでしょう。
- 2. フリーハンドツールを選択して、格子の各交点にペンで点を打ちます。
- 3. 格子の各交点にペンで X 印をつけます。
- 今度は、画面をクリアして簡単な絵を描いてみてください。ペンを使うほど、字を書いたり、線を引いたり、ポインタを操作することが楽になっていきます。

### ペン入力のカスタマイズ

ペンは簡単にカスタマイズできます。

ペンを使ってコントロールパネルを開きます。「ペン」タブを選択し、続いて利用できるオプションを選 択します。

<u>コントロールパネルを開く</u> <u>コントロールパネル概要</u> ペン入力をカスタマイズする

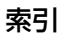

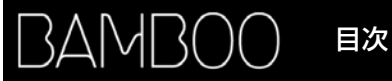

## ファンクションキー

Bamboo Pen (CTL-470) を除く Bamboo シリーズには、ファンクションキーが搭載されています。設 定をカスタマイズすることもできます。

<u>ファンクションキーの基本</u> <u>ファンクションキーのカスタマイズ</u> タッチ<u>オプションを設定する</u>

### ファンクションキーの基本

ファンクションキーを押すと、よく使われる機能やキーストロークを実行できます。ファンクションキー は、作業を進めながらタッチまたはペン入力のプロパティを変更するためにも使うことができます。

ファンクションキー --

次のようなファンクションキーの使い方をお試しください。

- よく使うキーボードのショートカットをキーに設定します。
- 電子メールプログラムなど、よく使うファイルあるいはソフト ウェアを起動するようにキーを設定します。
- その他の割り当てられる機能から選択し、キーを設定します。
- 補足:2つのファンクションキーを組み合わせて操作することができます。たとえば、1つのボタンに「Ctrl」機能を、別のボタンに「Alt」を割り当てます。両方のボタンを押すと、「Ctrl」+「Alt」が開始されます。

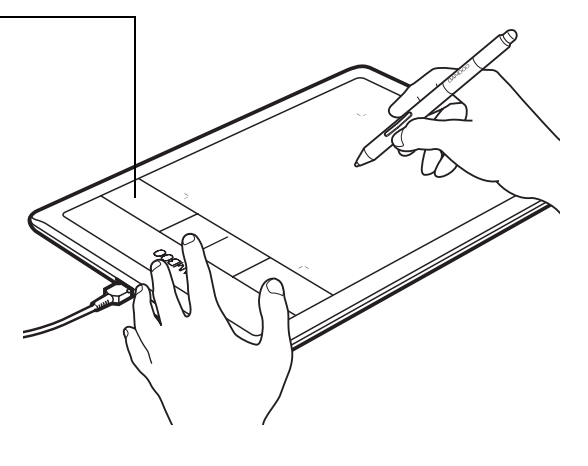

ファンクションキーをタブレット の左側に置いたときの構成 (右利き用の向き) 標準設定:

ファンクションキーをタブレット の右側に置いたときの構成 (左利き用の向き)

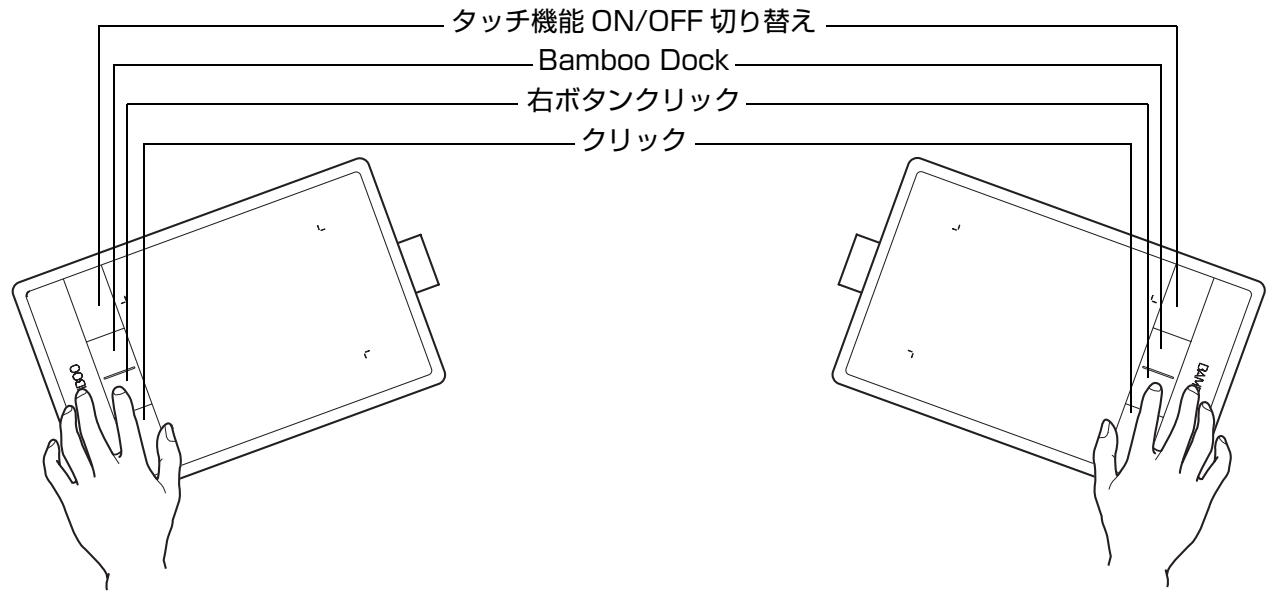

35

## ファンクションキーのカスタマイズ

コントロールパネルを使って、ファンクションキーのオプションをカスタマイズできます。

<u>コントロールパネルを開く</u> <u>コントロールパネル概要</u> <u>タブレットとファンクションキーの機能をカスタマイズする</u>

36

# Bamboo シリーズをカスタマイズする

Bamboo シリーズのコントロールパネルを使って、使いやすいように Bamboo シリーズをカスタマイズ できます。

| <u>コントロールパネルを開く</u>         |
|-----------------------------|
| <u>コントロールパネル概要</u>          |
| <u>タッチ入力をカスタマイズする</u>       |
| <u>ペン入力をカスタマイズする</u>        |
| タブレットとファンクションキーの機能をカスタマイズする |
| <u>ポップアップメニューのカスタマイズ</u>    |
| <u>マッピング画面切り替えを使う</u>       |
| <u>ボタン機能</u>                |
|                             |

## コントロールパネルを開く

コントロールパネルを開くには、

- Windows: Windows の「スタート」ボタンをクリックして、「すべてのプログラム」を選択します。
   次に「Bamboo」を選択し、「Bamboo の設定」オプションを選択します。
- Mac: 「Finder」の「アップル」メニューあるいは「アプリケーション」フォルダから「システム環境設定」を開きます。次に「Bamboo」アイコンをクリックします。

Bamboo シリーズはコントロールパネルからカスタマイズすることができます。コントロールパネルでは、お使いの機種および設定に当てはまるタブとオプションのみ表示されます。<u>コントロールパネル概要</u>をご覧ください。

補足:各ユーザごとに設定が行えます。ログオンした後、各ユーザはコントロールパネルで個人の設定を カスタマイズすることができます。別のユーザに切り替えると、自動的にそのユーザの設定が読み 込まれます。
37

## コントロールパネル概要

コントロールパネルを使って、タッチ入力(対応機種のみ)、ペン入力、タブレットをカスタマイズでき ます。

|                                                                             | Bamboo                                                                                      | - コントロールパネル                                 |
|-----------------------------------------------------------------------------|---------------------------------------------------------------------------------------------|---------------------------------------------|
| コントロールハネルを<br>開くと、お使いのタブ<br>レットの機種と設定に<br>当てはまるタブが表示<br>されます。<br>タブを選択すると、カ | タブレット     ペン     タッチオブション     タッチ機能     ポ 97 * 797 * ½1-       消しゴムの感触: <ul> <li></li></ul> | を閉じます。                                      |
| が表示されます。                                                                    | 8<br>8<br>8<br>8<br>8<br>8<br>8<br>8<br>8<br>8<br>8<br>8<br>8<br>8                          |                                             |
|                                                                             | ペンボタン:                                                                                      |                                             |
|                                                                             | ペン先の感触:     ・・・・・・・・・・・・・・・・・・・・・・・・・・・・・・・・・・・・                                            | 選択したタブを標準<br>設定にリセットしま<br>- す。              |
| コントロールパネルお<br>よびドライバに関する<br>情報を表示します。―――                                    | BAMBOO"                                                                                     | オンラインマニュア<br>ール(本書)をダウン<br>ロードまたは表示し<br>ます。 |

設定をいろいろ試して、最適な設定を見つけてください。変更はすぐに反映されます。 タブを標準設定に 戻すには、「標準設定」ボタンをクリックします。

ヒントはほとんどのコントロールパネルの項目の上に表示されます。項目の上に画面のポインタを置いて 静止させます。すぐに該当するヒントが表示されます。

キーボードのタブと矢印キーを使って、コントロールパネルを操作することもできます。

コントロールパネルを使う場合、参考として以下のセクションをお読みください。各タブについての詳細 な説明と、カスタマイズに役立つヒントを掲載しています。

<u>タッチ入力をカスタマイズする</u> <u>ペン入力をカスタマイズする</u> <u>ボタン機能</u>

目次

索引

## タッチ入力をカスタマイズする

AU

使い方に合わせて、タッチ入力の最適なカスタマイズを行うことができます。コントロールパネルのオプ ションで設定します。<u>タッチによる操作</u>をご覧ください。

<u>タッチオプションを設定する</u> <u>タッチ機能を設定する</u> タブレットとファンクションキーの機能をカスタマイズする タッチ入力を無効にする

#### タッチオプションを設定する

AU

「タッチオプション」タブを選んで設定します。

ここでは、タッチ操作やジェスチャーを感知させるための速度を設定します。

「ポインタの速度」ではトラッキングおよびナビ ゲーション用に、ポインタの速度を調節します。 ポインタをゆっくり動かしたい場合は、「遅い」 にスライドします。ポインタを素早く動かした い場合は、「速い」にスライドします。

画面のポインタの加速度レベルを設定しま す。タブレット上の指の動きに対する反応 を遅くするときは「低」に、速くするとき は「大きい」にスライドします。

|                                        | ◆ Bamboo                  |                     | x |
|----------------------------------------|---------------------------|---------------------|---|
|                                        | タブレット ペン タッチオプション タ       | ッチ機能 │ ポップアップメニュ- │ |   |
|                                        | ▼ タッチ入力を有効にする             |                     |   |
|                                        | ポインタの速度                   | ポインタの加速             |   |
| ダブルクリックを認識                             | ・・・・・・・・・・・・・・・・<br>遅い 速い | ・・・・・・・・<br>低 大きい   |   |
| させるための速さを調<br>節します。設定をテス               | ダブルタップの間隔 テ               |                     |   |
| トするには、 テスト]<br>エリアにポインタを置<br>き、2回タップしま | より長く システム                 |                     |   |
| ਰ.                                     |                           |                     |   |
| 「スクロールスピード」                            |                           |                     | _ |
| で「ジェスチャーによ                             |                           | 標準設定                |   |
| を設定します。                                | BAMBOO"                   | タブレットについて           |   |

補足:タッチ速度と加速度の設定は、通常のマウスの設定から独立しています。これらの設定を変更しても、通常のマウスの設定に影響はありません。ただし、通常のマウスの設定を変更すると、タブレットの設定に影響することがあります。

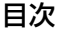

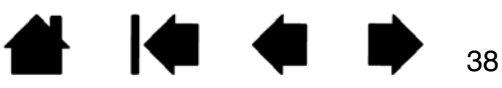

#### タッチ機能を設定する

AU

「タッチ機能」タブを選んでタブレットをカスタマイズし、タッチの環境設定をします。

ここでは<u>タッチ入力機能</u>のオン/オフ を個別に切り替えることができます (ソフトウェアが対応している場合)。

各項目をチェックすると、タッチ操作 やジェスチャーが利用可能になります。

様々な使い方に対応できるように、右 クリックなど一部の機能は別の動作で も実行できます。

<u>タッチによる操作</u>もご覧ください。

各機能にポインタを移動させると、その機能の動画デモ -を見ることができます。

オプションを選択しなければ、コントロールパネル上に 各オプションの動画デモが続けて表示されます。

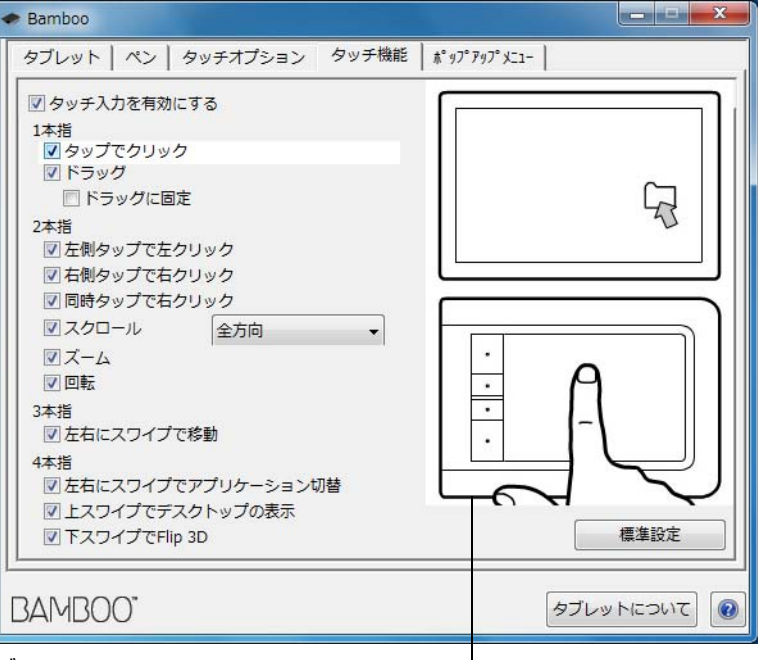

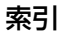

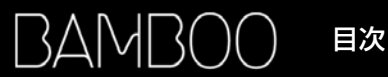

40

## タッチ入力を無効にする

To

「タッチオプション」タブ、または「タッチ機能」タブを選択して、タッチ入力の ON/OFF を切り替えます。

- 選択を解除するとタッチ入力が無効になります。この場合もファンクションキー(およびペン)での作業は有効です。
- 「タッチ機能 ON/OFF 切り替え」機 能を割り当てたファンクション キーを押すことによっても変更で きます。

| タノレット   ペン   タッチスノショ<br>▽ タッチ入力を有効にする<br>1本指<br>▽ タップでクリック<br>▽ ドラッグ<br>■ ドラッグに固定<br>2本指<br>▽ 左側タップで左クリック<br>マ 石側タップで右クリック<br>マ 石側タップで右クリック<br>マ スクロール<br>全方向<br>マ ズーム<br>マ 回転<br>3本指<br>▽ 左右にスワイプで移動<br>4本指<br>◎ 左右にスワイプで移動 | タッチ機能   ポッ |       |
|----------------------------------------------------------------------------------------------------|------------|-------|
| <ul> <li>✓ 上スワイプでデスクトップの表示</li> <li>✓ 下スワイプでFlip 3D</li> </ul>                                                                                                    |            | 10 th |

# ペン入力をカスタマイズする

ペンは簡単にカスタマイズできます。ペンを使ってコントロールパネルを開き、お使いの環境に合わせ Bamboo シリーズをカスタマイズできます。

補足:2つ以上のペンをお持ちの場合でも、共通の設定内容になります。

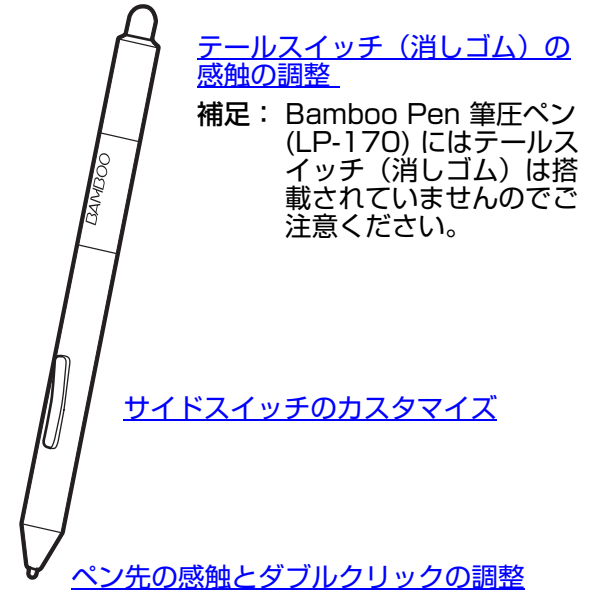

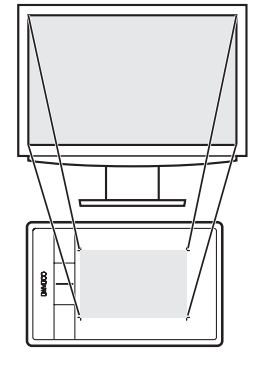

<u>タブレットの座標検出</u>

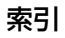

#### ペン先と消しゴムの感触、ダブルクリックを調整する

#### 「ペン」タブを選択します。

太い線を引きたい場合、または軽いタッチでクリックしたい場合は、「ペン先の感触」のスライダを「柔 らかい」へ移動させます。細い線を引きたい場合は、スライダを「硬い」へ移動させます。 消しゴムを太い幅で、あるいは軽いタッチで消したい場合は、「消しゴムの感触」のスライダを「柔らか い」へ移動させます。細い幅で消したい場合は、スライダを「硬い」へ移動させます。

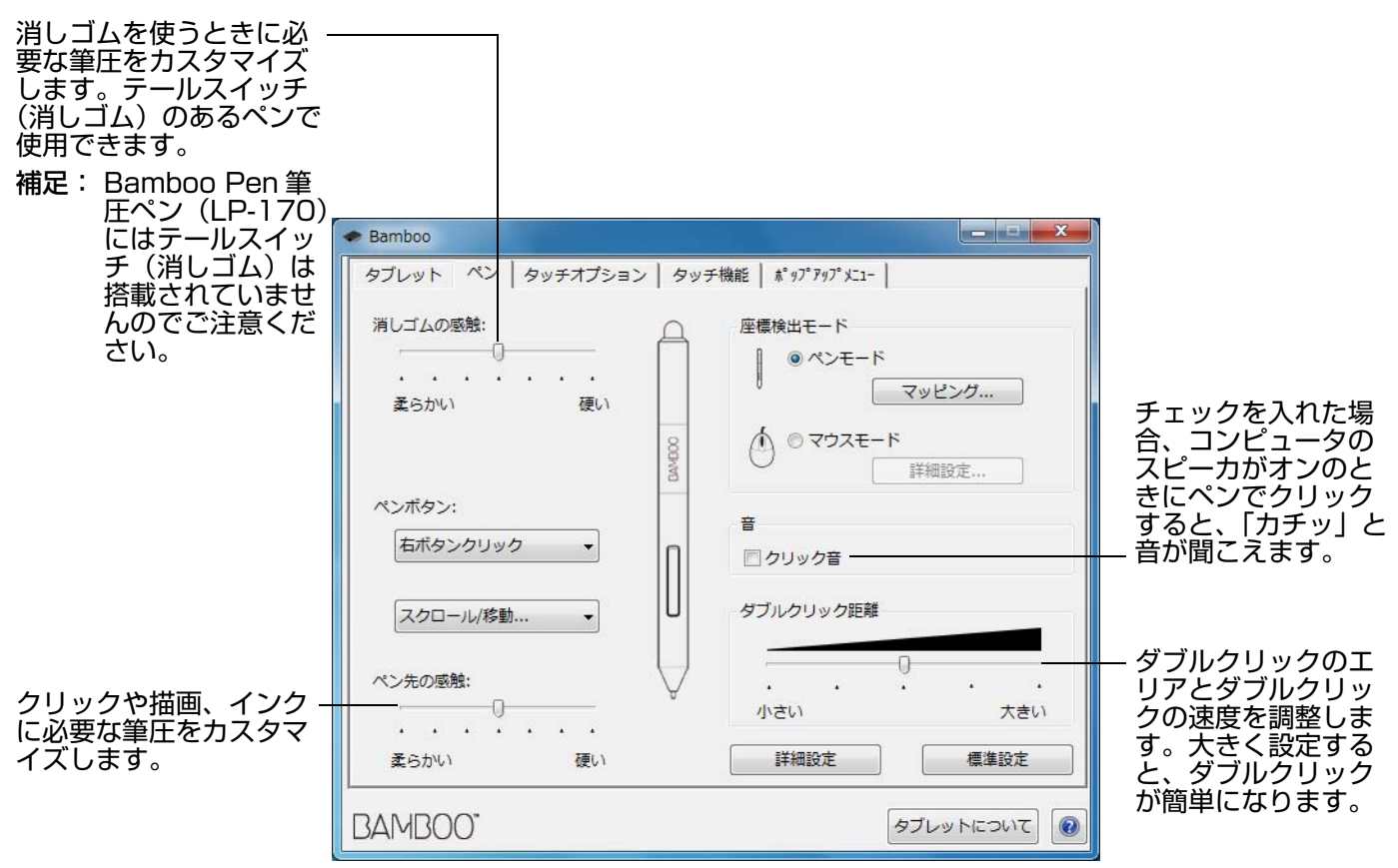

ヒント:「ペン先の感触」を柔らかいほうへ設定すると、筆圧の感度が高まります。

ソフトウェアによっては、柔らかい筆圧の設定に過剰に反応する場合があります。ペンを少し押しただけ で画面に大きく広がったりする場合は、「ペン先の感触」の設定を硬くしてみてください。 ダブルクリックを簡単にするには、ダブルクリックする範囲(ダブルクリック距離)を大きくします。 グラフィックソフトによっては、ダブルクリック距離を大きくすると筆のストロークに時間差が生じるた め、ドラッグの動きやインクのストロークにも時間差が生じることがあります。このような場合はダブル クリック距離を小さく設定し、サイドスイッチを使用してダブルクリックしてみてください(<u>サイドス</u> <u>イッチを使う</u>をご覧ください)。ファンクションキーにダブルクリックを設定することもできます。

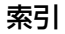

サイドスイッチのカスタマイズ

「ペン」タブを選択します。各サイドスイッチには、マウスと同じよう操作できる機能が設定されていま す。

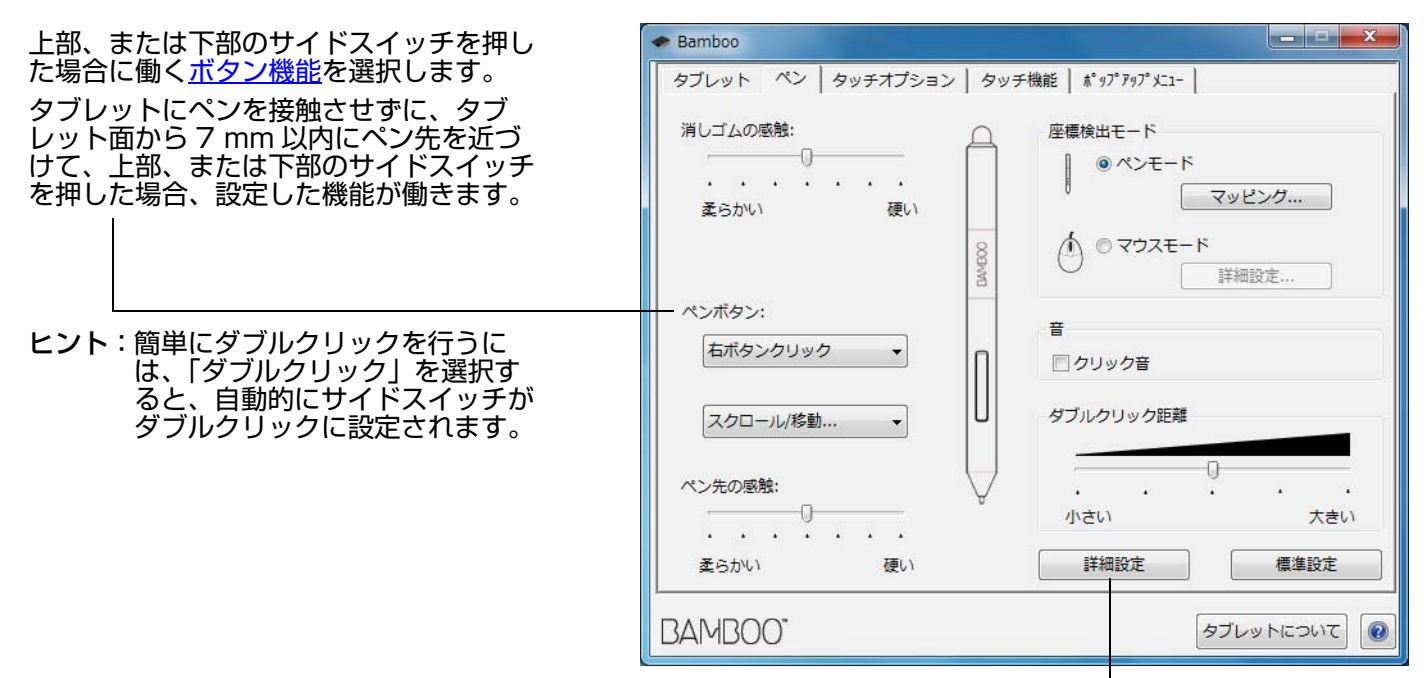

「サイドスイッチエキスパートモード」を変更して、右クリックなどのクリック機能を実行する場合の方法を変え ることができます。「詳細設定」ボタンをクリックしてください。

- 「浮かした状態でのクリック」を選択した場合、ペン先をタ ブレット面に接触させずにクリック機能を実行することが できます。
- 「ペン先とともにクリック」を選択した場合、正確な位置で クリックすることができます。クリック機能を実行するには、サイドスイッチを押しながらペン先をタブレット面に 接触させます。

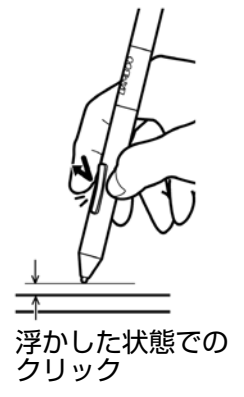

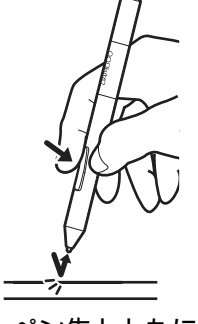

ペン先とともに クリック

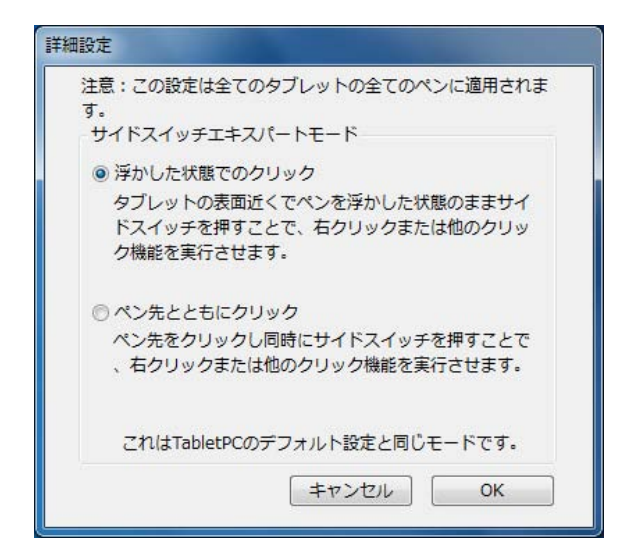

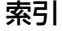

44

#### タブレットの座標検出

「ペン」タブを選択します。「座標検出モード」オプションで、タブレット上のペンの動きと、画面上のポ インタの動きとの関係を設定できます。

標準設定では、タブレットの操作エリア全体が、画面全体にマッピングされます。複数のディスプレイを 使用している場合、タブレットは、すべてのディスプレイ画面にマッピングされます。<u>マルチディスプレ</u> <u>イへのマッピング</u>をご覧ください。

| Samboo                                                                | 「座標検出モード」オプションで画                                                                                                    |
|-----------------------------------------------------------------------|----------------------------------------------------------------------------------------------------|
| タブレット ペン タッチオブション タッチ機能 ポップアップメニュー                                    | 回のホインタの動きかたを制御し<br>ます。                                                                                                 |
| 消しゴムの感触:<br>・・・・・・・・<br>柔らかい) 硬い  ののののののののののののののののののののののののののののののののののの | <ul> <li>・「ペンモード」では、ポインタの動作がタブレット上のペン先の位置に対応するよう設定されます。これによって、タブレット上にペンを置くと、ポインタが、画面上の対応するポイントまでジャンプします。これは絶</li></ul> |
| <ul> <li>ネッパック・</li> <li></li></ul>                                   | 対座標で、ペンの標準設定で<br>す。「詳細設定」をクリックし<br>て、 <u>タブレットのマッピング</u> を<br>カスタマイズします。                                               |
| ペン先の感触:     ・・・・・・・・・・・・・・・・・・・・・・・・・・・・・・・・・・・・                      | <ul> <li>「マウスモード」では、通常の<br/>マウスのように、動いた方向と<br/>距離に応じてポインタが移動し<br/>ます。</li> <li>「詳細設定」をクリックして、</li> </ul>               |
| BAMBOO" (                                                             | <u>ポインタの速度の設定(マウス</u><br><u>モード)</u> を行います。                                                                            |

補足:ペンモードとマウスモードをよく切り替える場合は、サ イドスイッチまたはファンクションキーの1つに「ペン ⇔マウスモード…」を割り当てることもできます。

コントロールパネルの「ペン」タブで「ペンモード」の「詳細設定…」ボタンをクリックすると、「ペン モードの詳細設定」ダイアログボックスが表示されます。

「表示エリア」オプションで、タブレットに割り当てる 画面の領域を選択します。

- 「全画面」 複数のディスプレイを使用している場合、すべてのディスプレイの表示領域全体に割り当てられます。これは標準設定です。マルチディスプレイへのマッピングをご覧ください。
- 「モニタ」 指定した1つの画面の領域全体に割り当 てられます。
- 「一部分」 デスクトップ領域の一部分にマッピン グします。「設定…」をクリックし、<u>表示エリア</u>の 範囲を定めます。

「タブレット操作エリア」オプションを使って、画面に マッピングするタブレットのエリアを選択します。

- 「最大」 タブレットの操作エリア全体を画面に割 り当てます。標準設定です。
- 「一部分」 タブレットの操作エリアの一部分を画 面に割り当てます。「設定…」をクリックし、<u>タブ</u> レット操作エリアの範囲を定めます。
- 補足:Bamboo シリーズは、縦横比 16:10 のディ スプレイに対して最適化されていますが、他の 縦横比のディスプレイを使う場合は標準設定が 自動的に調整されます。

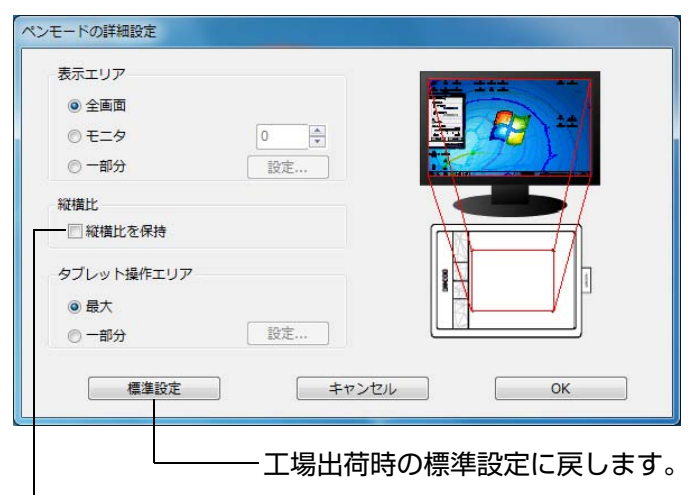

45

「縦横比を保持」ボックスをチェックするか、または チェックをはずして、タブレットと画面との関係を設定 します。

 「縦横比を保持」のチェックを はずした場合、正確な縮尺、比 率は保持されません。選択した タブレットの操作エリアが、選 択した画面の表示エリアに割り 当てられます。タブレットで 円を描いてもディスプレイ画面 では楕円になることがありま す。標準設定です。

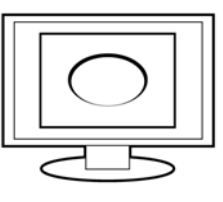

「縦横比を保持」にチェックを 入れると、正確な縦横比が保持 されます。タブレットで円を 描くとディスプレイ画面でも円 が描かれます。設定によります が、このオプションが選択され ている場合、タブレットの操作 エリアで利用できない領域があ ります。

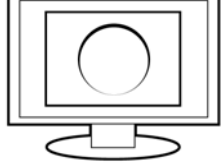

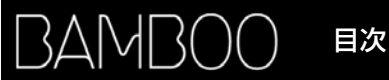

#### 表示エリア

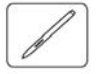

お使いのタブレットがディスプレイ画面のどの部分にマッピングされるかを定義するには、コントロール パネルの「ペン」タブで「ペンモード」の「詳細設定 …」ボタンをクリックし、「ペンモードの詳細設定」 ダイアログボックスを表示します。「表示エリア」の「一部分」を選択し「設定 …」をクリックします。

表示されるダイアログから、表示画面の一部分を定義する方法を選択 してください。

- 前面の四角形の角をドラッグして、表示エリアを選択します。—
- 「開始」ボタンを選択し、画面のポインタを動かして表示エリアを -選択します。画面の「メッセージ」に従って設定してください。

画面の一部分を定義したあと、表示エリアのその他の領域にアクセス するには、違う入力デバイスを使用してください。

#### タブレット操作エリア

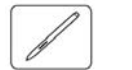

画面の表示エリアにマッピングされるタブレットのエリアを定義するには、コントロールパネルの「ペン」タブで「ペンモード」の「詳細設定…」ボタンをクリックし、「ペンモードの詳細設定」ダイアログボックスを表示します。「タブレット操作エリア」の「一部分」を選択し「設定…」をクリックします。

表示されるダイアログから、操作面の一部分を定義する方法を選択し てください。

- 前面の四角形の角をドラッグして、選択した表示エリアに割り当 \_ てるタブレット操作エリアを設定します。
- 「開始」ボタンを選択し、ペンを使ってタブレット操作エリアを選択します。画面の「メッセージ」に従って設定してください。

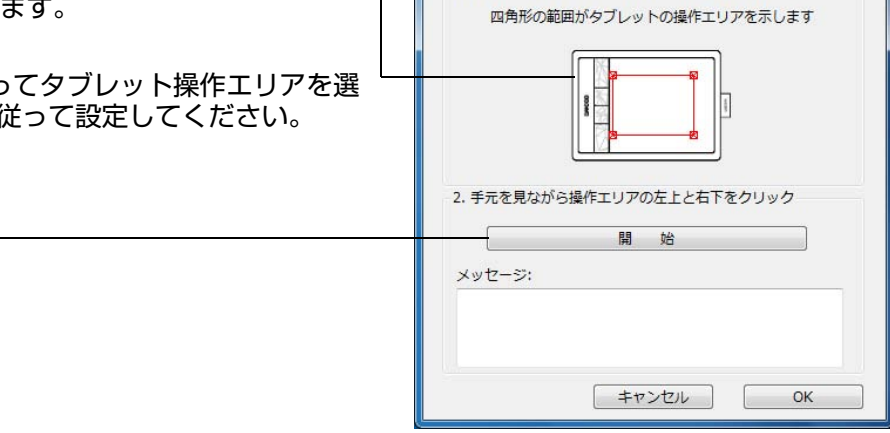

操作面の一部分

ります:

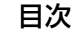

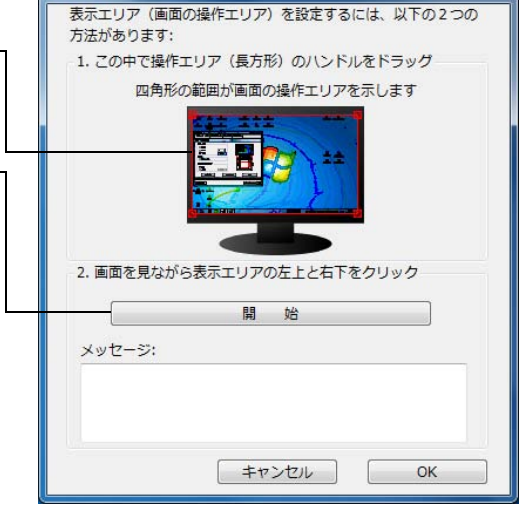

タブレットの操作エリアを設定するには、以下の2つの方法があ

1. この中で操作エリア(長方形)のハンドルをドラッグ

画面の一部分

### ポインタの速度の設定(マウスモード)

マウスモードで、画面のポインタの加速と速度を変更するには、「ペン」タブの「マウスモード」の「詳 細設定 ... 」ボタンをクリックします。ダイアログボックスが表示され、ここでマウスモードの設定を調節 できます。

|                                      | マウスモードの詳細設定                   |         |                                       |
|--------------------------------------|-------------------------------|---------|---------------------------------------|
| マウスモードの場合に、―――<br>ポインタの加速を設定し<br>ます。 | ポインタの加速<br>パインタの加速<br>0FE 大きい | ポインタの速度 | ーーー マウスモードの場合に、<br>ポインタの速度を設定し<br>ます。 |
|                                      | 標準設定 キャ                       |         |                                       |

補足:ボタンを「ペン⇔マウスモード…」に設定した場合も、このダイアログボックスが表示されます。 ただし、1つのデバイスにつき、加速と速度は1つしか設定できません。 マウスモードの加速と速度の設定は、通常のマウスの設定から独立しています。これらの設定を変更しても 通常のマウスの設定に影響はありません。ただし、システム設定を変更すると、同様のタブレットの設定に 影響することがあります。

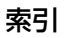

#### タブレットとファンクションキーの機能をカスタマイズする

「タブレット」タブを選択して、タブレットの向きを設定し、ファンクションキーをカスタマイズします。

#### タブレットの向き:

選択したオプション(左手用/右手用)に合わせ て、タブレットドライバは自動的にタブレットの 向きを設定します。 設定に合わせてタブレットの向きを変えてお使い

設定につわせてダブレットの向きを変えての使い ください。

補足:ログオン画面およびユーザの切り替え画面 では、タブレットはドライバがインストー ルされたときに選択された標準設定の向き が使われます。標準設定から変更したい場 合は、タブレットドライバをインストール しなおす必要があります。タブレットの向 きを設定するをご覧ください。

ファンクションキー:

プルダウンメニューから、キーを押したときに実 行する<u>機能</u>を選択します。プルダウンメニューで 選択された機能が表示されます。初期設定は以下 の通りです。

- 一番上のキーの標準設定は「タッチ機能 ON/ OFF 切り替え」で、このファンクションキー を押すことによってタッチ入力を無効にする ことができます。タッチ入力を再開にするに は、再度このファンクションキーを押します。
- 上から2番目のキーの標準設定は、Bamboo Dockです。Bamboo Dockを開く、または 前面に持ってくるには、上から2番目のキー を押します。もう一度キーを押すと、 Bamboo Dock は最小化されます。
- 下から2番目のキーの標準設定は、「右ボタン クリック」です。
- 一番下のキーの標準設定は、「クリック」です。
- 補足:Bamboo Pen タブレット (CTL-470) に はファンクションキーは搭載されていませ んのでご注意ください。

| Bamboo       |                           |                  |
|--------------|---------------------------|------------------|
| タブレット ペン タッチ | オプション   タッチ機              | 約2 木 ップ アップ メニュー |
| タブレットの向き     | 772/093 <mark>2</mark> 4- |                  |
| © 1          |                           |                  |
| 左手用          |                           | Bamboo Dock 🔹    |
|              |                           | 「右ボタンクリック ▼      |
| 右手用          |                           | クリック             |
|              |                           |                  |
|              |                           | 標準設定             |
| BAMBOO"      |                           | タブレットについて        |

48

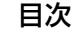

## ポップアップメニューのカスタマイズ

「ポップアップメニュー」タブを選択し、カスタムメニューを作成して、メニューに表示されるオプションを定義します。

| ポップアップメニューに述<br><u>ボタン機能</u> を選択します。 | 自加する                                                                                                    | ポップアッフ<br>能を表示しま<br>る場合は、変<br>ます。<br>編集する場合<br>クします。     | パメニューに追加された機<br>ます。項目の順番を変更す<br>変更後の位置にドラッグし<br>ѝは、項目をダブルクリッ<br>│ |
|--------------------------------------|----------------------------------------------------------------------------------------------------|----------------------------------------------------------|-------------------------------------------------------------------|
|                                      | Bamboo                                                                                                    |                                                          |                                                                   |
| 選択されたポップ ――<br>アップメニュー項<br>目を削除します。  | タブレット   ペン   タッチオプション   タッチ機能         追加         削除         削除         ボップ         ボタンの設定に「ボップアップメニュー」が選択されてい         BAMBOO* | ボッブアップメニューの項目(ドラッグして並べ替え可能)       アップフォント 標準設定       マウス | ー ポップアップメニュー<br>の 「ポップアップフォ<br>ント」と「文字サイ<br>ズ」を設定します。             |

#### タブの設定を標準設定に戻します。

重要:この操作を行うと、定義されたポップ アップメニューの項目はすべて削除され ます。

ポップアップメニューを表示するには、ファンクションキーまたはサイドスイッチの1つを「ポップアッ プメニュー」機能に設定することが必要です。設定後スイッチを押すと、画面のポインタの位置にポップ アップメニューが表示されますので、オプションをクリックして選択します。

何も選択せずにポップアップメニューを閉じるには、メニューの外側をクリックします。

## マッピング画面切り替えを使う

マルチディスプレイシステムでは、「マッピング画面切り替え」を利用することができます。この機能を 使うと、タブレット 1 台でディスプレイ全体、またはディスプレイ 1 つずつで作業を行えます 。<u>マルチ</u> <u>ディスプレイへのマッピング</u>をご覧ください。

ファンクションキーを「マッピング画面切り替え」に設定すると、ボタンを押すことで、基本マッピング (「<u>ペンモードの詳細設定</u>」ダイアログの設定)や、その他のディスプレイマッピングを順番に切り替えら れます。

- マルチディスプレイの表示領域全体が拡張モードに設定されていて、Bambooタブレットの操作エリアに割り当てられています。
- マッピング画面切り替え」が割り当てられた ファンクションキーを押すと、タブレットの マッピングを次のディスプレイに順番に切り替 えていきます。

すべてのディスプレイが順番に選択されます。

- 基本マッピングは、「ペンモードの詳細設定」ダイアロ グボックスで定義されたタブレットとディスプレイの マッピングです。標準設定では、特定のディスプレイ を主要ディスプレイとして定義していない限り、これ にはすべてのディスプレイが含まれます。
- 次のディスプレイに切り替えると、有効な操作エリア が該当するディスプレイに割り当てられます(ペン モードの場合のみ)。
- 選択された最後のディスプレイまで切り替えた後、もう1度切り替えると、基本マッピング(現在のマッピング設定)に戻ります。

次の動作のいずれかを行うと、切り替えの順番は基本マッ ピングに戻ります。

- 筆圧をサポートするグラフィックソフトウェアを起動 したとき
- システムをログアウトするか、再起動したとき
- ユーザを切り替えたとき(ファーストユーザスイッチ)
- システムをスリープモードにしたとき
- 「ペンモードの詳細設定」の設定を変更したとき
- システム上のディスプレイの解像度または数を変更したとき
- 「<u>ペン⇔マウスモード</u>」機能を使用したとき
- ポップアップメニューから「ペン」モードまたは「マ ウス」モードを選択したとき

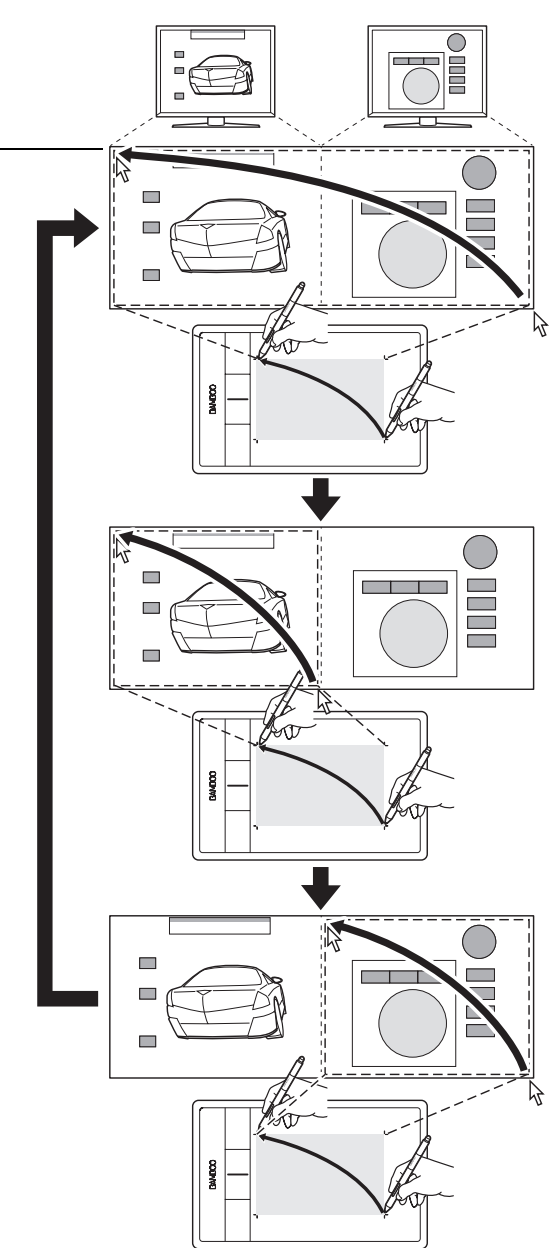

## ボタン機能

ご自身の作業スタイルに合わせて Bamboo シリー こ自身の作業スタイルにつりせて Balliboo シリーズをカスタマイズします。サイドスイッチ、ファ ンクションキー、ポップアップメニューの設定に 割り当てられたボタン機能を、コントロールパネ ルから簡単に変更することができます。機種によ り、割り当てることのできる機能は異なる場合が あります。またスイッチやキー、あるいは機種に より利用できない機能もありますのでご注意くだ さい。

| クリック      |   | クリック・           |
|-----------|---|-----------------|
| 右ボタンクリック  |   | キーストローク         |
| 中ボタンクリック  |   | 修飾半一            |
| ダブルクリック   |   |                 |
| 第4ボタンクリック |   | 戻る              |
| 第5ボタンクリック |   | 進む              |
|           | · | Bamboo Dock     |
|           |   | Bambooの設定       |
|           |   | デスクトップの表示       |
|           |   | マッピング画面切り替え     |
|           |   | タスク切り替え         |
|           |   | 開く/起動           |
|           | ✓ | タッチ機能ON/OFF切り替え |
|           |   | タブレットPC ▸       |
|           |   | 無効              |
|           |   | 標準設定            |

51

51

| 機能 |                               | 説明                                                                                                    |
|----|-------------------------------|----------------------------------------------------------------------------------------------------|
| _  | クリック                          |                                                                                                    |
|    | ・ クリック                        | ペン先の標準設定です。マウスボタンクリックに相当します。                                                                                                    |
|    | ・ 右ボタンクリック                    | 右ボタンクリックを行います。クリックすると、コンテキストメ<br>ニューが表示されます。                                                                                        |
|    | <ul> <li>中ボタンクリック</li> </ul>  | 中ボタンクリックを行います。                                                                                                    |
|    | ・ ダブルクリック                     | ダブルクリックを行います。ペン先で 2 度たたく代わりにこの機能を<br>使用すると、ダブルクリック操作が簡単になります。                                                                       |
|    | ・ クリックロック                     | スイッチを 1 回押すと、マウスの左ボタンを押してそのまま押し続け<br>ている状態になります。もう一度押すと、左ボタンから指を放すこと<br>に相当します。クリックロックは、オブジェクトをドラッグしたり、<br>テキストブロックを選択したりする場合に便利です。 |
|    | ・ 第4ボタンクリック                   | マウスの第4ボタンクリック(戻る)に相当します。                                                                                                    |
|    | <ul> <li>第5ボタンクリック</li> </ul> | マウスの第 5 ボタンクリック(進む)に相当します。                                                                                                    |
| _  | 戻る                            | ブラウザの「戻る」コマンドに相当します。                                                                                                    |
|    | 進む                            | ブラウザの「進む」コマンドに相当します。                                                                                                    |
|    | 消しゴム                          | ペン入力のみのオプションです。「消しゴム」機能に対応しているソ<br>フトウェアでは、このボタンを押したときにペン先が消しゴムの役割<br>をします。 <u>消しゴム</u> をご覧ください。                                    |

索引

索引

| 機能      | 説明                                                                                                    |
|---------|----------------------------------------------------------------------------------------------------|
| キーストローク | キーストロークを実行することができます。このオプションを選択す<br>ると、「キーストロークを登録」ダイアログボックスが開きます。                                                                                       |
|         | キーストロークを登録<br>入力デバイスを使って『OK』または『キャンセル』をクリックし、終了します。                                                                                                    |
|         | キーストローク入力ボックスに入力                                                                                                    |
|         | キーストローク入力ボックスを クリア                                                                                                    |
|         | キャンセル OK                                                                                                    |
|         | 手動で、1 つのキーストロークまたはキーストロークの組み合わせを<br>「キー」ボックスに入力することができます。                                                                                               |
|         | キーストロークには、文字キー、テンキー、「F3」のようなファンク<br>ションキー、修飾キー(Windows では「Shift」、「Alt」、「Ctrl」、<br>Mac では「shift」、「option」、「command」、「control」キー)を組<br>み合わせることができます。      |
|         | 「特殊キー」メニューから、特別なキーストローク、またはキースト<br>ロークの組み合わせを選択します。                                                                                                    |
|         | キーストロークまたはキーストロークの組み合わせを入力したら、<br>「OK」をクリックします。                                                                                                    |
|         | 重要:「Enter」キー(Windows)および「return」キー<br>(Mac)は、「キーストロークを登録」ダイアログボッ<br>クスの「OK」を選択するのに使用しないでください。<br>必ずペンを使用して「OK」をクリックしてください。                              |
|         | キーストローク定義に名前を入力します。 名前は、それぞれのコント<br>ロールまたはポップアップメニューに表示されます。                                                                                            |
|         | 各ソフトウェアがどのキーストロークショートカットに対応している<br>かについては、そのソフトウェアに付属の取扱説明書をご覧ください。                                                                                     |
| 修飾キー…   | 修飾キー(Windows の「Shift」、「Alt」、「Ctrl」キーや、Mac の<br>「shift」、「option」、「command」、「control」キーなど)を割り当<br>てることができます。多くのソフトウェアでは、修飾キーを使用して<br>オブジェクトの大きさや位置を限定します。 |
|         | キーオプションをチェックして選択します<br>(複数可)。<br>「クリック」オプションのどれかをチェック<br>すると、対応するマウスボタンを押すのと同<br>じ働きをします。                                                               |

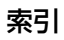

索引

| 機能          | 説明                                                                                                    |
|-------------|----------------------------------------------------------------------------------------------------|
| ポップアップメニュー  | 画面上にポップアップメニューを表示します。詳しくは、 <u>「ポップアッ</u><br><u>プメニューのカスタマイズ」</u> をご覧ください。                                                                             |
| スクロール / 移動  | ペン入力のみのオプションです。 文書または画像をウィンドウ内で自<br>由に移動させることができます。 「スクロール / 移動 …」 に設定された<br>サイドスイッチを押して、 タブレットの操作エリアでペン先をドラッ<br>グします。                                |
|             | 「スクロール / 移動 …」を選択する<br>と、手のひらツール(ピクセルレベ<br>ル)でのパン機能をサポートしてい<br>ないソフトウェアでのスクロール速度が<br>変定を遅くするとスクロール速度が<br>下がることから、画像の正確な制御<br>が必要な細かい作業がやりやすくな<br>ります。 |
|             | タブレット上でペン先を動かすと、画<br>面上の文書や画像が移動します。<br>移動を終了する場合は、サイドスイッ<br>チから指を離す、またはタブレットか<br>らペン先を離してください。                                                       |
| Bamboo Dock | <u>Bamboo Dock</u> を開く、または前面に持ってきます。                                                                                                    |
| Bamboo の設定  | コントロールパネルを開きます。                                                                                                    |
| デスクトップの表示   | 開いているウィンドウをすべて最小化して、デスクトップを表示します。                                                                                                    |
| マッピング画像切り替え | マルチディスプレイシステムで使用します。この機能の割り当てられ<br>たファンクションキーを押すと、マッピングとポインタを現在のディ<br>スプレイから別のディスプレイへ切り替えることができます。「 <u>マッピ</u><br><u>ング画面切り替えを使う</u> 」をご覧ください         |
| タスク切り替え     | 「タスク切り替え」ダイアログが表示され、起動中のソフトウェアから<br>前面に表示させたいソフトウェアを選択できます。Aero を搭載した<br>Windows 7 または Windows Vista のシステムでは、フリップ 3D<br>が起動して、前面に表示させたいソフトウェアを選択できます。 |

索引

| 機能                                   | 説明                                                                                                    |
|--------------------------------------|----------------------------------------------------------------------------------------------------|
| 開く / 起動                              | 「アプリケーションを起動」ダイアログボックスを開きます。                                                                                                    |
|                                      | 「参照…」ボタンをクリックし<br>て、起動するソフトウェア、<br>ファイル、またはスクリプトを<br>選択します。選択した内容が、<br>「起動するアプリケーション」<br>ボックスに表示されます。その<br>選択でよければ「OK」をク<br>リックします。                                                                                                    |
|                                      | ダイアログボックスが閉じ、選択した「開く / 起動 …」オプションがデバイ<br>スボタンオプションとして割り当てられます。次回デバイスボタンを押すと、<br>割り当てられたオプションが起動します。<br>ポップアップメニューのオプションとして割り当てた場合は、ポップアップ<br>メニューリストに表示されます。                                                                                                    |
| タッチ機能 ON/OFF 切り替<br>え                | (Bamboo Pen タブレットでは利用できません)「タッチ機能 ON/<br>OFF 切り替え」は、ペンで作業しているときの不用意なタッチ入力を<br>防止したい場合に便利です(たとえば不用意な右クリックを避けるた<br>め)。「タッチ機能 ON/OFF 切り替え」機能を割り当てたファンク<br>ションキーを押すことによって、一時的にタッチ入力を無効にします。<br>タッチ入力を再開にするには、再度このファンクションキーを押しま<br>す。「タブレットとファンクションキーの機能をカスタマイズする」を<br>ご覧ください。 |
| Ink 文字認識 ON/OFF                      | (Mac) Ink の「手書き認識」機能をオンとオフに切り替えます。Ink は<br>筆跡を認識して、テキストに変換し、ドキュメントに挿入します。こ<br>の機能を使用するには、Ink をオンにする必要があります。Ink の使い<br>方については、Mac のヘルプをご覧ください。                                                                                                    |
| タブレット PC                             |                                                                                                    |
| ・ Tablet PC 入力パネル                    | Tablet PC 入力パネルに対応するタブレット PC、Windows で利用<br>可能なオプションです。この機能が割り当てられたデバイスボタンを<br>押すと、Tablet PC 入力パネルが開きます。                                                                                                    |
| Windows Journal                      | Windows Journal を含む Windows 7 、Windows Vista、タブ<br>レット PC で利用可能なオプションです。Windows Journal を開き<br>ます。                                                                                                    |
| <ul> <li>Tablet PC の設定に従う</li> </ul> | (Tablet PC 入力パネルをサポートする Windows システム )<br>以下のダイアログの設定に従い、ボタン機能を設定します。<br>「Tablet PC 設定」と「ペンと入力デバイス」コントロールパネル                                                                                                    |

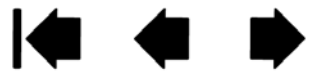

| 機能         | 説明                                                                                                    |
|------------|----------------------------------------------------------------------------------------------------|
| Exposè     | (Mac) 画面に開いているウィンドウをタイル表示します。ダイアログ<br>ボックスで「キーストローク」→「特殊キー」メニューと選択し<br>て、このオプションを表示します。                   |
| 筆圧一定       | ボタンを押している間、筆圧を現在の筆圧レベルに保ちます。<br>たとえば筆圧感度を使って描画をし、筆の太さが希望のレベルになっ<br>たところでボタンを押すと、ボタンを離すまでは同じ太さで描画でき<br>ます。 |
| ペン⇔マウスモード… | ペンモードとマウスモードを切り替えます。 <u>タブレットの座標検出</u> を<br>ご覧ください。                                                       |
| 無効         | ボタン機能を無効にします。                                                                                             |
| 標準設定       | ボタンを標準設定に戻します。                                                                                            |

目次

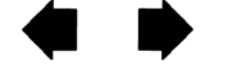

55

# ワイヤレスで Bamboo シリーズを使う

Bamboo シリーズは、USB 接続とワイヤレス、両方のスタイルに対応しています。別売のワコムワイヤレスキットを使うことにより、ワイヤレスでのご使用が可能になります。自由で快適な使いごこちをお楽しみください。 「製品に関する重要なお知らせ」をご覧ください。

**補足**:ワイヤレス通信対応機種は、CTH-470 および CTH-670 です。CTL-470 は対応していません。 <u>ワイヤレスキットの構成</u>

<u>ワイヤレスキットの取り付け</u> <u>電池および電源管理</u> <u>電池寿命について</u> <u>電池を交換する</u> <u>ワイヤレスモジュールを取り外す</u> ワイヤレスレシーバーの保管

# ワイヤレスキットの構成

ワイヤレスキットの構成は以下の通りです:

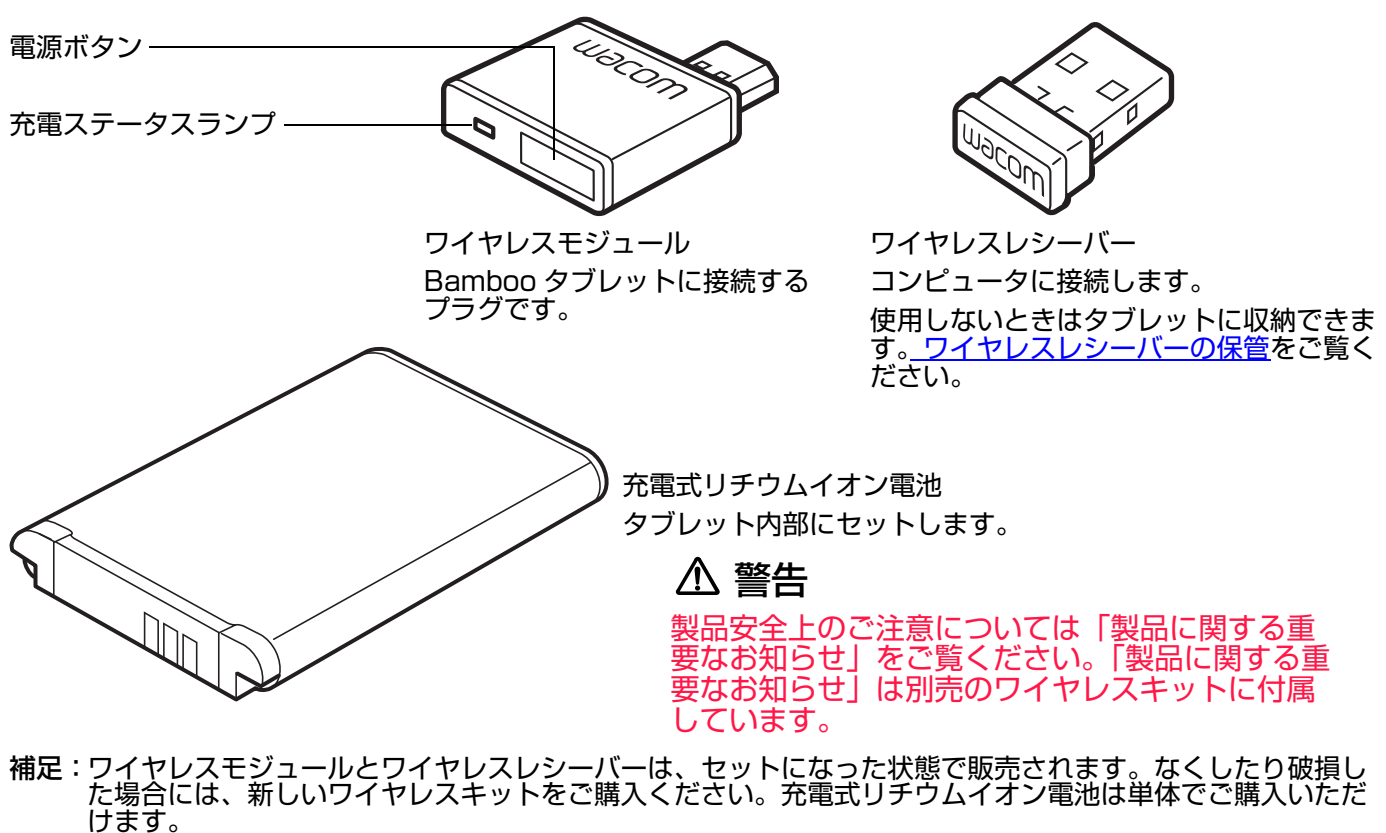

ワイヤレスキットの接続のしかたは、<u>ワイヤレスキットの取り付け</u>をご覧ください。

索引

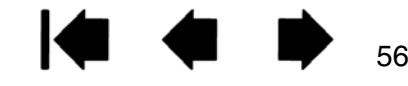

## ワイヤレスキットの取り付け

ワイヤレス通信のために、以下の作業を行います。

- 1. タブレットから USB 接続ケーブルを取り外します。
- タブレットを裏返し、ワイヤレスキットカバーを取り外します。カバーをス ライドさせタブレットから取り外します(図 A)。
   CTH-670をお使いの場合は2箇所のカバーを取り外します:1箇所はワイ ヤレスモジュール用、もう1箇所は充電式リチウムイオン電池用です。
- 3. ワイヤレスキットを取り付けます。
  - 充電式リチウムイオン電池をセットします。
     タブレット側と電池側の端子部を合わせ(図
     B)、矢印の方向にゆっくりと押し込みます。
     <u>電池を交換する</u>もご覧ください。
  - ワイヤレスモジュールを取り付けます。保護 カバーを取り外し(図 C)、ワイヤレスモ ジュールをスライドさせて挿入し、コネクタ 部分が完全に収まるまで確実に押し込んでく ださい(図 D)。
    - 重要:保護カバーは大切に保管しておい てください。ワイヤレスモジュー ルを取り外した場合に、タブレッ ト内部をほこりから保護するため に保護カバーが必要になる場合が あります。<u>ワイヤレスモジュール</u> を取り外すをご覧ください。
  - ワイヤレスキットカバーを元通りに取り付けます。
     位置を揃えて所定の位置にスライドさせます(図 E)。
  - お使いのコンピュータの有効な USB ポート に、ワイヤレスレシーバーを接続します(図 F)。
     レシーバーを使用しないときは、ワイヤレス レシーバー収納部に保管してください。
     ワイヤレスレシーバーの保管をご覧くださ
    - <u>ワイヤレスレシーバーの保管</u>をご覧くださ い。
- コンピュータを起動します。
   システムが完全に起動したら、ワイヤレス通信を確立してください。
   ワイヤレス通信の確立
   ワイヤレス通信を最適化する

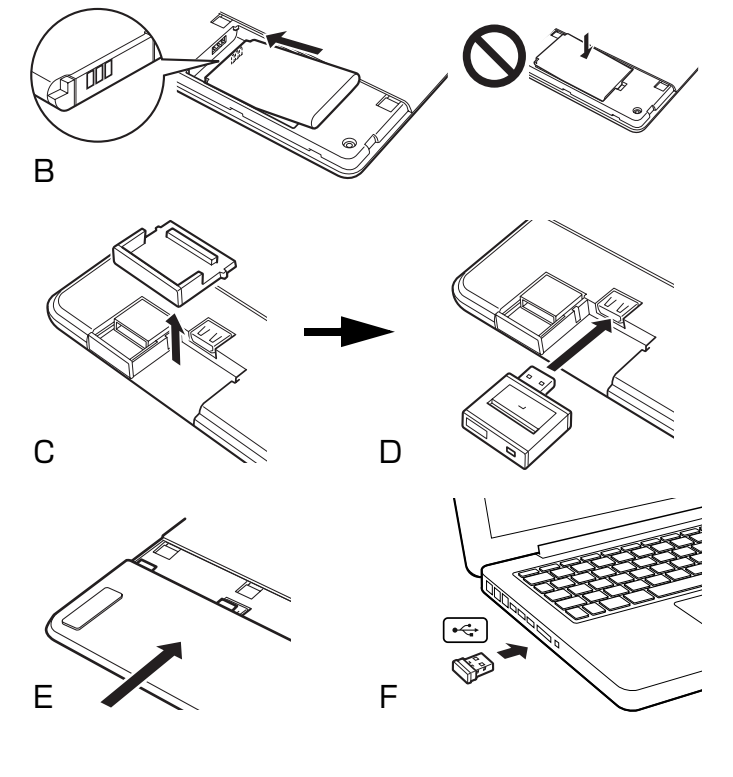

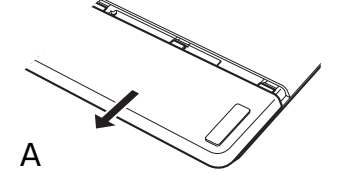

57

57

索引

ワイヤレス通信の確立

タブレットとコンピュータ間をワイヤレス通信で接続します。

 記動しているコンピュータにレシーバーが挿してある状態で、ワイヤレスモジュールの電源ボタンを 押します。数秒以内にワイヤレス通信が確立されます。確立されない場合は、ワイヤレスモジュール の電源が切れます。その場合は<u>ワイヤレス通信の問題</u>をご覧ください。

索引

58

58

ペ<u>アリング</u>を行う必要はありません。ワイヤレスモジュールとワイヤレスレシーバーは、工場出荷時 にペアリングされており、ペアでひとつのセットとして機能します。

- タブレット上でペンを使用して画面のポインタを動かし、接続を確認してください。<u>電池およびワイ</u> <u>ヤレス通信の状態</u>もご覧ください。
- 3. 電池を完全に充電します。<u>電池の充電</u>をご覧ください。

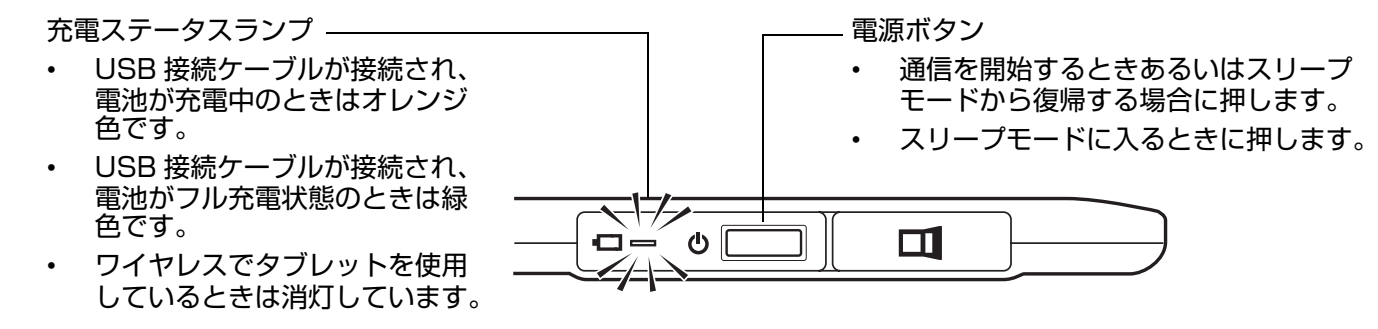

Bamboo シリーズはワイヤレス接続または USB 接続のどちらかで操作できますが、同時に両方を使うことはできません。

- ワイヤレス接続は、Bamboo シリーズがワイヤレス操作用に正しく設定され、USB 接続ケーブルが本体から外されている場合に有効となります。USB 接続ケーブルが本体から外されると、タブレットは自動で検索を開始し数秒以内にワイヤレスレシーバーに接続します。レシーバーが見つからない場合はスリープモードになります。
- USB 接続ケーブルを接続すると、自動的にワイヤレス接続から USB 接続に切り替わり充電が開始されます。
- 補足:Bamboo シリーズはお使いのコンピュータから約 10 メートルの範囲でワイヤレス操作できます。 ワイヤレスモジュールは無線周波数の技術を使用しています。この無線波は、机のような金属以外 の物体を通過することができます。また、Bamboo シリーズがワイヤレスレシーバーから「見え る」位置にある必要はありません。

2.4 GHz 帯で動作する他のネットワークからの干渉や、お使いのコンピュータに接続された他のデ バイス(オーディオなど)、あるいは電波の通り道やその近くに置かれた金属類は、タブレットの 動作不良や通信障害を引きおこす可能性があります。もし、通信がうまくいかない場合は、<u>ワイヤ</u> レス通信を最適化するをご覧ください。

コンピュータを起動した場合にはオペレーティングシステムの起動が完了するまで待ち、ワイヤレ スモジュールの電源ボタンを入れて(最初にスイッチが入っていない場合)ワイヤレス操作を始め てください。

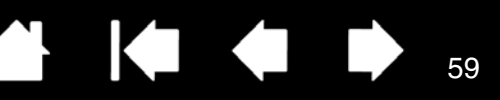

重要:ワイヤレスデバイスの使用は、国によって規制が設けられています。ワイヤレス操作に設定 した Bamboo シリーズを持って旅行する場合には、渡航先の国で製品に適用される制限に ついて、必ず関係規制当局にご確認ください。

#### ▲ 警告

ワイヤレス信号を使用する製品は、民間飛行機の機器を妨害することがあり、規則により、飛行機 内すべてのワイヤレスデバイスの電源を切るよう要求されます。機内に持ち込む場合、Bamboo シリーズの電源スイッチをオフにするかモジュールを取り外し(ステータスランプは消灯します)、 ワイヤレス信号がオフの状態にしてください。特に離発着、飛行時には決して電源スイッチをオン にしないでください。

## ▲ 警告

極めて高い信頼性が要求される場所や、ワイヤレスタブレットがその他の電子機器の妨害または誤 作動の原因になる恐れのある、施設管理システムやその他の環境では Bamboo シリーズをワイヤ レスで絶対にお使いにならないでください。使用が禁止されている場合には、Bamboo シリーズ の電源スイッチをオフにするかモジュールを取り外し(取り外し前に信号が切ってあることを確 認)、その他の電子機器を妨害または誤作動の原因にならないようにしてください。弊社は直接的 または間接的損害に対しての責任を一切負わないものとします。詳細については、「製品に関する 重要なお知らせ」をご覧ください。

## ⚠ 警告

電子機器の使用が禁止されている場所では、タブレットの電源を切ってください。航空機内など電 子機器の使用が禁止されている場所では、タブレットが他の電子機器に影響を与える可能性があり ます。コンピュータから USB 接続ケーブルを抜いて、タブレットのワイヤレスモジュールの電源 を切ってください。

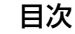

ワイヤレス通信を最適化する

ポインタがタブレット上のペンの動きに遅れたり意図しない動きをする場合や、グラフィックソフトウェ アで描画している時に極端にまっすぐな線が表示される場合には、ワイヤレス機能が最適な速度でタブ レットからのデータを送信できていない可能性があります。これは、その他の電波発生源からの妨害、電 波経路にある障害物、またコンピュータから離れすぎているなど複数の理由が考えられます。

60

60

以下の対策を行ってワイヤレス通信を向上させ、タブレットの操作性を最適化してください。

索引

- Bamboo シリーズとコンピュータに取り付けたワイヤレスレシーバーの電波経路上にある金属類を取り除く。
- タブレットをコンピュータに近づける。
- WiFi ネットワーク、携帯電話などの 2.4GHz 無線周波数で動作するすべてのデバイスの電源を切るか、 コンピュータから遠ざける。

#### 電池および電源管理

このセクションでは、Bamboo シリーズをワイヤレス接続に設定した場合の充電式リチウムイオン電池 および電源管理の機能に関する重要な情報を記載しています。必ず以下の項目をご覧ください。

<u>電池の充電</u>

<u>電池およびワイヤレス通信の状態</u> 省電力機能

#### 電池の充電

Bamboo シリーズをワイヤレス接続でご使用になる前に、充電式リチウムイオン電池を十分に充電しておきます。

Bamboo シリーズとコンピュータの USB ポートとの間に USB ケーブルを接続します。

- USB 接続ケーブルが接続されている場合、フル充電になるまで自動で充電されます。
- 充電時間は、通常使用の場合は約4時間、電池残量0の状態から フル充電の場合は約6時間かかります。実際の充電時間は、電池 の残量および充電中のタブレットの使用状況により変わります。
- 充電中は USB 接続になるため、ワイヤレスでの操作はできません。
  - 重要:USB ハブではなく必ずコンピュータ本体の USB ポートと接続し充電してください。 USB ハブによっては充電するための電流を供給できない場合があり、その場合はタブレッ ト操作に影響を及ぼす場合があります。 USB 接続ケーブルでタブレットとコンピュータを接続していない場合に、USB AC アダ プタを使用して充電することができます。ただし、この方法で急速充電を行うことはでき ません。

充電ステータスランプ -

- USB ケーブルが接続され、かつ電池が充電 中のときはオレンジ色に点灯します。
- USB ケーブルが接続され、かつ電池がフル 充電のときは緑色に点灯します。

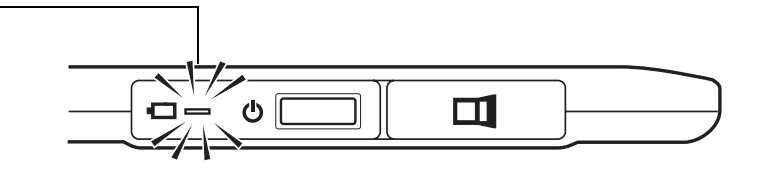

## ▲ 警告

安全上のご注意については「製品に関する重要なお知らせ」をご覧ください。

ヒント:充電するときは、電池およびワイヤレスモジュールの両方がタブレットに取り付けられていることを確認してください。
 電池の充電状態をチェックする場合は、コントロールパネルを開き「タブレット」タブを選択します。
 <u>電池およびワイヤレス通信の状態</u>をご覧ください。
 省電力機能と電池寿命についてもご覧ください。

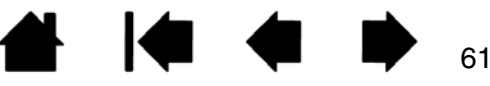

索引

#### 電池およびワイヤレス通信の状態

ワイヤレス接続でのタブレットの状態表示は以下の通りです。

ステータスランプ(タブレット):

| 青色に点滅 | ワイヤレス通信の確立中。           |
|-------|------------------------|
| 青色    | ワイヤレス接続が有効。            |
| 消灯    | スリープモード、またはワイヤレス接続が無効。 |

充電ステータスランプ(ワイヤレスモジュール):

| オレンジ色 | USB 接続ケーブルから充電中。             |
|-------|------------------------------|
| 緑色    | USB 接続ケーブルから充電完了。(フル充電)      |
| 消灯    | USB 接続で、サスペンドまたは通信中。         |
|       | USB 接続ケーブルが外れている。充電が行われていない。 |

システムのタスクトレイ(Windows)またはメニューバー(Mac)に充電ステータスアイコンが表示されます。ポインタをアイコン上に置くと、アイコンの情報が表示されます。

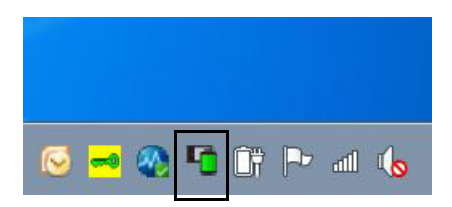

コントロールパネルの「タブレット」タブを、電池残量およびオプション情報を表示するように設定 します。

充電ステータスアイコンはタブレットが使 用中であることと、おおよその充電残量を 表示します。

•

- 電源プラグの表示は、タブレットが USB 接続の外部電源で動作中、およ び充電中であることを示します。
- チェックマークの表示はフル充電の状態であることを示します。
- アラートマークの表示は電池残量が 20%未満であることを示します。

以上は充電ステータスアイコンの基本 機能の一部です。お使いの機種やオペ レーティングシステムの状態によって、 様々な表示が表れます。<u>省電力機能</u>もご 覧ください。

スライダーを調節し、節電モードに切り替 わる条件を決定します。

| ◆ Bamboo                      |                         |
|-------------------------------|-------------------------|
| タブレット   ペン   タッチオプション   タッチ機能 | ħ° yフ° アyフ° メニュー        |
| タブレットの向き 772が32+-             | タッチ機能ON/OFF切り替え ▼       |
| 左手用                           | Bamboo Dock 🔹           |
| • I                           | – 「右ボタンクリック ・」          |
| 右手用                           |                         |
|                               | テする時間:2分<br>・・・・・<br>20 |
|                               |                         |
| BAMBUU                        | AJDA NEDIT              |

#### 省電力機能

ワイヤレス操作に設定されているとき、Bambooシリーズには、電池の電力を節約しつつ、性能を保つよう設計された多くの節電機能が搭載されています。

| 省電力モード  | 入力のない状態が 2 分以上続くと、タブレットは省電力モードに入ります。時<br>間の設定はコントロールパネルで変更できます。 <u>電池およびワイヤレス通信の</u><br><u>状態</u> をご覧ください。                                                                                      |
|---------|----------------------------------------------------------------------------------------------------|
|         | 操作を再開するには、お使いの機種により、タブレットに触れる、ファンク<br>ションキーを押す、ペンを検出範囲に持ってくるのいずれかを行います。                                                                                                    |
| スリープモード | 以下の場合にタブレットはスリープモードになります:                                                                                                    |
|         | <ul> <li>ワイヤレス通信のない状態が4秒以上続いた場合。コンピュータの電源を切るかタブレットを通信範囲の外に移動させる、あるいはワイヤレスレシーバーを取り外した場合です。この状態から操作を再開するには、コンピュータの電源を入れ、タブレットをコンピュータとの通信範囲内に置き、ワイヤレスモジュールの電源ボタンを押します。タブレットのテストをご覧ください。</li> </ul> |
|         | ・ 入力のない状態が 30 分以上続いた場合。                                                                                                    |
|         | <ul> <li>電池残量が極端に少ない場合。直ちに充電を行います。</li> </ul>                                                                                                    |
|         | <b>操作を再開するときは</b> 、ワイヤレスモジュールの電源ボタンを押します。<br>お使いの機種に応じて、指またはペンでタブレット操作面に触れ、タブレット<br>に沿って動かすと、タブレットの機能が復帰します。                                                                                    |

手動でスリープモードに移行するときは、ワイヤレスモジュールの電源ボタン を押します。

作業が終了したら、ワイヤレスモジュールの電源を切り、電池の電力を節約します。

重要:ワイヤレスモジュールのスイッチが入っていると、常に電池からタブレットに電流が流れ続けています。スリープモード中でも微量の電流が流れ続けるため、電池が放電して故障の原因になる場合があります。数日間タブレットを使用しない場合は、電池を充電してからワイヤレスモジュールの電源は切ってください。

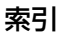

64

## 電池寿命について

充電式リチウムイオン電池がフル充電されている場合、通常では約8時間のワイヤレス操作が可能です。 しかし電池はご使用につれ劣化し蓄電能力が低下します。

- ご使用状況にかかわらず、充電式リチウムイオン電池の標準寿命は約2年です。
- 充電式リチウムイオン電池の寿命と性能は、電池の使用と再充電を繰り返し行っても改善はされません。
- 画面に電池残量が少ないという警告が表示されたときは、速やかに充電を行ってください。 <u>省電力機能</u>もご覧ください。
- 電池電圧が最低安全レベルよりも低下した場合、電池の内部保護回路が作動し、電池を充電すること ができなくなります。

電池の残量が少ない状態で、電池が長期間タブレット内にあると、電池から少量の電流が流れ、電池 が放電しやすくなります(過放電)。この場合、電池の内部保護回路が作動し、電池を充電することが できなくなります。長期間タブレットを使用しない場合は、タブレットから電池を取り出して保管し てください。

過放電された電池は、充電ができなくなります。

ワイヤレスモジュールのスイッチが入っているときは、タブレットにはいつでも電池から電流が流れています。充電レベルが極度に低下すると、タブレットは電池残量を減らさないために、スリープモードに入ります。この場合は充電を行ってください。

スリープモード中でもタブレットは少量の電力を消費し続けます。数日間タブレットを使用しない場合は、電池を充電してからワイヤレスモジュールの電源を切ってください。

- 長期間(1カ月以上)保管する場合、電池をある程度充電し(約40%の充電を推奨)、涼しい場所に保管してください。タブレットと電池の両方を保管する場合電池を取り外す必要はありません。
  - 補足:充電式リチウムイオン電池を使用せず 6ヶ月間以上経過すると、再充電できなくなることがあ りますのでご注意ください。

電池が劣化して十分な充電量を維持できなくなるか充電できなくなった場合には、新しい電池を購入する 必要があります。「製品に関する重要なお知らせ」をご覧ください。

#### ⚠ 警告

リチウムイオン充電池を安全にお使いいただくために、必ず別売のワイヤレスキットに付属の「製品に関する重要なお知らせ」または充電式リチウムイオン電池に付属の「取扱説明書」をお読みください。

目次

65

#### 電池を交換する

タブレットの電池が寿命で充電や蓄電ができなくなった場合、電池を交換する必要があります。お使いの タブレットに対応した充電式リチウムイオン電池以外はご使用になれませんのでご注意ください。 「製品に関する重要なお知らせ」をご覧ください。

重要:必ずお使いのワイヤレスキット専用の充電式リチウムイオン電池をご使用ください。

電池を交換する:

- タブレットを裏返し、ワイヤレスキットカバーを取り外します。CTH-670 をお使いの場合は2箇所 のカバーを取り外します。1箇所はワイヤレスモジュール用、もう1箇所は充電式リチウムイオン電 池用です。カバーをスライドさせタブレットから取り外します。
- 2. 下の図を参考に、使用済み電池(古い電池)を取り外します。
- 新しい充電式リチウムイオン電池をセットします。下の図を参考に、タブレット側と電池側の端子部 を合わせ、電池収納部にゆっくりと押し込みます。
- 4. ワイヤレスキットカバーを元通りに取り付けます。位置を揃えて所定の位置にスライドさせます。
- 5. USB 接続ケーブルを接続し、電池を充電します。<u>電池の充電</u>をご覧ください。

イドさせてください。

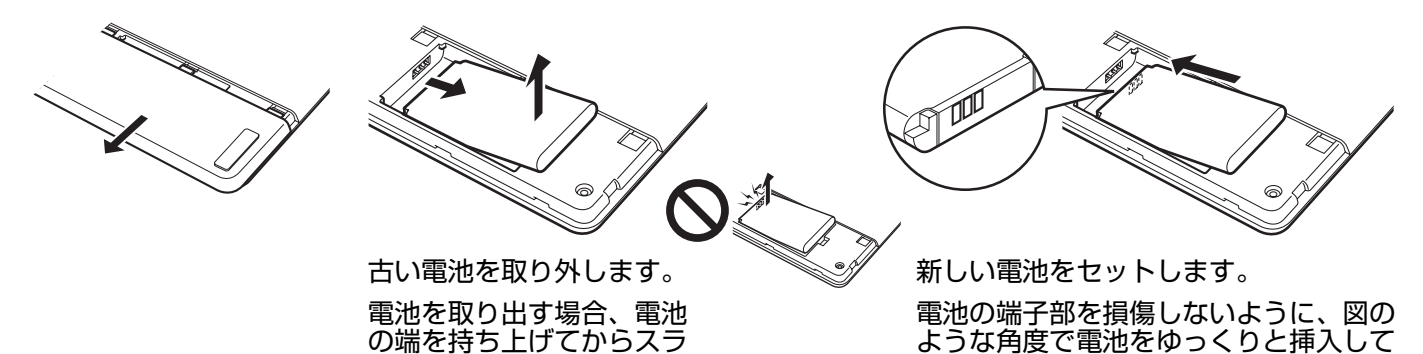

重要:電池を交換するときに、硬い物の上などに電池を落とさないようにご注意ください。電池内 部が破損するおそれがあります。また落とした電池は、破損したように見えない場合でも新 しい電池と交換してください。万一タブレット内部でショートや液漏れが発生した場合、タ ブレットが故障する恐れがあります。

ください。

#### ⚠ 警告

安全上のご注意については、別売のワイヤレスキットに付属の「製品に関する重要なお知らせ」または充電式リチウムイオン電池に付属の「取扱説明書」をご覧ください。

多くの地域で自主的または強制的リサイクルプログラムを実施しています。ご使用済みの電池は、お住ま いの地域の条例に従って、さらに「製品に関する重要なお知らせ」に記載されているリチウムイオン電池 に関する安全上のご注意をお読みの上、適切にリサイクルしてください。電池はお子様の手の届かない所 に保管し、使用済みの電池は直ちにリサイクルしてください。

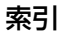

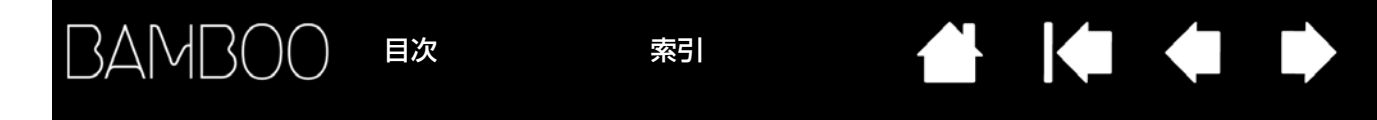

## ワイヤレスモジュールを取り外す

ワイヤレスモジュールは、タブレットに装着した後は取り外さずそのままお使いいただけます。ワイヤレ スモジュールを取り外す場合は:

- タブレットを裏返し、ワイヤレスキットカバーを取り外します。CTH-670をお使いの場合は2箇所のカバーを取り外します。1箇所はワイヤレスモジュール用、もう1箇所は充電式リチウムイオン電池用です。カバーをスライドさせタブレットから取り外します。
- 保護カバー内側の出っ張りをワイヤレスモジュールの溝に合うようにかぶせ、保護カバーをフックの ように引っ掛けてワイヤレスモジュールを浮かせてスライドさせ、タブレットから取り外します。保 護カバーを使えない場合は、お手持ちの金属製ではない工具を使ってワイヤレスモジュールを浮かせ て取り外します。
- ワイヤレスモジュールから保護カバーを外し、下図のようにワイヤレスモジュール収納部に押し込み ます。
- ワイヤレスキットカバーを元通りに取り付けます。位置を揃えて所定の位置にスライドさせます。
   取り外したワイヤレスモジュールはワイヤレスレシーバーとペアで大切に保管してください。

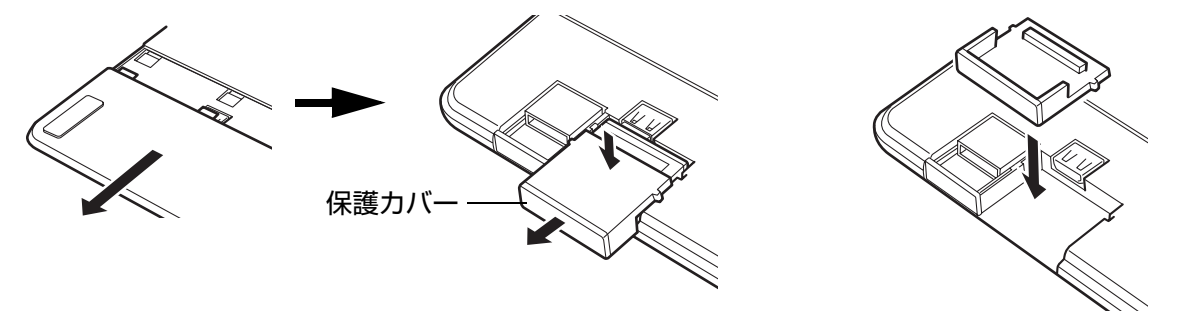

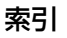

67

## ワイヤレスレシーバーの保管

ワコムワイヤレスレシーバーは、持ち運びのしやすさを考えて設計されています。お使いのコンピュータの USB ポートに取り付ければ、取り付けたままいつでも使用することができます。 旅行先に Bamboo シリーズを携帯する場合も同じです。

移動時などにはワイヤレスレシーバーを取り外し、タブレット本体に収納することもできます。収納のし かたは以下の通りです:

- 1. お手持ちの金属製でない工具や指先を使用して、ワイヤレスレシーバー収納部を開きます。
- 2. 収納部のフタを開き、内部の収納部カバーを少し引き出します。
- 3. レシーバーを収納部カバー内に挿入します。
- 4. 収納部カバーをスライドさせて元の位置に戻し、フタを閉じます。

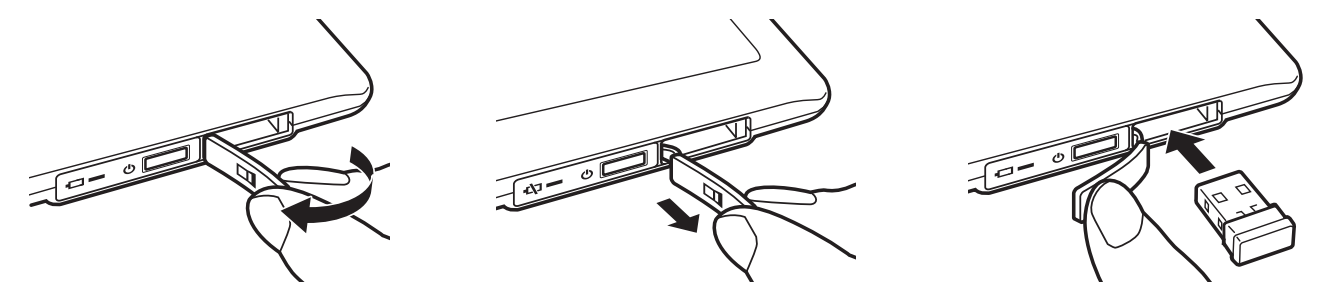

<u>タブレットからワイヤレスレシーバーを 取り出すには</u>、収納部を開きます。内部の収納部カバーを少し引 き出し、レシーバーを取り出します。取り出したら収納部カバーを押し込んで元の位置に戻し、フタを閉 じます。

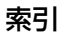

索引

# トラブルシューティング

もし、トラブルがあった場合、以下のことを行ってください。

- タブレットドライバが正しく読み込まれなかった場合、画面に表示されるエラーメッセージで推奨される処置をまず行ってください。それでも問題が解決されない場合は、本章のトラブルシューティング手順を調べてください。
- <u>トラブルシューティング情報</u>をご覧ください。問題が記載されている場合、その指示に従ってみてく ださい。
- 3. タブレットの「Read Me」ファイルを開いて、最新情報をお読みください。
- 4. ワコムのホームページの FAQ(よくある質問)を参照してください。
- 5. Bamboo シリーズと新しいハードウェア、またはソフトウェア製品間に互換性の問題が発生した場合、新しいタブレットドライバが利用できるかチェックしてください。更新したタブレットドライバのダウンロードに関する情報については、ドライバのダウンロードをご覧ください。ワコムは新製品との互換性を維持するために、ドライバソフトウェアを定期的に更新しています。
- 6. タブレットとペンを診断します。<u>タブレットのテストとペンのテスト</u>をご覧ください。
- このマニュアルの解決のポイントを読んでも、問題が解決しそうにない場合、ワコムのサポート窓口 にお問い合わせください。サポートに関する情報については、<u>テクニカルサポート</u>および「Read Me」ファイルをご覧ください。

<u>タブレットのテスト</u> <u>ペンのテスト</u> トラブルシューティング情報 <u>テクニカルサポート</u> <u>ドライバのダウンロード</u>

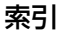

69

## タブレットのテスト

- 1. コンピュータのスイッチを入れて、システムが完全に読み込まれるまで待ちます。
- USB 接続をチェックします。タブレットが正しく接続され、コンピュータがそれを USB デバイスとして認識すれば、タブレットのステータスランプが点灯します。そうならない場合は、以下を参照してください。
  - タブレットの USB 接続ケーブルが、コンピュータの利用可能な USB ポートにしっかり接続されていることを確認します。
  - タブレットの USB 接続ケーブルに損傷がないかチェックします。
  - コンピュータのスイッチを入れて立ち上げた後、ステータスランプが点灯しなければ、USB ポートの故障が考えられます。タブレットが利用可能な USB ポートに接続されていることを確認します。
  - 別の USB ポートにタブレットを接続するか、または別のコンピュータ(本体)の USB ポートに接続してみてください。
- <u>ワイヤレス操作</u>については、タブレットの通信をチェックします。タブレットが適切に接続されていて、お使いのコンピュータがタブレットを USB デバイスとして登録すると、タブレットのステータスランプが点灯します。点灯しない場合には以下のことを行ってください:
  - ワイヤレスモジュールのスイッチが入っているかを確認します。<u>電池およびワイヤレス通信の状態</u>をご覧ください。
  - ワイヤレスモジュールおよびワイヤレスレシーバーが正しく取り付けられているかを確認します。
     ワイヤレスキットの取り付けをご覧ください。
  - <u>電池およびワイヤレス通信の状態</u>を参考に、電池残量を確認します。電池残量が少ない場合は、 USB 接続ケーブルを接続し充電を行います。<u>電池の充電</u>をご覧ください。
  - ワイヤレスモジュールのスイッチをオフにし、再度オンにします。
  - タブレットをお使いのコンピュータに近づけます。タブレットとコンピュータの間の電波経路に金属類など高密度の障害物がないことを確認してください。
- 4. タッチおよびペン入力をチェックします。
  - タッチ入力をチェックします。タブレット面で指を動かして、画面のポインタが動くことを確認します。次にタップして項目を選択します。タブレットの操作エリアにタッチして、ステータスランプが明るくなることを確認します。

タブレットドライバが正しく読み込まれていない場合、タッチ操作では「トラック」のみ、ファン クションキーでは標準設定「クリック(一番下のキー)」「右ボタンクリック(下から2番目の キー)」のみ認識されます。その他の動作は認識されません。このような場合は、タブレットドラ イバの再インストールを行ってください。

ペン入力をチェックします。タブレットドライバが正しく読み込まれていない場合、ペン入力は利用できません。
 このような場合は、タブレットドライバの再インストールを行ってください。ペンのテストもご覧ください。

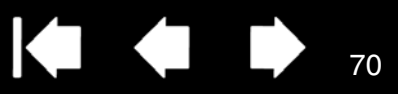

- 5. ファンクションキーをチェックします。各キーを順番に押してチェックします。タッチまたはペン入 力していない状態で、キーを押すたびにステータスランプが明るくなれば正常です。次にコントロー ルパネルを開いて、「タブレット」タブを選択します。「標準設定」ボタンをクリックして、タブレッ トを標準設定に戻します。
  - タッチ入力のオフ/オンを切り替えるには、一番上のファンクションキーを押します。
  - ・ 上から2つ目のキーを押して、<u>Bamboo Dock</u>(インストール済みの場合)を開きます。
  - デスクトップ上の使用しないフォルダの上にポインタを置き、3番目のファンクションキーを押して右クリックが実行されることを確認します。
  - デスクトップ上の使用しないフォルダの上にポインタを置き、一番下のファンクションキーを押してクリックが実行されることを確認します。
- 6. これらのテストのいずれかに不合格の場合、ハードウェアの故障が考えられます。<u>テクニカルサポー</u> <u>ト</u>をご覧ください。

テスト前にカスタム設定を使っていた場合は、テストが終わったらコントロールパネルを使って設定を元 に戻してください。

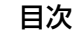

## ペンのテスト

- 1. <u>タブレットのテスト</u>を行います。
- コントロールパネルを開き「ペン」タブを選択した後、ペンをチェックします。「標準設定」ボタンを クリックして、ペンを標準設定に戻します。次に、以下の手順でチェックします。
  - タブレットの操作エリアにペン先でタッチします。次にテールスイッチ(消しゴム)でタッチしま す。ペン先またはテールスイッチがタブレット面に触れるたびに、ステータスランプは以下のよう に反応します。

CTH-470 および CTH-670:ステータスランプが白く光ります。

CTL-470:ステータスランプが明るくなります。

 ペン先に圧力を加えることなく、タブレット面から約7mm以内にペン先を保持して、サイドス イッチを順番に押します。サイドスイッチを押すたびにステータスランプの状態が変化すれば正常 です。

CTH-470 および CTH-670:ステータスランプが白く光ります。

CTL-470:ステータスランプが明るくなります。

- タブレット面に触れることなく、タブレット面から約7mm以内にペン先を保持しながら、ペンを タブレットの操作エリアで移動させます。画面のポインタが、ディスプレイ画面の対応する方向に 移動すれば正常です。
- これらのテストのいずれかに不合格の場合、ハードウェアの故障が考えられます。<u>テクニカルサポー</u>
   <u>ト</u>をご覧ください。
- テスト前にカスタム設定を使っていた場合は、テストが終わったらコントロールパネルを使って設定 を元に戻してください。

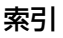

## トラブルシューティング情報

タブレットまたはペンで問題が生じた場合、次の表をご覧ください。問題が説明され、解決策が提示されていたら、試してください。また、「Read Me」ファイルを確認してください。最新の情報が記載されています。

問題のより詳細な情報については、ワコムのホームページ(http://wacom.jp/jp/customercare/)を ご覧ください。

#### <u>一般の問題</u>

<u>タッチ入力時の問題</u> ペン入力時の問題 ワイヤレス通信の問題 <u>Windows の問題</u> Mac の問題

#### 一般の問題

| タブレットのステータスラン<br>プが点灯しない。                                           | タブレットの USB 接続ケーブルが、利用可能な USB ポートに正し<br>く接続されていることを確認します。<br>ワイヤレス接続でお使いの場合は、 <u>ワイヤレス通信の問題</u> をご覧くだ<br>さい。                                                      |
|---------------------------------------------------------------------|----------------------------------------------------------------------------------------------------|
| コンピュータが節電モードに<br>ならない。                                              | ペンを使用しない場合、タブレット面上に置かないでください。置い<br>たままにすると、タブレットはデータを送り続け、コンピュータは節<br>電モードにはなりません。                                                                               |
|                                                                     | 補足:金属その他の導電性の物体の中には、タブレットがデータを送る原因となるものがあるため、使わないときはタブレット面に<br>何も置かないのが一番です。                                                                                     |
| タブレット使用中に、画面の<br>ポインタが揺れたり、飛び<br>回ったりする。                            | まれに、タブレットはコンピュータ画面あるいは AM ラジオ局から電<br>磁波の影響を受ける場合があります。ディスプレイからの電磁波によ<br>る影響に気付いた場合、タブレットをディスプレイから 30cm 以上離<br>してみてください。あるいは、ディスプレイのリフレッシュレートま<br>たは解像度を変更してください。 |
| タブレットは「右手用」(また<br>は「左手用」)用に設定されて<br>いるが、ログオン画面ではタ<br>ブレットが上下逆に動作する。 | タブレットドライバをインストールし直し、タブレットの標準設定の<br>向きを変更します。 <u>タブレットの向きを設定する</u> をご覧ください。                                                                                       |
### タッチ入力時の問題

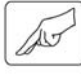

| タッチ入力ができない。                                                      | 「タッチ機能 ON/OFF 切り替え」に設定されたファンクションキーを<br>押して、タッチ入力を有効に戻します。あるいはコントロールパネル<br>を開いて「タッチオプション」タブ、または「タッチ機能」タブを選<br>択し、「タッチ入力を有効にする」オプションを選択します。                          |
|------------------------------------------------------------------|----------------------------------------------------------------------------------------------------|
| タッチ入力が一部しか機能し<br>ない。画面のポインタは動か<br>せるが、もっと複雑な動作や<br>ジェスチャーは機能しない。 | タブレットドライバが正しく読み込まれていない場合には、タッチ操作では「トラック」のみ、ファンクションキーでは標準設定「クリック(一番下のキー)」「右ボタンクリック(下から2番目のキー)」のみ認識されます。その他のタッチ操作やジェスチャーは認識されません。このような場合は、タブレットドライバの再インストールを行ってください。 |
| 複数の指で入力した場合に、<br>正しく認識されない。                                      | 指同士が近づきすぎている場合、タブレットは別々の指として認識し<br>ていない可能性があります。指同士をもう少し離して動かしてくださ<br>い。                                                                                           |
| Adobe Photoshop 使用中<br>に、ズームイン、ズームアウ<br>トができない。                  | Photoshop の「環境設定」オプションで「スクロールホイールズー<br>ム」機能が選択されていないことを確認してください。                                                                                                   |
| Adobe Photoshop で作業す<br>るときに、ジェスチャーのス<br>クロールとパンが正しく動作<br>しない。   | Photoshop の「環境設定」オプションで「スクロールホイールズーム」機能が選択されていないことを確認してください。                                                                                                    |
| ソフトウェアによってジェス<br>チャーの回転の動作が変わる。<br>あるいは全く機能しない。                  | 回転機能は、お使いのソフトウェアによって動き方が異なります。90<br>度単位で滑らかに回転する場合もあれば、全く回転しない場合もあり<br>ます。これは各ソフトウェアの仕様であり、タブレットの故障による<br>ものではありません。                                               |
|                                                                  | このジェスチャーをタブレットに正しく認識させるために、2本の指<br>を斜めに25 mm 以上離してからタブレット操作面に置き、回転中も<br>その間隔を維持してください。                                                                             |

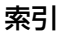

## ペン入力時の問題

|    | 1        |
|----|----------|
| 11 | <u> </u> |
| 0  |          |
|    |          |

| ・ファンクションキーの標準設定「クリック(一番下のキー)」「右ボ<br>タンクリック(下から2番目のキー)」のみ認識されます。その他<br>の動作は認識されません。         このような場合は、コントロールパネルの「プログラムと機能」ある<br>いは「ブログラムの追加と削除」からBambooのブロパティ/<br>Bambooを削除し、コンビュータを再起勤後、タブレットドライパを<br>再度インストールしてください。         ペンで筆圧感度を使った線を<br>引く、塗るなどの動作ができ<br>ない。       ご使用のソフトウェアが筆圧機能に対応しているかどうかを、ソフト<br>ウェアの取扱説明書や発売元にご確認ください。、ソフトウェアによっ<br>ては、筆圧機能を利用可能にするための設定が必要な場合があります。<br>また、お使いのソフトウェアが筆圧に対応していることを確認してく<br>ださい。         クリックが利かない。       コントロールパネルを開いて、「ベン」タブを選択します。「ベン先の<br>感触」を柔らかく設定してください(ペン先と消しゴムの感触、ダブ<br>レクリックを留整するをご覧ください)。         ペンでマウスのクリックを行うと聞こえるように、「クリック自」オブ<br>ション(チェックガックスのチェックが必要です)を選択します。<br>ペンでマウスのクリックを行うと聞こえるように、「クリック自」オブ<br>ション(チェックガックスのチェックが必要です)を選択します。         ペンたでダブルクリックが利かない。       ダブレットの操作エリアの同じ場所を2回、速くたたいていることを<br>確認してください。         ペンたでダブルクリックか利力<br>かない。       ダブレットの操作エリアの同じ場所を2回、速くたたいていることを<br>確認してください。         パン先でダブルクリックの方法をご覧ください。       ワントロールパネルを開いて、「ペン」タブを選択し、以下を試してく<br>ださい。         パンガあらゆるものを選択す<br>。選択が解除できない。       コントロールパネルを開いて、「ペン」タブを選択します。「パン先の<br>感触」スライダを「硬い」方に動かします。これで効果がない場合は<br>、ペンのデストをご覧ください。         消し近しかあらゆるものを選<br>択する。消し続ける。       コントロールパネルを開いて、「ペン」タブを選択します。「消しゴム<br>の感触」スライダを「硬い」方に動かします。これで効果がない場合は<br>、ペンのテストをご覧ください。         パンちたもにインクのストレー<br>の開始が遅れる。       コントロールパネルを開いて、「ペン」タブを選択します。「消しゴム<br>の感触」スライダを「使い」方に動かします。これで効果がない場合は<br>、ペンのデストをご覧ください。                                                                                                    | ペンで画面のポインタの移動<br>ができない、あるいは別の動<br>作をする。 | タブレットドライバが正しく読み込まれていない可能性があります。<br>タブレットドライバが読み込まれていないときの動作としては以下の<br>ようになります。                                                      |
|----------------------------------------------------------------------------------------------------|-----------------------------------------|----------------------------------------------------------------------------------------------------|
| Cのような場合は、コントロールパネルの「プログラムと機能」ある     いは「プログラムの追加と削除」からBambooのプロパティ/ Bambooを削除し、コンビュータを再起勤後、タブレットドライパを     再度インストールしてください。     ペンで筆圧感度を使った線を     引く、塗るなどの動作ができ     ない。     ご使用のソフトウェアが筆圧機能に対応しているかどうかを、ソフト     ウェアの取扱説明書や発売元にご確認ください。ソフトウェアによっ     ては、筆圧機能を利用可能にするための設定が必要な場合があります。     また、お使いのソフトウェアが筆圧に対応していることを確認してく     ださい。     コントロールパネルを開いて、「ペン」タブを選択します。「ペン先の     感触」を柔らかく設定してください(ハン先と消しゴムの感触、ダブ     ルクリックを調整するをご覧ください)。     ハンででウスのクリックを行うと聞こえるように、「クリック音」オプ     ション(チェックボックスのチェックが必要です)を選択します。     インでやつスのクリックを行うと聞こえるように、「クリック音」オプ     ション(チェックボックスのチェックが必要です)を選択します。     パンででウスのクリックを行うと聞こえるように、「クリック音」オプ     ション(チェックボックスのチェックが必要です)を選択します。     インズでやつスのクリックを行うと聞こえるように、「クリック音」オプ     ション(チェックボックスのチェックが必要です)を選択します。     インズ・マウスのクリックを行うと聞こえるように、間こ     えるようにボリュームを設定しなければなりきせん。     ゲークリック着電省には、コンビュータのスピーカをONにして、聞こ     えるようにボリュームを設定しなければなりません     ジェクの方法をご覧ください)。     コントロールパネルを開いて、「ペン」タブを選択します。     「ダブルクリックに設定することをお勧めしま     す (クリックの方法をご覧ください)。     コントロールパネルを開いて、「ペン」タブを選択し、以下を試してく     ださい。     パンがあらゆるものを選択す     ふ。 ごり・ロールパネルを開いて、「ペン」タブを選択します。「パン先の     感触」スライダを「硬い」方に動かします。これで効果がない場合     いろの感知」スライダを「硬い」方に動かします。これで効果がない場合     は、ベンのテストをご覧ください。     コントロールパネルを開いて、「ペン」タブを選択しま「パーカ」の     アイタを「硬い」方に動かします。これで効果がない場合     は、ベンのテストをご覧ください。     コントロールパネルを開いて「ペン」タブを選択しま「ダブルクリック     距離」を小さくしてみます。     これをご覧ください。     コントロールパネルを開いて、「ペン」タブを選択します。「消しゴム     の感触」スライダを「硬い」方に動かします。これで効果がない場合     これをご覧ください。     コントロールパネルを開いて、「ペン」タブを選択しまの「消しゴム     のを強」スライダを「硬い」方に動かします。これで効果がない場合     は、ベンのテストをご覧ください。     これをご覧ください。     コントロールパネルを開いて、「ペン」タブを選択しまの「消しゴム     のき 1 回りのきま。これで効果がない場合     これをご覧ください。     コントロールパネルを開いて、「ペン」タブを選択します。「消しゴム     のきのをご覧ください。     これで効果がない場合     これをご覧ください。     コントロールパネルを開いて、「ペン」タブを選択します。「消しゴム     いかさい これで効果がない場合     これで効果がない場合     これをご覧くてきい。     これで効果がない場合     これで効果がない場合     これで効果がない場合     これで効果がない場合      これをご覧くてい     これをご覧く     これで効果がない      これをご覧く      これをご     これをご覧      これをご覧く      これをご覧      これをご覧      これをご      これをご |                                         | <ul> <li>ファンクションキーの標準設定「クリック(一番下のキー)」「右ボ<br/>タンクリック(下から2番目のキー)」のみ認識されます。その他<br/>の動作は認識されません。</li> </ul>                             |
| ペンで筆圧感度を使った線を<br>引く、塗るなどの動作ができ<br>ない。                                                                                                    |                                         | このような場合は、コントロールパネルの「プログラムと機能」ある<br>いは「プログラムの追加と削除」から Bamboo のプロパティ /<br>Bamboo を削除し、コンピュータを再起動後、タブレットドライバを<br>再度インストールしてください。       |
| また、お使いのソフトウェアが筆圧に対応していることを確認してく<br>ださい。<br>クリックが利かない。<br>コントロールパネルを開いて、「ベン」タブを選択します。「ベン先の<br>感触」を柔らかく設定してください(ベン先と消しゴムの感触、ダブ<br>ルクリックを調整するをご覧ください)。<br>ペンでマウスのクリックを行うと聞こえるように、「クリック音」オブ<br>ション(チェックがックスのチェックが必要です)を選択します。<br>クリック音を聞くには、コンピュータのスピーカをON にして、聞こ<br>えるようにボリュームを設定しなければなりません。<br>ペン先でダブルクリックが利<br>かない。<br>ペン先でダブルクリックが利<br>かない。<br>ペンキでクラムンクリックの操作エリアの同じ場所を2回、速くたたいていることを<br>確認してください。<br>サイドスイッチの1つをダブルクリックに設定することをお勧めしま<br>す(クリックの方法をご覧ください)。<br>コントロールパネルを開いて、「ベン」タブを選択し、以下を試してく<br>ださい。<br>・「ダブルクリック距離」を大きくしてみます。<br>・「ペン先の感触」を柔らかく設定します。<br>ペンがあらゆるものを選択す<br>る。選択が解除できない。<br>パレロールパネルを開いて、「ベン」タブを選択します。「ベン先の<br>感触」スライダを「硬い」方に動かします。これで効果がない場合は、<br>ペンのテストをご覧ください。<br>コントロールパネルを開いて、「ベン」タブを選択します。「消しゴム<br>があらゆるものを選<br>択する。消し続ける。<br>ペンチロールパネルを開いて、「ベン」タブを選択します。「消しゴム<br>の感触」スライダを「硬い」方に動かします。これで効果がない場合<br>は、ペンのテストをご覧ください。<br>コントロールパネルを開いて、「ベン」タブを選択します。「消しゴム<br>の感触」スライダを「硬い」方に動かします。これで効果がない場合<br>は、ペンのテストをご覧ください。                                                                                                    | ペンで筆圧感度を使った線を<br>引く、塗るなどの動作ができ<br>ない。   | ご使用のソフトウェアが筆圧機能に対応しているかどうかを、ソフト<br>ウェアの取扱説明書や発売元にご確認ください。ソフトウェアによっ<br>ては、筆圧機能を利用可能にするための設定が必要な場合があります。                              |
| クリックが利かない。       コントロールパネルを開いて、「ベン」タブを選択します。「ベン先の         感触」を柔らかく設定してください。       ペン先と消しゴムの感触、ダブ         ルクリックを調整するをご覧ください)。       ペンでマウスのクリックを行うと聞こえるように、「クリック音」オブ         ション (チェックボックスのチェックが必要です)を選択します。       クリック音を聞くには、コンピュータのスピーカを ON にして、聞こえるようにボリュームを設定しなければなりません。         ペン先でダブルクリックが利       タブレットの操作エリアの同じ場所を 2 回、速くたたいていることを         確認してください。       サイドスイッチの1 つをダブルクリックに設定することをお勧めします         インキンの方法をご覧ください)。       コントロールパネルを開いて、「ペン」タブを選択し、以下を試してください。         ・「ダブルクリックの方法をご覧ください)。       コントロールパネルを開いて、「ペン」タブを選択し、以下を試してください。         ペンがあらゆるものを選択する。選択が解除できない。       コントロールパネルを開いて、「ペン」タブを選択します。「ペン先の感触」スライダを「硬い」方に動かします。これで効果がない場合は、ペンのテストをご覧ください。         消しゴムがあらゆるものを選択する。       コントロールパネルを開いて、「ペン」タブを選択します。「消しゴムの感触」スライダを「硬い」方に動かします。これで効果がない場合は、ペンのテストをご覧ください。         パレゴムがあらゆるものを選択する。       コントロールパネルを開いて、「ペン」タブを選択します。「消しゴムの感触」スライダを「硬い」方に動かします。これで効果がない場合は、ペンのテストをご覧ください。         パンキャールパネルを開いて、「ペン」タブを選択し、「ダブルクリック 距離」を小さくしてみます。                                                                                                    |                                         | また、お使いのソフトウェアが筆圧に対応していることを確認してく<br>ださい。                                                                                             |
| ペンでマウスのクリックを行うと聞こえるように、「クリック音」オブ<br>ション(チェックボックスのチェックが必要です)を選択します。<br>クリック音を聞くには、コンピュータのスピーカを ON にして、聞こ<br>えるようにボリュームを設定しなければなりません。         ペン先でダブルクリックが利<br>かない。       タブレットの操作エリアの同じ場所を 2 回、速くたたいていることを<br>確認してください。         サイドスイッチの 1 つをダブルクリックに設定することをお勧めしま<br>す (クリックの方法をご覧ください)。         コントロールパネルを開いて、「ペン」タブを選択し、以下を試してく<br>ださい。         ・「ダブルクリック距離」を大きくしてみます。         ・「ダブルクリック距離」を柔らかく設定します。         Windows の場合:1回のクリックでプログラムが起動するように設<br>定します。クリックをご覧ください。         パンがあらゆるものを選択す<br>る。選択が解除できない。       コントロールパネルを開いて、「ペン」タブを選択します。「ペン先の<br>感触」スライダを「硬い」方に動かします。これで効果がない場合は、<br>ペンのテストをご覧ください。         消しゴムがあらゆるものを選<br>択する。消し続ける。       コントロールパネルを開いて、「ペン」タブを選択します。「消しゴム<br>の感触」スライダを「硬い」方に動かします。これで効果がない場合<br>は、ペンのテストをご覧ください。         ペンボールでスルを開いて、「ペン」タブを選択します。「消しゴム<br>の感触」スライダを「硬い」方に動かします。これで効果がない場合<br>は、ペンのテストをご覧ください。         ペンサトロールパネルを開いて、「ペン」タブを選択します。「消しゴム<br>の感触」スライダを「硬い」方に動かします。これで効果がない場合<br>は、ペンのテストをご覧ください。                                                                                                    | クリックが利かない。                              | コントロールパネルを開いて、「ペン」タブを選択します。「ペン先の<br>感触」を柔らかく設定してください( <u>ペン先と消しゴムの感触、ダブ</u><br><u>ルクリックを調整する</u> をご覧ください)。                          |
| ペン先でダブルクリックが利<br>かない。<br>ダブレットの操作エリアの同じ場所を2回、速くたたいていることを<br>確認してください。<br>サイドスイッチの1つをダブルクリックに設定することをお勧めしま<br>す (クリックの方法をご覧ください)。<br>コントロールパネルを開いて、「ペン」タブを選択し、以下を試してく<br>ださい。<br>・ 「ダブルクリック距離」を大きくしてみます。<br>・ 「ペン先の感触」を柔らかく設定します。<br>Windows の場合: 1回のクリックでプログラムが起動するように設<br>定します。クリックをご覧ください。<br>コントロールパネルを開いて、「ペン」タブを選択します。「ペン先の<br>感触」スライダを「硬い」方に動かします。これで効果がない場合は、<br>ペンのテストをご覧ください。<br>ゴントロールパネルを開いて、「ペン」タブを選択します。「消しゴム<br>の感触」スライダを「硬い」方に動かします。これで効果がない場合は、<br>ペンのテストをご覧ください。<br>コントロールパネルを開いて、「ペン」タブを選択します。「消しゴム<br>の感触」スライダを「硬い」方に動かします。これで効果がない場合<br>は、ペンのテストをご覧ください。<br>コントロールパネルを開いて、「ペン」タブを選択します。「消しゴム                                                                                                    |                                         | ペンでマウスのクリックを行うと聞こえるように、「クリック音」オプ<br>ション(チェックボックスのチェックが必要です)を選択します。<br>クリック音を聞くには、コンピュータのスピーカを ON にして、聞こ<br>えるようにボリュームを設定しなければなりません。 |
| <ul> <li>サイドスイッチの1つをダブルクリックに設定することをお勧めしま<br/>す(クリックの方法をご覧ください)。</li> <li>コントロールパネルを開いて、「ペン」タブを選択し、以下を試してください。</li> <li>「ダブルクリック距離」を大きくしてみます。</li> <li>「ペン先の感触」を柔らかく設定します。</li> <li>「ペン先の感触」を柔らかく設定します。</li> <li>Windows の場合: 1回のクリックでプログラムが起動するように設定します。クリックをご覧ください。</li> <li>ペンがあらゆるものを選択する。選択が解除できない。</li> <li>コントロールパネルを開いて、「ペン」タブを選択します。「ペン先の感触」スライダを「硬い」方に動かします。これで効果がない場合は、ペンのテストをご覧ください。</li> <li>コントロールパネルを開いて、「ペン」タブを選択します。「消しゴムの感触」スライダを「硬い」方に動かします。これで効果がない場合は、ペンのテストをご覧ください。</li> <li>ペンまたはインクのストロークの開始が遅れる。</li> </ul>                                                                                                    | ペン先でダブルクリックが利<br>かない。                   | タブレットの操作エリアの同じ場所を2回、速くたたいていることを<br>確認してください。                                                                                        |
| コントロールパネルを開いて、「ペン」タブを選択し、以下を試してく<br>ださい。・「ダブルクリック距離」を大きくしてみます。・「ペン先の感触」を柔らかく設定します。Windows の場合: 1 回のクリックでプログラムが起動するように設定します。なンがあらゆるものを選択する。コントロールパネルを開いて、「ペン」タブを選択します。「ペン先の<br>感触」スライダを「硬い」方に動かします。これで効果がない場合は、<br>ペンのテストをご覧ください。消しゴムがあらゆるものを選<br>択する。消し続ける。パンキロールパネルを開いて、「ペン」タブを選択します。「消しゴム<br>の感触」スライダを「硬い」方に動かします。これで効果がない場合は、<br>ペンのテストをご覧ください。パンまたはインクのストロークの開始が遅れる。コントロールパネルを開いて「ペン」タブを選択し、「ダブルクリック<br>距離」を小さくしてみます。                                                                                                    |                                         | サイドスイッチの 1 つをダブルクリックに設定することをお勧めしま<br>す( <u>クリック</u> の方法をご覧ください)。                                                                    |
| <ul> <li>・「ダブルクリック距離」を大きくしてみます。</li> <li>・「ペン先の感触」を柔らかく設定します。</li> <li>Windows の場合: 1回のクリックでプログラムが起動するように設定します。クリックをご覧ください。</li> <li>ペンがあらゆるものを選択する。コントロールパネルを開いて、「ペン」タブを選択します。「ペン先の感触」スライダを「硬い」方に動かします。これで効果がない場合は、ペンのテストをご覧ください。</li> <li>消しゴムがあらゆるものを選択する。</li> <li>コントロールパネルを開いて、「ペン」タブを選択します。「消しゴムの感触」スライダを「硬い」方に動かします。これで効果がない場合は、ペンのテストをご覧ください。</li> <li>ペンまたはインクのストロークの開始が遅れる。</li> <li>コントロールパネルを開いて「ペン」タブを選択し、「ダブルクリック<br/>距離」を小さくしてみます。</li> </ul>                                                                                                    |                                         | コントロールパネルを開いて、「ペン」タブを選択し、以下を試してく<br>ださい。                                                                                            |
| <ul> <li>・「ペン先の感触」を柔らかく設定します。</li> <li>Windows の場合: 1回のクリックでプログラムが起動するように設定します。クリックをご覧ください。</li> <li>ペンがあらゆるものを選択する。選択が解除できない。</li> <li>ゴントロールパネルを開いて、「ペン」タブを選択します。「ペン先の感触」スライダを「硬い」方に動かします。これで効果がない場合は、ペンのテストをご覧ください。</li> <li>ゴントロールパネルを開いて、「ペン」タブを選択します。「消しゴムの感触」スライダを「硬い」方に動かします。これで効果がない場合は、ペンのテストをご覧ください。</li> <li>ペンまたはインクのストロークの開始が遅れる。</li> <li>コントロールパネルを開いて「ペン」タブを選択し、「ダブルクリック<br/>距離」を小さくしてみます。</li> </ul>                                                                                                    |                                         | ・ 「ダブルクリック距離」を大きくしてみます。                                                                                                    |
| Windows の場合:1回のクリックでプログラムが起動するように設定します。クリックをご覧ください。         ペンがあらゆるものを選択する。コントロールパネルを開いて、「ペン」タブを選択します。「ペン先の感触」スライダを「硬い」方に動かします。これで効果がない場合は、ペンのテストをご覧ください。         消しゴムがあらゆるものを選択する。       コントロールパネルを開いて、「ペン」タブを選択します。「消しゴムの感触」スライダを「硬い」方に動かします。これで効果がない場合は、ペンのテストをご覧ください。         パンまたはインクのストロークの開始が遅れる。       コントロールパネルを開いて「ペン」タブを選択し、「ダブルクリックをご覧ください。                                                                                                    |                                         | • 「ペン先の感触」を柔らかく設定します。                                                                                                    |
| ペンがあらゆるものを選択す<br>る。選択が解除できない。コントロールパネルを開いて、「ペン」タブを選択します。「ペン先の<br>感触」スライダを「硬い」方に動かします。これで効果がない場合は、<br>ペンのテストをご覧ください。<br>コントロールパネルを開いて、「ペン」タブを選択します。「消しゴム<br>の感触」スライダを「硬い」方に動かします。これで効果がない場合<br>は、ペンのテストをご覧ください。<br>ペンまたはインクのストロー<br>クの開始が遅れる。                                                                                                    |                                         | Windows の場合:1回のクリックでプログラムが起動するように設<br>定します。 <u>クリック</u> をご覧ください。                                                                    |
| <ul> <li>消しゴムがあらゆるものを選択します。「消しゴムの感触」スライダを「硬い」方に動かします。これで効果がない場合は、ペンのテストをご覧ください。</li> <li>ペンまたはインクのストロークの開始が遅れる。</li> <li>コントロールパネルを開いて「ペン」タブを選択し、「ダブルクリック距離」を小さくしてみます。</li> </ul>                                                                                                    | ペンがあらゆるものを選択す<br>る。選択が解除できない。           | コントロールパネルを開いて、「ペン」タブを選択します。「ペン先の<br>感触」スライダを「硬い」方に動かします。これで効果がない場合は、<br><u>ペンのテスト</u> をご覧ください。                                      |
| ペンまたはインクのストロー コントロールパネルを開いて「ペン」タブを選択し、「ダブルクリック<br>クの開始が遅れる。 距離」を小さくしてみます。                                                                                                    | 消しゴムがあらゆるものを選<br>択する。消し続ける。             | コントロールパネルを開いて、「ペン」タブを選択します。「消しゴム<br>の感触」スライダを「硬い」方に動かします。これで効果がない場合<br>は、 <u>ペンのテスト</u> をご覧ください。                                    |
|                                                                                                    | ペンまたはインクのストロー<br>クの開始が遅れる。              | コントロールパネルを開いて「ペン」タブを選択し、「ダブルクリック<br>距離」を小さくしてみます。<br>_ <b>_</b>                                                                     |

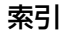

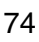

| BAM | BOO | 目次 |
|-----|-----|----|
|-----|-----|----|

| クリック、描画、あるいは文<br>字を書くときに、ペンを強く<br>押さなければならない。                    | コントロールパネルを開いて、「ペン」タブを選択します。「ペン先の<br>感触」スライダを「柔らかい」方に動かします。                                                                                                    |
|------------------------------------------------------------------|----------------------------------------------------------------------------------------------------|
| ペン先が利かない。                                                        | ペン先でタブレットを押すと、お使いの機種により、ステータスラン<br>プは明るくなるかまたは色が変わります。必ず製品に付属のペンを使<br>用してください。他のペンは、本機で正しく機能しない場合がありま<br>す。                                                                       |
|                                                                  | ペンのテストを参考に、ペン操作を確認してください。テストのいずれかが不合格の場合は、ハードウェアの故障が考えられます。                                                                                                    |
| 画面のポインタがジャンプし<br>て引き戻される。                                        | 使用していないときや、他のポインティングデバイスを使用している<br>ときには、タブレットの上にペンを置かないでください。ペンをタブ<br>レットの上に置いたまますると、ほかの入力デバイスを使ったときに、<br>画面のポインタの移動ができなくなる場合があります。                                               |
| 上下どちらかのサイドスイッ<br>チが利かない。                                         | タブレットの操作エリアから 7 mm 以内にペン先があるときに、サイ<br>ドスイッチを押してください。ペン先でタブレットを押さずにこれを<br>行ってください。                                                                                                 |
|                                                                  | コントロールパネルで、実行したい機能にサイドスイッチが設定され<br>ていることを確認してください。                                                                                                    |
|                                                                  | コントロールパネルで「ペン」タブを選択し、「詳細設定」ボタンをク<br>リックして「サイドスイッチエキスパートモード」を確認してくださ<br>い。                                                                                                    |
|                                                                  | 「ペン先とともにクリック」を選択した場合、クリック機能を実行する<br>には、最初にサイドスイッチを押してから、ペン先でタブレット面に<br>タッチする必要があります。 <u>サイドスイッチのカスタマイズ</u> をご覧く<br>ださい。                                                           |
|                                                                  | ペンのテストを参考に、ペン操作を確認してください。テストのいず<br>れかが不合格の場合は、ハードウェアの故障が考えられます。                                                                                                    |
| ポインタが画面上の思う位置<br>に移動しない。 またはペイン<br>トソフトで、 描いた線とポイ<br>ンタの位置が合わない。 | コントロールパネルを開いて、「ペンモード」が選択されていることを<br>確認します。設定に問題がない場合は、「標準設定」ボタンをクリック<br>して、タブレットから画面へのマッピングを標準設定に戻します。効<br>果がない場合は、タブレットの設定ファイルを削除してください(詳<br>しくは Windows の問題または Mac の問題をご覧ください)。 |

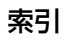

### ワイヤレス通信の問題

| コンピュータに使用可能な<br>USB ポートがない。      | 現在使用していない周辺機器があれば、USB ポートから取り外してく<br>ださい。ない場合は、コンピュータに USB カードを追加してくださ<br>い。                                                                                  |
|----------------------------------|----------------------------------------------------------------------------------------------------|
| ワイヤレスモジュールの電源<br>ボタンを押すと、タブレット   | ワイヤレス通信が確立していない場合、約 4 秒後にワイヤレスモ<br>ジュールの電源が切れます。                                                                                                    |
| のステータスランプが約4秒<br>間点灯した後に電源が切れる。  | <ul> <li>ワイヤレスレシーバーがコンピュータの有効な USB ポートに正し<br/>く接続されているかを確認してください。</li> </ul>                                                                                  |
|                                  | <ul> <li>タブレットをお使いのコンピュータに近づけ、タブレットとコン<br/>ピュータの間の電波経路に金属類など高密度の障害物がないことを<br/>確認してください。</li> </ul>                                                            |
|                                  | 再度電源ボタンを押して、ワイヤレス接続を有効にします。                                                                                                    |
| ワイヤレスモジュールの電源<br>を入れると、ステータスラン   | タブレットの使い方が誤っていないか確認する。 <u>ペンを使う</u> を再度ご<br>覧ください。                                                                                                    |
| フは正常に機能していること                    | ワイヤレスモジュールのスイッチをオフにし、再度オンにします。                                                                                                    |
| ペンに連動しない。                        | 電池残量が少ない場合は <u>電池の充電</u> を行ってください。                                                                                                    |
| ワイヤレス通信は確立してい<br>るがタブレットが正しく動作   | タブレットドライバが正しくインストールされているか確認してくだ<br>さい。                                                                                                    |
| しない。                             | また、 <u>ワイヤレス通信を最適化する</u> をご覧ください。                                                                                                    |
| USB 接続ケーブルを外すとタ<br>ブレットが動作しなくなる。 | ワイヤレスモジュールとレシーバーが正しく取り付けられ、ワイヤレ<br>スモジュールの電源が入っていることを確認してください。                                                                                                |
|                                  | <u>電池およびワイヤレス通信の状態</u> を参考に、電池残量を確認してくだ<br>さい。                                                                                                    |
|                                  | <ul> <li>タブレットのワイヤレスキットカバーを開き、充電式リチウムイオン電池およびワイヤレスモジュールが正しく取り付けられているか確認してください。CTH-670をお使いの場合は2箇所のカバーを取り外します。1箇所はワイヤレスモジュール用、もう1箇所は充電式リチウムイオン電池用です。</li> </ul> |
|                                  | <ul> <li>・ 電池に液漏れや破損がないか確認してください。</li> </ul>                                                                                                    |
|                                  | <ul> <li>電池を一晩充電してから再度試してください。問題が解消されなければ、電池の寿命、または破損の可能性がありますので、新しい電池と交換してください。電池の購入については、<u>利用可能なオプション品</u>をご覧ください。</li> </ul>                              |
|                                  | <ul> <li>ワイヤレスレシーバーとワイヤレスモジュールが購入時の組み合わせと異なる場合は、タブレットは動作しません。購入時の組み合わせに戻してください。</li> </ul>                                                                    |
|                                  | •                                                                                                    |

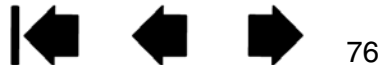

| BAMBOO ex                                                | 索引 合 中 中 77                                                                                                    |
|----------------------------------------------------------|----------------------------------------------------------------------------------------------------|
| ワイヤレスモジュールの電源<br>ボタンを押しても、タブレッ<br>トのステータスランプが点灯<br>しない。  | <ul> <li>再度電源ボタンを押し、以下を確認してください。</li> <li>ワイヤレスレシーバーがコンピュータ本体の有効な USB ポートに正しく接続されているか確認してください。USB ハブに接続されている場合は、コンピュータ本体の USB ポートに接続してください。</li> <li>ワイヤレスモジュールがタブレットに正しく接続されているか確認し、電源ボタンを押してワイヤレス通信を確立してください。</li> <li>以上を行ってもステータスランプが点灯しない場合は、タブレットとコンピュータを USB 接続ケーブルを接続してください。</li> <li>ワイヤレスモジュールの充電ステータスランプを確認します。オレンジ色の場合は、電池が充電中です。緑色の場合は、電池がフル充電状態です。点灯しない場合は、電池の寿命、または破損の可能性がありますので、新しい電池と交換してください。</li> <li>タブレットとワイヤレスモジュールのステータスランプが両方とも点灯しない場合には、ワコムテクニカルサポートに連絡してください。</li> </ul> |
| 一部のソフトウェアでポイン<br>タまたはペンストロークが遅<br>れたり、ポインタが飛び回っ<br>たりする。 | <u>ワイヤレス通信を最適化する</u> をご覧ください。                                                                                                    |
| コンピュータがスリープモー                                            | コンピュータがスリープモードになると充電はされません。充電中に                                                                                                    |

ドになると常に充電が停止す るようにみえる。 コンピューダがスリーノモートになると允電はされません。允電中に スリープモードに入らないように、お使いのシステムの省電力機能を 設定する必要があります。

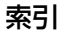

#### Windows の問題

タブレットの設定ファイルが 壊れている。または、設定 ファイルを標準設定の状態に もどしたい。 「Bamboo 設定ファイルユーティリティ」を使用して、再設定を行い ます。開いているソフトウェアをすべて閉じ、Windows の「スター ト」ボタンをクリックし「すべてのプログラム」を選択します。次に、 「Bamboo」から「Bamboo 設定ファイルユーティリティ」を選択し ます。

- 作業を始める前にタブレット設定のバックアップを作成することをお勧めします。「Bamboo 設定ファイルユーティリティ」ダイアログボックスで、「バックアップ」をクリックし、画面の指示に従って設定します。
- 次に「Bamboo 設定ファイルユーティリティ」を使用して、以下の手順でタブレットの設定を削除します:

シングルユーザの場合:「ログインユーザーの設定ファイル」の 「削除」をクリックし、現在のユーザ設定を削除します。

マルチユーザの場合:「すべてのユーザーの設定ファイル」の「削除」ボタンをクリックし、マルチユーザの設定を削除します。すべてのユーザの設定ファイルを削除するには、administrator 権限が必要です。現在開いているタブレット用ソフトウェアを再起動してください。

以前の設定ファイルのバックアップがある場合は、「ログインユーザー の設定ファイル」の「復元」ボタンをクリックするとタブレットの設 定を素早く復元できます。

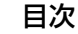

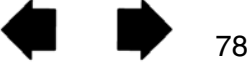

#### Mac の問題

コンピュータを起動すると、 ドライバの読み込みに失敗し たか、あるいはタブレットの 設定ファイルがまだ作成され ていないという内容のダイア ログボックスが表示される。 起動時にタブレットが検出されませんでした。

ワイヤレス通信を行っている場合:

• <u>電池およびワイヤレス通信の状態</u>を参考に、ワイヤレス通信が正常 に行われていることを確認してください。

「移動」メニューから「ユーティリティ」を選択して、「システムプロファイラ」を立ち上げます。「内容」の中の「ハードウェア」から「USB」を選択します。ワコム USB タブレットの機種がリストされています。タブレットの機種がリストにない場合、ワイヤレス接続を確認してください。

付属の USB 接続ケーブルで接続されている場合:

- USB接続ケーブルがコンピュータ本体の有効なUSBポートにしっ かり接続されていることを確認してください。また、タブレットの ステータスランプが点灯していることを確認してください。
- 「移動」メニューから「ユーティリティ」を選択し「システムプロ ファイラ」を立ち上げます。「内容」の中の「ハードウェア」から 「USB」を選択します。ワコム USB タブレットの機種がリストさ れています。タブレットの機種がリストにない場合、USB タブ レットのケーブル接続を確認するかタブレットを別の USB ポート に接続してみてください。

これで解決しない場合は、タブレットドライバを再インストールして ください。

それでも解決しない場合は、ワコムのテクニカルサポートに連絡して ください。<u>テクニカルサポート</u>をご覧ください。

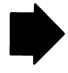

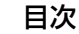

| タブレットの設定ファイルが<br>壊れている。または、設定<br>ファイルを標準設定の状態に<br>もどしたい。 | <ul> <li>「Bamboo ユーティリティ」を使用して、お使いの環境設定を調べます。開いているソフトウェアをすべて閉じ、メインメニューの「アプリケーション」を開きます。続いて「Bamboo」を開き、「Bamboo ユーティリティ」を実行します。</li> <li>作業を始める前にタブレット設定のバックアップを作成することをお勧めします。Bamboo ユーティリティでは、「現在のユーザ」または「すべてのユーザ」を選択します。次に、「バックアップ」をクリックし、設定指示に従います。</li> <li>次に、下記のとおり、タブレット設定を削除します。</li> <li>シングルユーザの場合 「Bamboo の削除」ユーティリティが起動したら、「ログインユーザー」を選択し、「削除」をクリックします。ログアウトして、ログオンします。タブレットドライバが読み込まれると、標準設定の状態で新しい設定ファイルが作成されます。</li> </ul>                                                                                                    |
|----------------------------------------------------------|----------------------------------------------------------------------------------------------------|
|                                                          | 複数ユーザの場合 「Bamboo の削除」ユーティリティが起動したら、「すべてのユーザー」を選択し、「削除」をクリックします。<br>ログアウトして、ログオンします。タブレットドライバが読み込まれると、標準設定の状態で新しい設定ファイルが作成されます。<br>補足:ユーティリティの中の「復元…」をクリックして、バックアップ済みの「ログインユーザー」または「すべてのユーザー」の                                                                                                    |
|                                                          | 設定ファイルを素早く復元することができます。<br>補足:「PenTablet.Prefpane」ファイルを「ライブラリ」の<br>「PreferencePanes」フォルダから手動で削除しないでくださ<br>い。このファイルを削除するのは、タブレットドライバをアン<br>インストールする場合と、「Bamboo ユーティリティ」を使用<br>する場合だけです。                                                                                                    |
| Ink が、タブレットで正しく<br>動作しない。                                | <ul> <li>9 る場台にけです。</li> <li>Ink の設定ファイルに問題があるかもしれません。次のようにして、<br/>損傷した設定ファイルを削除します。「Handwriting recognition<br/>is:」をオンにすると、設定ファイルは再作成されます。</li> <li>1.「システム環境設定」を開き、「すべてを表示」を選び、「Ink」を選<br/>択します。次に「Handwriting recognition is:」をオフにしま<br/>す。</li> <li>2.「移動」メニューから、「ホーム」を選択し、「ライブラリ」を開き<br/>ます。続いて「Preferences」フォルダを開き、次の設定を削除<br/>します。</li> <li>COM.APPLE.INK.FRAMEWORK.PLIST</li> <li>COM.APPLE.INK.INKPAD.PLIST</li> <li>COM.APPLE.INK.INKPAD.SKETCH</li> <li>3. 再度、「システム環境設定」→「Ink」と選択し、手書き認識をオン<br/>にします。</li> <li>4. タブレットとペンを使って、Ink 機能をテストします。</li> <li>この処理で Ink の問題が解決されない場合は、アップルのサポートに<br/>連絡してください。ワコムは Ink についてのサポートは行っておりま<br/>せん。</li> </ul> |

索引

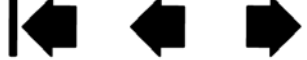

### テクニカルサポート

タブレットに問題がある場合、初めにタブレットのクイックスタートガイドを読んで、正しくインストールされていることを確認してください。次に、このユーザーズガイドの中の<u>トラブルシューティング</u>をご覧ください。問題の内容が記述され、解決法が示されています。

このユーザーズガイドの中に解決法が見つからない場合、プラットフォームの「Read Me」ファイル (Bamboo タブレットドライバ CD-ROM にあります)に、問題に関する最新情報が記載されていること があります。ワコムのホームページの製品 FAQ(よくある質問)もチェックしてください。

インターネットが接続できる場合は、ワコムのホームページから最新のドライバソフトウェアをダウン ロードすることができます。<u>ドライバのダウンロード</u>をご覧ください。

問題が解決せず、タブレットが適切に動作していないと思われる場合、ワコムのカスタマーサポートに連 絡してください。連絡先については、クイックスタートガイドの「サポート窓口について」または Bamboo タブレットドライバ CD-ROM の「Read Me」ファイルをご覧ください。

電話によるサポートを受ける場合、次の情報を用意してください。

- 本書
- タブレットのシリアルとモデル番号(タブレットの背面をご覧ください)
- ドライバのバージョン (Bamboo タブレットドライバ CD-ROM をご覧ください。あるいはコントロールパネルの「タブレットについて」ボタンをクリックしてください)
- ・ コンピュータの製造元と型式、および OS のバージョン
- ・ コンピュータに接続された周辺機器のリスト
- 問題が発生したときに使用していたソフトウェアとバージョン
- 画面に表示された正確なエラーメッセージ
- 問題が発生したときに起こったことにどう対処したか
- どのように問題を解決しようとしたか

FAX にて修理をご依頼になる場合は、<u>お問い合わせ/修理依頼票</u>をコピーし、必要事項をご記入の上、お 問い合わせ/修理依頼票に記載の FAX 番号までお送りください。

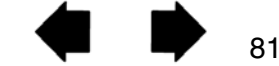

82

### ドライバのダウンロード

ワコムは新しい製品との互換性を維持するために、定期的にタブレットドライバを更新します。機能を最 適に使用するためにドライバを定期的に更新することをお勧めします。新しいタブレットドライバ(利用 できる場合)は、ワコムのホームページからダウンロードすることができます。

ダウンロードページ:http://tablet.wacom.co.jp/download/down1.html/

重要:インターネットからダウンロードしたタブレットドライバでバージョンアップする場合、インストール前に古いドライバをアンインストールすると、電子マニュアルとチュートリアルがシステムから削除されます。また、Bamboo アイコンやコントロールパネルの表示が「Bamboo」から「ペンタブレット」に変わり、すべての設定がお買い上げ時の状態に戻ります(標準設定で「タブレットの向き」をカスタマイズしていた場合も、右利き用に変わります)。

バージョンアップをするときは、古いドライバに新しいドライバを上書き(更新インストール)することをおすすめします。

また、旧製品のドライバがインストールされている場合は、削除してから新しいドライバを インストールしてください。

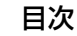

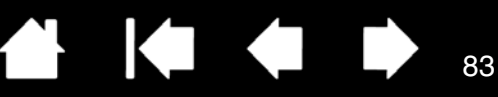

### 付録

このセクションは、Bambooシリーズのお手入れに関するヒント、タブレットドライバをアンインストールする方法、デジタルインクなどに関する情報を記載しています。

<u>Bamboo シリーズのお手入れ</u> <u>芯を交換する</u> <u>Bamboo Dock</u> タブレットドライバのアンインストール 設定ファイルの管理 Windows でのペンおよびデジタルインク入力機能 製品情報 利用可能なオプション品

### Bamboo シリーズのお手入れ

タブレットとペンは清潔にお使いください。ちりや砂ぼこりはペンに付いて、タブレットの表面を傷付け てすり減らす原因となります。水、または薄い石鹸水で湿らせた柔らかい布で定期的に拭くと、タブレッ トとペンを長期間ご利用いただけます。シンナー、あるいはベンジンのような揮発性の液体は使用しない でください。プラスチックケースを傷める可能性があります。

タブレットは清潔な涼しい場所に、極端な温度変化を避けて保管してください(室温が最適です)。 タブレットおよびペンは分解しないでください。ペンを強くねじると、ペンが壊れる可能性があります。 製品を分解すると、保証が無効になります。

重要:タブレットやペンに液体をこぼさないように注意してください。タブレットのファンクションキー、サイドスイッチ、ペン先、およびテールスイッチ(消しゴム)を濡らさないよう、特に注意してください。液体が入ると故障するデリケートな電子部品を内蔵しています。

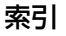

替え芯(ペン先)は、通常の使用で磨耗します。筆圧をかけすぎると磨耗が早まります。

ペン先が短くなったり、平らになった場合には、芯を交換してください。

1. 芯抜き、ピンセット、毛抜き、ラジオペンチなどをお使いください。ペンから真っ直ぐ引き抜きます。

84

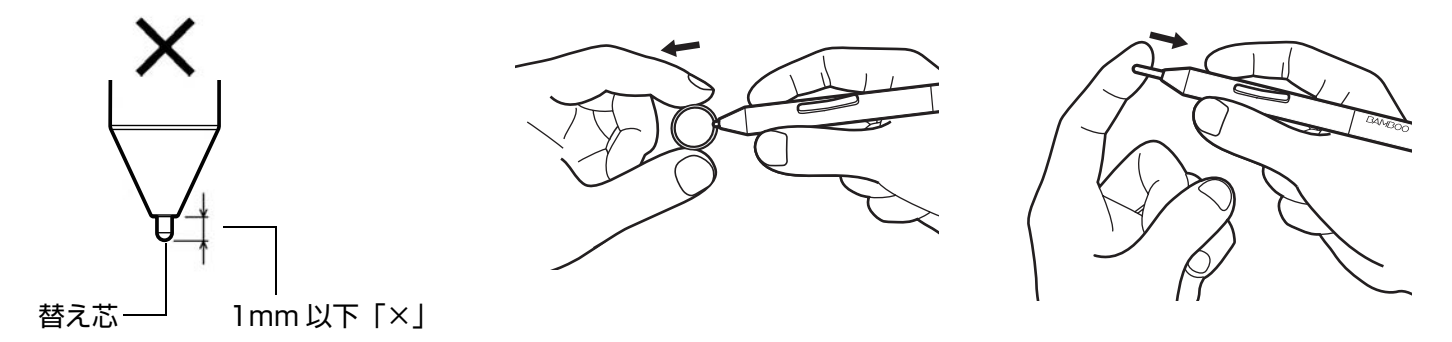

2. 新しい芯の先を、ペンの軸に真っ直ぐに差し込みます。芯が止まるまでしっかり差し込んでください。

#### ▲ 警告

小さなお子様がペンや替え芯などを口の中に入れないようにご注意ください。芯やサイドスイッチ などが抜けて飲み込んだり、またペンが故障する恐れがあります。

交換部品については、クイックスタートガイドをご覧ください。

重要:ペンを使用していない間は、ペンホルダーに入れるか、あるいは机の上に横にして置いてください。ペンホルダーに入れる場合は、テールスイッチ側から差し込んでください。ペンの感度を維持するために、ペン先やテールスイッチが押されてしまうような入れ物には収納しないでください。

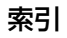

### Bamboo Dock

Bamboo Dock を使って、Bamboo シリーズの設定、さらに Bamboo シリーズ専用のソフトウェア (Bamboo apps) の表示や追加を行います。詳しくは http://tablet.wacom.co.jp/bambooapps/ を ご覧ください。

**「Bamboo Dock」を開くときは、**「Bamboo Dock」機能を割り当てたタブレットのファンクションキーを押します。

その他には、以下の方法があります:

- Windows の場合:「スタート」メニューをクリックし、「すべてのプログラム」を選択します。 「Bamboo Dock」から「Bamboo Dock」を選択します。
- Mac の場合:「Finder」の「移動」メニューまたはサイドバーの「場所」から「アプリケーション」
   を選択し、「Bamboo Dock」フォルダを開き「Bamboo Dock」アイコンをダブルクリックします。

「Bamboo Dock を開く / 隠す」 にペンで線を引くと、Bamboo Dock に登録されている Bamboo apps および設定アイコンの表示 / 非表示が切り替えられます。

お使いの Bamboo シリーズの設定を行います。「Bamboo 設定」(歯車のアイコン)をクリックします。 ここではお使いの Bamboo シリーズの設定を変更したりさらに詳細な調整をすることができます。

Bamboo apps のインストール方法については、「Bamboo コレクション」(+のアイコン)をクリック します。ゲーム、スケッチ、音楽作り、情報共有やお友達との連絡用など Bamboo apps は、今後もま すますソフトウェアを増やしていきます。

Bamboo Dock をアンインストールするには:

- Windows の場合:「スタート」メニューをクリックし、「すべてのプログラム」を選択します。 「Bamboo Dock」から「Uninstall」を選択します。 以降の操作は、画面の指示に従ってください。
- Mac の場合:「アプリケーション」フォルダから「Bamboo Dock」フォルダを削除します。

### タブレットドライバのアンインストール

タブレットドライバをシステムからアンインストールする場合は、以下の方法で行ってください。

重要: ・タブレットドライバをアンインストールすると、ペンタブレットのタブレット機能は動作し なくなりますが、タッチ入力でお使いの場合はマウスとして機能します。

・インターネットからダウンロードしたタブレットドライバでバージョンアップする場合、インストール前に古いドライバをアンインストールしないでください。詳しくは「ドライバのダウンロード」をご覧ください。

Windows 7 および Vista: 「スタート」ボタンをクリックし、「コントロールパネル」を開きます。「コントロールパネル」ウィンドウで、「プログラムと機能」をクリックします。ダイアログボックスから 「Bamboo」を選択します。「アンインストール」をクリックして、画面の指示に従ってタブレットドライバを削除します。画面の指示があれば、ユーザ名とパスワードを入力します。タブレットドライバをアンインストール後に、必ずコンピュータを再起動してください。

Windows XP: Windows の「スタート」ボタンをクリックし、「コントロールパネル」を開きます。「コントロールパネル」ウィンドウで「プログラムの追加と削除」をクリックします。「プログラムの追加と削除」ウィンドウで「Bamboo」を選択し「削除」をクリックします。画面の指示に従ってタブレットドライバを削除します。タブレットドライバをアンインストール後に、コンピュータを再起動してください。

Mac:「Finder」の「移動」メニューから、「アプリケーション」を選択し、「Bamboo」フォルダを開き ます。「Bamboo ユーティリティ」アイコンをダブルクリックして、タブレットドライバ項目の「削除」 ボタンを選択します。「ユーザー名」と「パスワード」を入力します。削除が終了したら、「OK」をク リックします。タブレットドライバをアンインストールしたら、コンピュータを再起動してください。

補足:パスワードとは Mac のログインパスワードです。

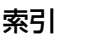

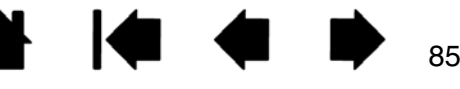

BAMBOO ex

索引

### 設定ファイルの管理

設定ファイルユーティリティを使用すると、シングルユーザーまたはマルチユーザーのタブレット設定 ファイルの管理が行えます。

Windows の場合:最初に起動中のソフトウェアをすべて終了します。次に、「スタート」アイコンをクリックし、「すべてのプログラム」を選択します。「Bamboo」→「Bamboo 設定ファイルユーティリティ」を選択します。

- ログインユーザーの設定ファイルを削除するには、「ログインユーザーの設定ファイル」から「削除」 をクリックします。
- マルチユーザーの設定ファイルを削除するには、「すべてのユーザーの設定ファイル」から「削除」を クリックします。すべてのユーザーの設定ファイルを削除するには、administrator 権限が必要です。 最後に現在開いているタブレット用ソフトウェアを再起動してください。
- 現在の設定ファイルをバックアップするには、「ログインユーザーの設定ファイル」から「バックアップ」をクリックします。
- 以前にバックアップを行った設定ファイルを復元するには、「ログインユーザーの設定ファイル」から 「復元」をクリックします。

表示されるすべてのプロンプトに従ってください。

**Mac の場合**:最初に「アプリケーション」フォルダを開きます。次に「Bamboo」フォルダを開いて、 「Bamboo ユーティリティ」を実行します。

- 設定ファイルを削除するには、「ログインユーザー」または「すべてのユーザー」のいずれかを選択してから、「削除」をクリックします。ログアウトしてから再度ログオンします。タブレットドライバが読み込まれると、新しい設定ファイルが標準設定で作成されます。
- 設定ファイルをバックアップするには、「ログインユーザー」または「すべてのユーザー」のいずれか を選択してから、「バックアップ」をクリックします。
- 以前にバックアップを行った設定ファイルを復元するには、「ログインユーザー」または「すべての ユーザー」のいずれかを選択してから、「復元」をクリックします。
- 表示されるダイアログの内容を確認してから、実行してください

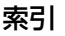

### Windows でのペンおよびデジタルインク入力機能

Microsoft Windows 7 (Starter を除く) および Windows Vista (Home Basic を除く) は、ペン入力 機能に対応しています。Bamboo シリーズとワコムペンを使用して、素早く直感的な反応をお確かめく ださい。

- 手書きメモ帳機能。Windows 7 および Windows Vista の「Windows Journal」をタブレットで操作すれば、手書きメモや図形をファイルに直接書きこむことができます。手書き入力した内容を確認するには、Windows Jounal の検索エンジンを使用します。
- ・ 手書き文字認識機能。タブレットで素早く書いた手書き文字をテキストに変換する機能です。
- ジェスチャー機能。タブレットの操作面での簡単な動作によって、カスタマイズ可能な操作を実行できます。ジェスチャー機能をカスタマイズするときは、Windows 7の「ペン&タッチ」、またはWindows Vistaの「ペンと入力デバイス」コントロールパネルの「フリック」タブを選択します。
- Office 2007 デジタルインク機能。タブレットを接続し、ペンを使って手書き文字や図形などを自由 に書き込むことができる機能です。デジタルインク機能は、該当する各ソフトウェアの「レビュー」 タブにありますので、ご活用ください。

Windows 7 または Windows Vista Tablet PC 入力パネルによって、ワコムペンを使って手書きするか、画面上のキーボードでテキストを直接入力することができます。

また、以下のようにして入力パネルを起動することもできます。

- ・ 画面のポインタをテキスト操作エリアに移動すると表示される入力パネルのアイコンをクリックします。
- 標準設定で表示画面の左端に配置されている入力パネルのタブをクリックします。
- Windows のタスクバーに配置されている「Tablet PC 入力パネル」アイコンをクリックします。アイ コンが見えない場合は、タスクバーを右ボタンクリックして、「ツールバー」、「Tablet PC 入力パネ ル」を選択します。

入力パネルを無効にするには:

- 1. 「Tablet PC 入力パネル」を開きます。
- 2. 「ツール」「オプション」の順に選択します。
- 3.「開き方」タブを選択して、次のボックスのチェックを外します:
  - ・ 「タブレット ペン入力の場合、テキスト ボックスの横にアイコンを表示する」
  - ・ 「入力パネル タブを使用する」
- 4.「OK」をクリックします。

詳しくは、Windows トレーニングツールおよび Tablet PC チュートリアルを含め、ご使用システムの付属文書を参照してください。「Tablet PC ペントレーニング」を起動するには、「スタート」メニューから「すべてのプログラム」、「TABLET PC」「TABLET PC ペントレーニング」の順に選択します。「スタート」メニューからトレーニングツールを起動できない場合は、Windows のヘルプを検索してください。

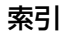

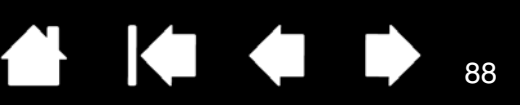

### 製品情報

Bamboo シリーズに関する詳細や、Windows 7 および Windows Vista で様々なペン機能と<u>デジタル</u> <u>インク</u>機能をフルに活用する方法については、ワコムのホームページ(http://tablet.wacom.co.jp)を ご覧ください。

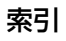

### 利用可能なオプション品

| 名称と説明                             | 型番         |
|-----------------------------------|------------|
| ワイヤレスキット                          | ACK-40401  |
| (ワイヤレスモシュール、ワイヤレスレシーバー、充電式リチウム電池) |            |
| 充電式リチウムイオン電池                      | ACK-40403  |
| Bamboo Pen 筆圧ペン(消しゴムなし)           | LP-170     |
| Bamboo 筆圧ペン(消しゴム付き)               | LP-170E    |
| 替え芯(黒、5本)                         | ACK-20401K |
| 替え芯(白、5本)                         | ACK-20401W |
| キャリングケース                          | ACK-404021 |
| オプション品の情報はワコムホームページにも掲載しております。    |            |
| http://wacom.jp/                  |            |
| 「製品に関する重要なお知らせ」をご覧ください。           |            |

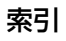

90

用語

**操作エリア** タッチまたはペン入力が検出されるタブレットの操作領域および描画領域。 <u>タッチセンサー</u> をご覧ください。

縦横比 タブレット、またはディスプレイ画面の縦と横の比率。

**クリック圧** クリックするとき、ペン先にかかる力の大きさ。

デジタルインク コンピュータへのペン入力で作成した手書きのコンテンツについての総称。この手書き のコンテンツには、画像、インク・マークアップ、手書きがあります。手書きのコンテンツは、キーボー ド入力されたテキストに変換するか、手書きのままで使用することができます。システムおよびソフト ウェアの設定に応じて、デジタルインクによる手書きのテキストを書き終わった文字からすぐに変換する ようにもできますし、最後にまとめて変換することもできます。

ダブルクリック距離 ペン先でダブルクリックするときに、2回目のクリックでずれてもよい距離を画面のドット数で表します。ダブルクリック距離を大きくすると、ペン先でダブルクリックはしやすくなりますが、グラフィックソフトによっては、線の引き初めにポインタがダブルクリック距離の外へ出るまで線が現れないことがあります。

**消しゴム対応**消しゴム機能に対応しているソフトウェア。ソフトウェアによっては、テールスイッチ (消しゴム)を別の機能に使うことができます。

エクスパンド <u>タッチによる操作</u>での動作の1つ。2本の指をくっつけた状態でタブレットにタッチし、 次にタブレットに触れたまま指を開きます。

ファンクションキータブレットに装備されたカスタマイズ可能なコントロールキー。

ファンクションキー、左利き用 ファンクションキーをタブレットの右側に配置する設定。

ファンクションキー、右利き用 ファンクションキーをタブレットの左側に配置する設定。

Windows Journal 紙のメモ帳の電子版だが、デジタルノートの特長も備えた Microsoft Windows ソフト。たとえば、簡単に描画や手書きのメモを作成して、テキストに変換した後、デジタルデータとして ほかの人たちに送ることができます。Windows Journal には、様々なペン、マーカー、ハイライトツー ルに加えて、テールスイッチで動作する消しゴム機能が備えられています。Windows Journal では、手 書きのコンテンツも検索できます。

マッピング タブレット上のペンの位置と画面上のポインタの位置との関係。

マッピング画面切り替え マルチディスプレイ全体、または 1 つのディスプレイを使って作業できます。 システムがマルチディスプレイで構成されている場合にお使いになれます。<u>マッピング画面切り替えを使</u> <u>う</u>をご覧ください。

目次

索引

91

修飾キー 修飾キーには、Windows では「Shift」、「Alt」、「Ctrl」キーが、Mac では「shift」、 「control」、「command」、「option」キーが含まれます。サイドスイッチやファンクションキーを、修飾 キーが実行されるようにカスタマイズすることができます。

ポインタの加速 マウスモードのとき、ポインタの加速を調整することができます。

マウスモード ポインタの位置決めの方法。ペンをタブレット上に置くと、ポインタは、従来のマウスと 同様に動いた方向と距離に応じて移動します。これは相対位置で、マウスの標準設定です。ペンモードも ご覧ください。

ポインタの速度マウスモードのとき、ポインタのスピードを調整することができます。

芯ペン先で交換が可能な部分。

パン <u>タッチによる操作</u>での動作の1つ。タブレットにタッチし、同じ方向に動かします。

ピンチ タッチによる操作での動作の1つ。2本の指を少し離した状態でタブレットにタッチし、次にタブレットに触れたまま2本の指をくっつけます。

ペアリング 2台のデバイス間に仮想ケーブルリンクを確立する方法。

ペンモード ペン入力によるポインタの位置決め方法。ペンをタブレット上に置くと、画面のポインタ は、画面上の対応点にジャンプします。これは絶対座標で、ペンの標準設定です。ペンモードでは、先に 画面上でポインタを見つける必要はなく、ポインタをすぐに配置させることができます。マウスモードも ご覧ください。

ピクセル 画面上の最小の測定単位。

ペン入力 タブレット上でペンを使ってコンピュータを操作する方法。

ポップアップメニュー 実行可能なキーストローク機能と他の操作を表示するユーザ定義メニュー。この メニューを表示するように、ペンのサイドスイッチとタブレットのボタンをカスタマイズできます。ペン およびタッチ入力の使える機種で使用可能です。

**筆圧対応**ペン先およびテールスイッチ(消しゴム)にかかる圧力を感知します。筆圧に対応したソフト ウェアで、自然な感じに文字を書いたり、色を塗ったりできます。ブラシの太さなども調節できます。

**筆圧対応ソフト**筆圧機能に対応するソフトウェア。

読み取り高さ ペンが検出されるタブレットの<u>操作エリア</u>からの高さ。<u>ポインタの移動</u>もご覧ください。

**画面のポインタ**表示画面のポインタ。ポインタは、起動しているソフトウェアにより、I型ポインタ、 矢印、ボックスなど、様々な形に変わります。

目次

BAMBOO ex

索引

92

KT

スワイプ <u>タッチによる操作</u>での動作の1つ。3本または4本の指でタブレットにタッチし、同じ方向に 動かします。

Tablet PC 入力パネル Microsoft Windows Tablet PC 入力パネルで、ペンを使って手書きメモを作成したり、画面上のキーボードを使って文字入力を行うことができます。入力パネルは、手書き文字をテキストに変換します。Tablet PC 入力パネルから入力した文字を文書や表計算、イラストに挿入できます。

タッチ入力 タブレット上で指先でコンピュータを操作する方法。

**タッチセンサー** タッチ入力を検出するためのタブレットの操作領域。 タッチセンサーは操作エリア内にあり、ペン入力は検出しません。

タップ <u>タッチによる操作</u>での動作の1つ。指1本でタブレットにタッチしてから離します。

トラック <u>タッチによる操作</u>での動作の1つ。指1本でタブレット面にタッチし、そのまま移動させます。

**ツイスト** <u>タッチによる操作</u>での動作の1つ。2本の指を少し開いてタブレットにタッチし、円を描くように順方向/逆方向に回します。または1本の指を固定して、もう一方の指を固定した指の周囲を巡るように回します。

USB Universal Serial Bus。コンピュータの周辺装置を接続するためのハードウェアインタフェースの基準。USB ポートはホットプラグに対応し、これによりコンピュータの電源を切らなくても USB デバイスの接続と取り外しが可能です。

Wintab タブレットの情報を受け取る Windows ソフトによって使用されるインタフェースの基準。 Bamboo シリーズは、Windows 環境で Wintab と互換性のあるソフトウェアにすべて対応します。

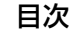

BAMBOO ex

索引

93

索引

| В        | Bamboo Dock<br>Bamboo Pen タブレット<br>Bamboo シリーズについて<br>Bamboo タブレット                                                                                                   | 85<br>8<br>6<br>7                            | <u>ح</u> |
|----------|----------------------------------------------------------------------------------------------------|----------------------------------------------|----------|
| M<br>T   | Mac の問題(トラブルシューティング)                                                                                                    | 79                                           | ਣ        |
|          | Tablet PC 入力パネル                                                                                                    | 87                                           | L        |
| vv<br>+  | Windows の問題(トラブルシューティング)                                                                                                    | 78                                           |          |
| の<br>+>  | アンインストール(タブレットドライバ)                                                                                                    | 85                                           |          |
| ດ<br>ກ   | お手入れ                                                                                                    | 83                                           |          |
|          | カスタマイズ<br>Bamboo<br>消しゴムの感触<br>タッチ入力<br>ダブルクリック距離<br>タブレットの向き<br>ファンクションキー 35                                                                                        | 36<br>42<br>38<br>42<br>48<br>5, 48          | ť        |
|          | <ul> <li>ヘン</li> <li>サイドスイッチ</li> <li>入力</li> <li>マウスモード時の加速</li> <li>マウスモード時の速度</li> <li>ペン先の感触</li> <li>ボタン機能</li> <li>ポップアップメニュー</li> <li>画面を見ながらペンを使う</li> </ul> | 43<br>41<br>47<br>47<br>42<br>51<br>49<br>33 | そた       |
| き        | 機能(ボタン)                                                                                                    | 51                                           |          |
| <<br>, . | クリック音<br>クリック(タッチ)<br>クリック(ペン)                                                                                                    | 29<br>19<br>29                               |          |
| U        | 消しゴムで消す<br>消しゴムの感触(カスタマイズ)<br>検出範囲                                                                                                    | 32<br>42<br>28                               |          |

| Z          |                    |              |
|------------|--------------------|--------------|
|            | コントロールパネル          |              |
|            | 概要                 | 37           |
|            | 使い方                | 15           |
|            | 開く                 | 36           |
| ਣ          | た光理はナカミス           | 10           |
|            | 作耒頃を登える            |              |
|            | <u> </u>           | 44           |
| U          | ジェフチャー             |              |
|            |                    | 23           |
|            | ゴーム                | 22           |
|            | スクロール              | 21           |
|            | 進む                 | 23           |
|            | ファストスクロール          | 21           |
|            | 戻る                 | 23           |
|            | 充電式リチウムイオン電池       |              |
|            | 電池寿命               | 64           |
|            | 電池を交換する            | 65           |
|            | 取り付け               | 5/           |
| ++         | 心を父授りる             | 84           |
| U          | 設守                 |              |
|            | シントロールパネル          | 37           |
|            | タブレットの向き           | 12           |
| そ          |                    | . –          |
| C          | 操作エリア              | 13           |
| <i>t</i> - |                    |              |
| . –        | 正しい姿勢              | 10           |
|            | タッチ入力              |              |
|            | 1 本指での操作           | 19           |
|            | 2本指での操作およびジェスチャー   | 20           |
|            | 3本指でのジェスチャー        | 23           |
|            | 4本指でのシェスチャー        | 24           |
|            | オフンヨノ<br>カフタフィブ    | 17           |
|            | リスタマイス             | 10 20        |
|            | 金金添正<br>タッチ機能を設定する | 10, 20<br>39 |
|            | タッチ速度を調節する         | 38           |
|            | タッチ入力時の問題          |              |
|            | (トラブルシューティング)      | 73           |
|            |                    |              |

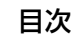

|                                                                                                    | 索引                         |                                                                          | 94                                     |
|----------------------------------------------------------------------------------------------------|----------------------------|--------------------------------------------------------------------------|----------------------------------------|
| タッチによる操作<br>使ってみよう<br>無効にする<br>ダブルクリック距離のカスタマイズ<br>ダブルクリック(タッチ)<br>ダブルクリック(ペン)                                        | 17<br>16<br>40<br>42<br>19 | 使う<br>芯を交換する<br>速度の設定<br>ダブルクリック<br>テスト<br>特徴                            | 30<br>84<br>47<br>29<br>71             |
| タブレットドライバ<br>アンインストール<br>ドライバのダウンロード<br>て<br>テクニカルサポート                                                                | 85<br>82<br>81             | ドラッグする<br>入力時の問題(トラブルシューティング<br>筆圧を使って書き込む<br>筆圧を使って線を引く<br>ペン先の交換       | 29<br>7)74<br>31<br>31<br>84           |
| デジタルインク機能<br>テスト<br>タブレット<br>ペン                                                                                       | 87<br>69<br>71             | 持ち方<br>ペン先<br>交換<br>ペンホルダー                                               | 26<br>84<br>9                          |
| 電池収納部<br>電池寿命<br>電池を交換する<br>と                                                                                         | 7<br>64<br>65              | ほ<br>ポインタの移動(ペン)<br>保管<br>ボタン機能<br>ポップアップメニュー(カフタマイブ)                    | 27<br>83<br>51<br>⊿9                   |
| トラック<br>トラック<br>ドラッグする(タッチ)<br>ドラッグする(ペン)<br>ドラッグロック                                                                  | 19<br>19<br>29<br>20       | ホッシブ シンニュ (パスノマイス)<br>本書について<br>ま<br>マッピング<br>タブレット                      | 40<br>5<br>44                          |
| トラブルシューティング<br>Mac の問題<br>Windows の問題<br>一般の問題                                                                        | 68<br>79<br>78<br>72       | タブレット操作エリア<br>表示エリア<br>マルチディスプレイ<br>マルチディスプレイ                            | 46<br>46<br>15<br>15                   |
| 情報<br>タッチ入力の問題<br>ペン入力の問題<br>ワイヤレス通信の問題                                                                               | 72<br>73<br>74<br>76       | み<br>右クリック(タッチ)<br>も<br>ちたち (パンパ)                                        | 20, 21                                 |
| ひ<br>左クリック<br>筆圧を使って書き込む                                                                                              | 20<br>31                   | お                                                                        | 28                                     |
| <ul> <li>筆圧を使って線を引く</li> <li>ふ</li> <li>ファンクションキー</li> <li>カスタマイズ</li> <li>機能を設定する</li> <li>基本</li> <li>使う</li> </ul> | 31<br>35<br>48<br>34<br>34 | ワイヤレスキット<br>構成<br>取り付け<br>ワイヤレス通信<br>最適化<br>状態の確認<br>省電力機能<br>ワイヤレス通信の確立 | 56<br>57<br>56<br>60<br>62<br>63<br>58 |
| ペン<br>カスタマイズ<br>クリック<br>消しゴムを使う<br>サイドスイッチ<br>カスタマイズ                                                                  | 41<br>29<br>32<br>43       | ワイヤレスモジュール<br>ワイヤレスモジュール収納部<br>ワイヤレスレシーバー                                | 57, 66<br>7<br>57, 67                  |
|                                                                                                    |                            |                                                                          |                                        |

このページを印刷してご利用ください(「お問い合わせ」または「修理依頼」に〇 をつけてください)。太枠内を記入してください。

# ○ お問い合わせ○ 修理依頼

FAX 送付先 : 03-5309-1514

受付 No.

発信 年 月 日

|         | フ             | リガナ             |            |                                |           |     | 会社        | 名         |           |   |       |       |     |
|---------|---------------|-----------------|------------|--------------------------------|-----------|-----|-----------|-----------|-----------|---|-------|-------|-----|
| お 客 さ ま | 氏名            |                 |            |                                |           |     | (学校<br>所属 | 名)<br>部署  |           |   |       |       |     |
|         | 使             | 使用場所            |            | 会社(学校)・自宅                      |           |     | 連絡先       |           | 会社(学校)・自宅 |   |       |       |     |
|         |               | 〒<br>住所<br>E-ma |            | ※修理のご依頼の場合は、修理完了品の返送先をご記入ください。 |           |     |           |           |           |   |       |       | :U. |
|         | TEL           |                 | ( )        |                                |           | FAX |           | (         |           | ) |       |       |     |
| タ       |               |                 | CTH - 470、 | CTL - 4                        | 70 シリアル番号 |     |           |           |           |   |       |       |     |
| ブレット    | タブレットドライバ     |                 | バージョン:     |                                |           |     |           |           |           |   |       |       |     |
|         | 購入年月日         |                 |            |                                | 年 月       | ]   | 日         |           |           |   |       |       |     |
| 使用環境    | 使用<br>コンピューター |                 |            | メーカー:                          |           |     |           |           | 機種名:      |   |       |       |     |
|         |               |                 |            | モデム内蔵 Yes ・No                  |           |     | 使用 OS     |           |           |   | (バー   | -ジョン: | )   |
|         | 使用アプリケーション    |                 |            |                                |           |     |           | (バージョン: ) |           |   |       |       |     |
|         |               | 種類              |            | メーカー                           |           |     | 機         |           | 種名        |   | 接続ポート |       |     |
|         | 周辺            | 他の<br>USB 機器    |            |                                |           |     |           |           |           |   |       |       |     |
|         | 機器            | USB /           | USB ハブ     |                                |           |     |           |           |           |   |       |       |     |
|         | 品など           | ディスプ            | ゚レイ        |                                |           |     |           |           |           |   |       |       |     |
|         |               | ビデオカード          |            |                                |           |     |           |           |           |   |       |       |     |
|         |               | その他             |            |                                |           |     |           |           |           |   |       |       |     |
|         |               |                 |            |                                |           |     |           |           |           |   |       |       |     |
|         | 現象発生日         |                 |            | 年月日日                           |           |     |           |           |           |   |       |       |     |
|         | 現象発生頻度        |                 |            | 常時・ときどき(システム起動時・使用中・その他:       |           |     |           |           |           |   |       | )     |     |
| 内容      |               |                 |            |                                |           |     |           |           |           |   |       |       |     |
|         |               |                 |            |                                |           |     |           |           |           |   |       |       | トに利 |

索引

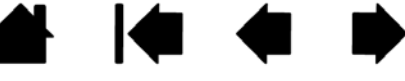

### Wacom International Offices

#### <u>株式会社ワコム</u>

#### TABLET SALES DIVISION

〒 164-0012

東京都中野区本町 1-32-2 ハーモニータワー 18 階 インターネット: http://wacom.jp/ ワコムサポートセンター 電話:0570-05-6000 受付時間 平日 9:00 ~ 20:00 土曜 10:00 ~ 17:00

#### Wacom Technology Corporation

1311 SE Cardinal Court Vancouver, WA 98683 U.S.A. Telephone General: +1.360.896.9833 Fax: +1.360.896.9724

#### Wacom China Corporation

Unit 2807, 28th Floor, SK Tower, No 6 Jia, Jianguomenwai Avenue, Beijing, China 100022 http://www.wacom.com.cn

#### Wacom Australia Pty. Ltd.

Unit 8, Stage 1 Cumberland Green 2-8 South Street, Rydalmere NSW 2116 Australia Telephone General: +61.2.9422.6700 Fax: +61.2.9420.2272

#### Wacom Taiwan Information Co., Ltd.

Suite 605, 6th floor, No. 205 Tun-Hwa North Road Taipei, 105 Taiwan Telephone: +886.2.2712.2675 Fax: +886.2.2712.9789

#### <u>Wacom Co., Ltd.</u> ASIA PACIFIC DIVISION

Asia Pacific Office Harmony Tower 21F, 1-32-2 Hon Cho, Nakano-Ku, Tokyo 164-0012 Japan Telephone General: +81.3.5309.1513 Fax: +81.3.5309.1514

#### Wacom Europe GmbH

Europark Fichtenhain A9, 47807 Krefeld, Germany Telephone General: +49.(0)2151.3614.0 Fax: +49.(0)2151.3614.111

#### Wacom Korea Co., Ltd.

#1211, 12F, KGIT Sangam Center, 1601 Sangam-dong, Mapo-gu, Seoul 121-913, Korea Telephone: +82.2.557.3894 Fax: +82.2.557.3895

#### Wacom Singapore Pte. Ltd. (Singapore)

3 Bishan Place, CPF Bishan Building #06-08 Singapore 579838 Telephone General: +65.6258.8640 Fax: +65.6258.8697

#### Wacom Hong Kong Limited

Room 2105, C C Wu Building 302-308 Hennessy Road Wanchai, Hong Kong Telephone: +852.25739322 Fax: +852.25739500

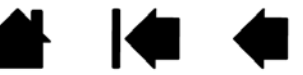